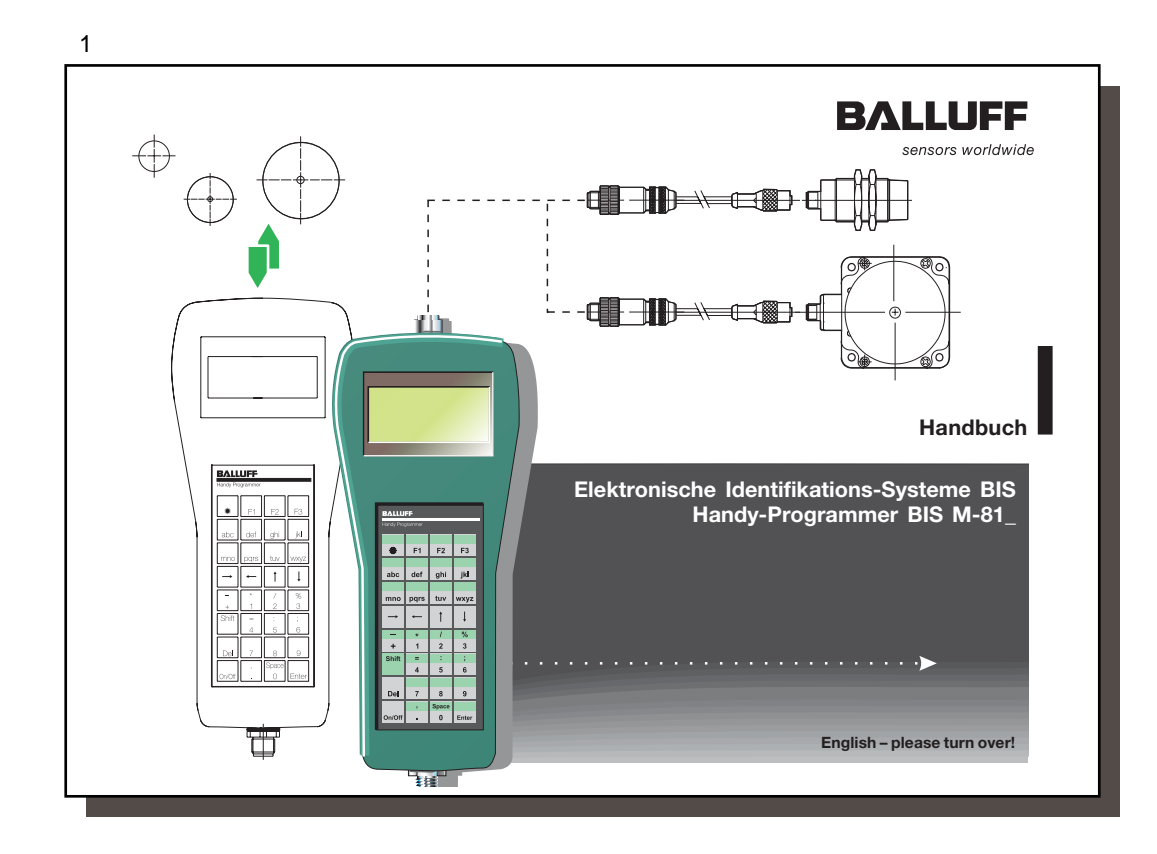

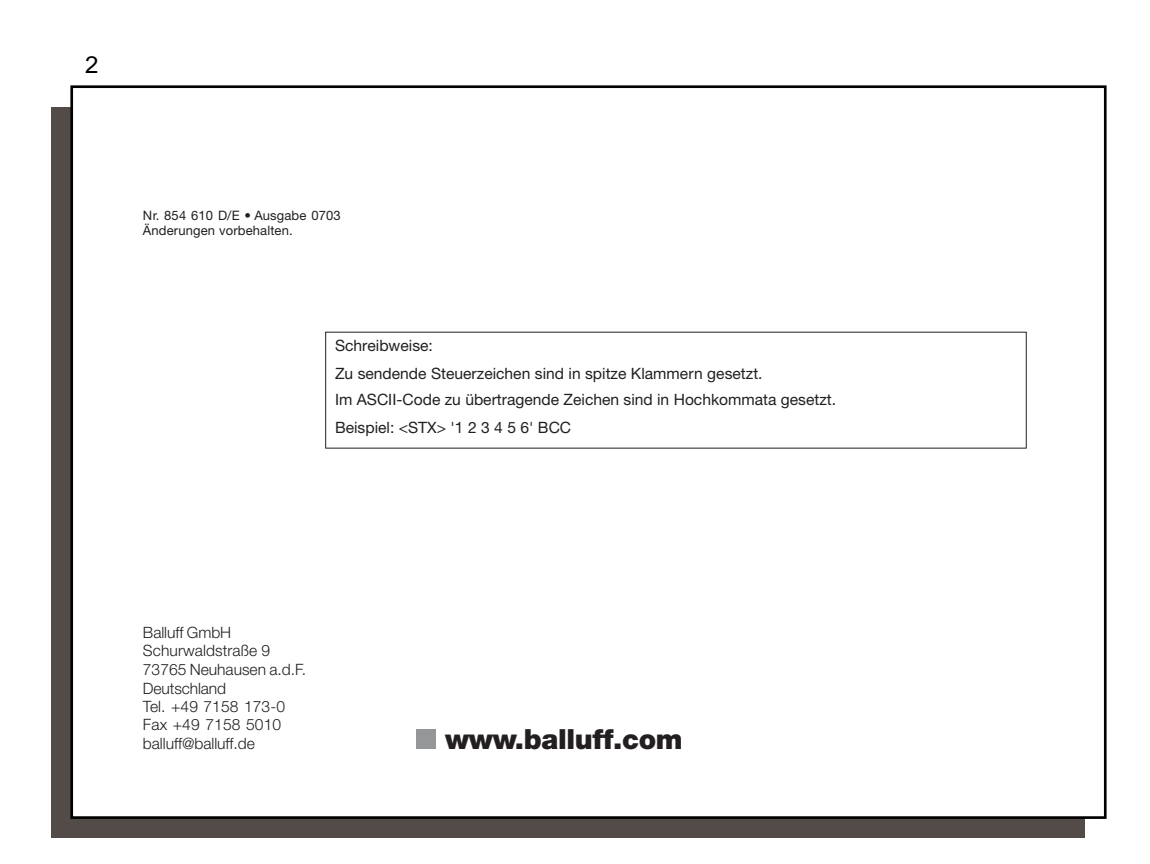

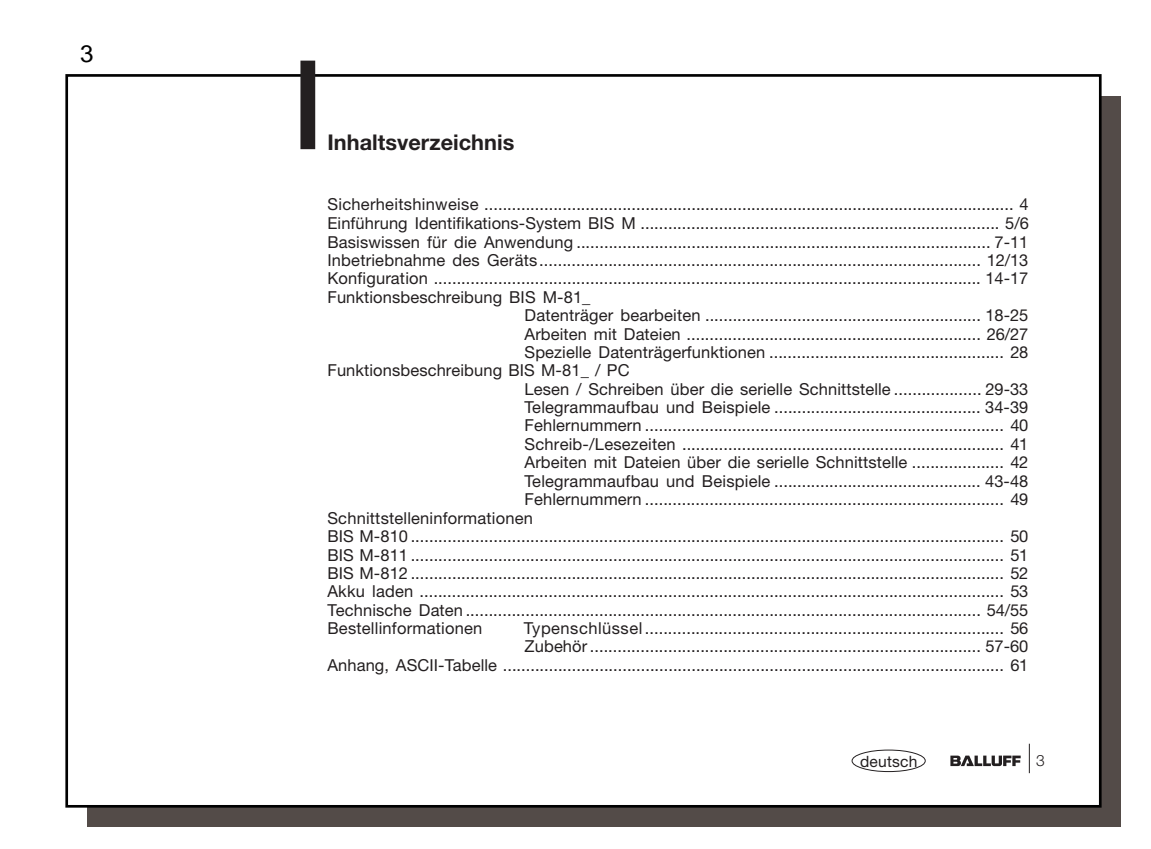

|                                 | Sicherheitshinweise                                                                                                    |
|---------------------------------|----------------------------------------------------------------------------------------------------|
| Bestimmungs-<br>gemäßer Betrieb | Der Handy-Programmer BIS M-81_ bildet zusammen mit den anderen Bausteinen des<br>Systems BIS M ein mobiles Identifikations-System und darf nur für diese Aufgabe im indu-<br>striellen Bereich entsprechend Klasse A des EMV-Gesetzes eingesetzt werden.                 |
| Installation und<br>Betrieb     | Installation und Betrieb sind nur durch geschultes Fachpersonal zulässig. Unbefugte Ein-<br>griffe und unsachgemäße Verwendung führen zum Verlust von Garantie- und Haftungsan-<br>sprüchen.                                                                             |
|                                 | Bei der Installation des Handy-Programmers ist das Kapitel Inbetriebnahme des Geräts genau zu beachten.                                                                                                    |
| Einsatz und Prüfung             | Für den Einsatz des Identifikations-Systems sind die einschlägigen Sicherheitsvorschriften<br>zu beachten. Insbesondere müssen Maßnahmen getroffen werden, dass bei einem Defekt<br>des Identifikations-Systems keine Gefahren für Personen und Sachen entstehen können. |
|                                 | Hierzu gehören die Einhaltung der zulässigen Umgebungsbedingungen und die regelmäßige<br>Überprüfung der Funktionsfähigkeit des Identifikations-Systems mit allen damit verbundenen<br>Komponenten.                                                                      |
| Funktionsstörungen              | Wenn Anzeichen erkennbar sind, dass das Identifikations-System nicht ordnungsgemäß arbeitet, ist es außer Betrieb zu nehmen und gegen unbefugte Benutzung zu sichern.                                                                                                    |
| Gültigkeit                      | Diese Beschreibung gilt für Handy-Programmer der Baureihe BIS M-810-0-003 und<br>BIS M-812-0-003 (ab Software-Stand V1.2, Hardware-Stand V2.0) sowie<br>BIS M-811-0-003 (ab Software-Stand V1.2, Hardware-Stand V1.1).                                                   |

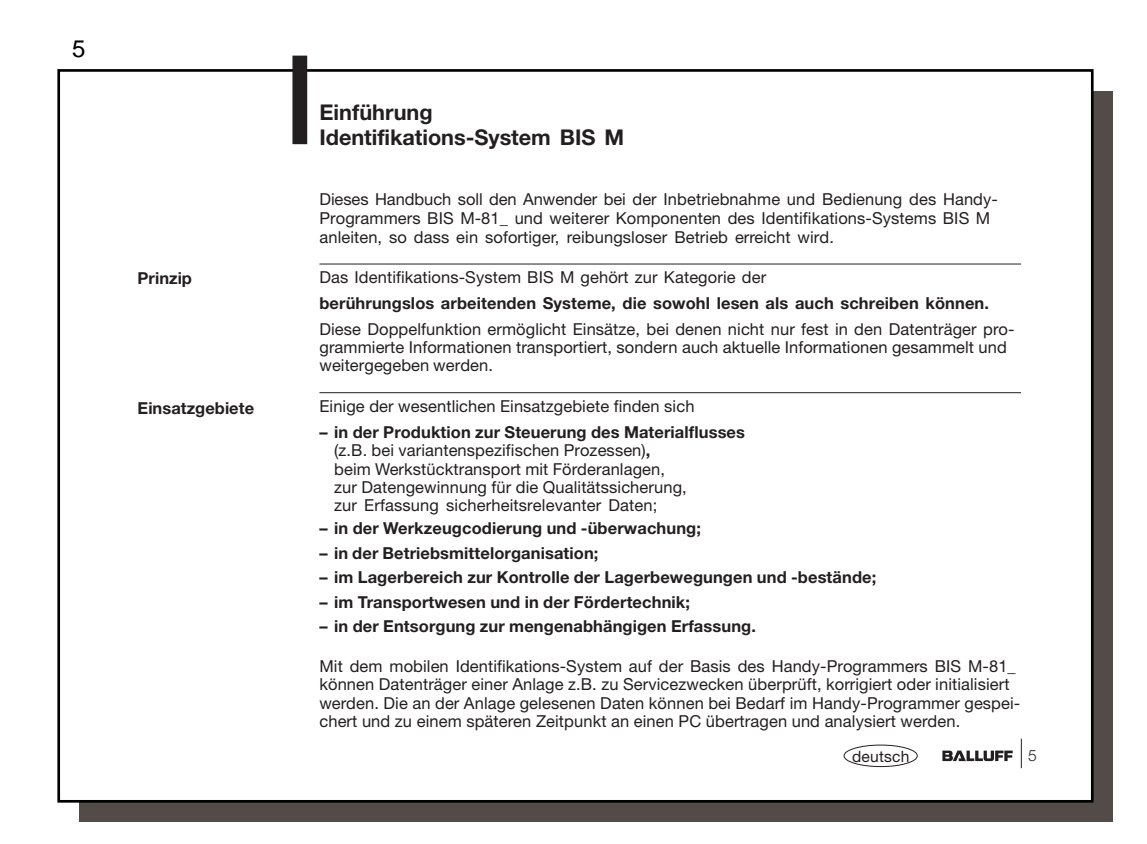

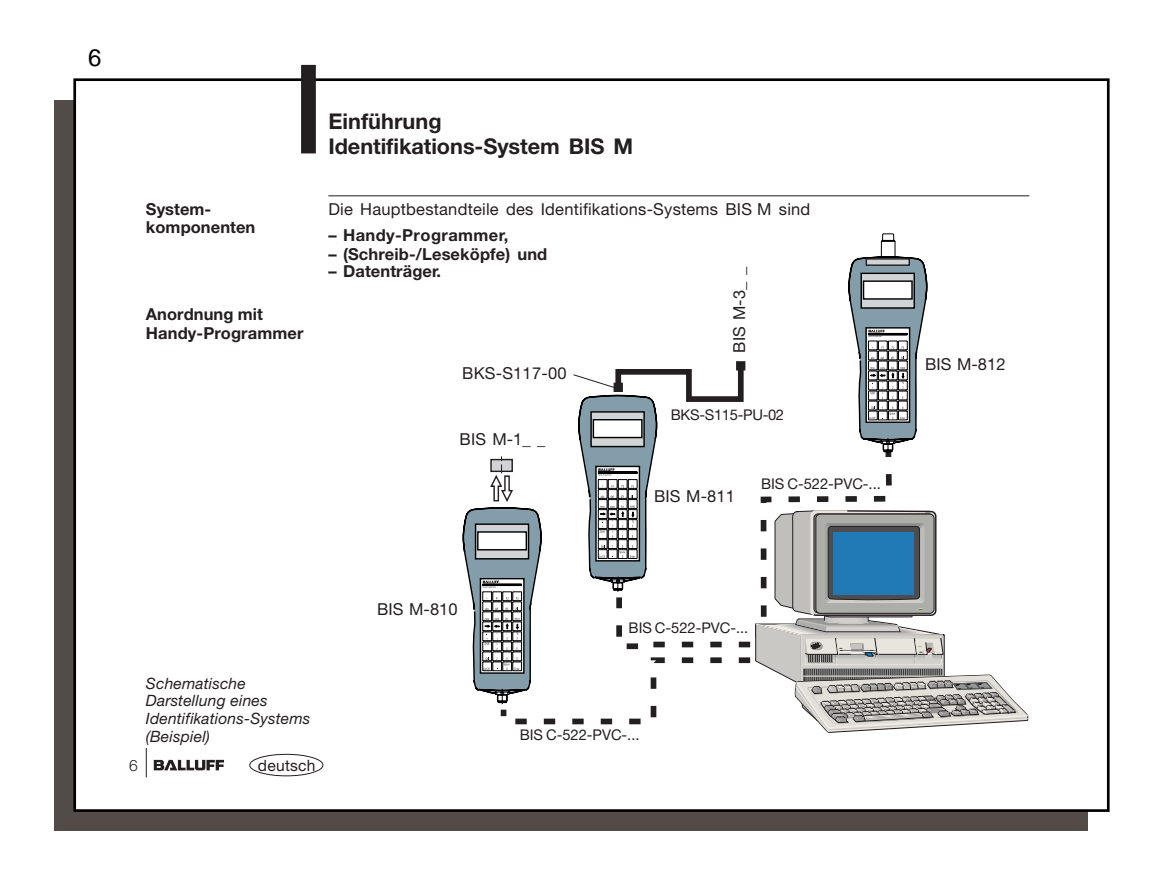

|                                    | BIS M-81_<br>Basiswissen für die Anwendung                                                                                                    |
|------------------------------------|----------------------------------------------------------------------------------------------------|
| Bedienung, Tastatur<br>und Display | Die Bedienung des Handy-Programmers erfolgt menügesteuert. Die Eingaben werden über<br>eine Folientastatur mit 32 Tasten vorgenommen. Einige Tasten sind mehrfach belegt. Zwei<br>Arten der Mehrfachbelegung sind zu unterscheiden:                                                                                                    |
|                                    | 2 Funktionen     Umschaltung mit der Taste       3 Buchstaben     1× drücken = 1. Buchstabe, 2× = 2. Buchstabe, 3× = 3. Buchstabe       Umschaltung auf Großbuchstaben mit der Taste     Smith                                                                                                    |
|                                    | Das LCD-Display, mit dem alle Daten angezeigt werden, hat 4 Zeilen mit je 20 Zeichen.                                                                                                    |
| Sprachen<br>Deutsch/Englisch       | Im Hauptmenü kann durch gleichzeitiges Drücken von Shift+F1 eine andere Sprache gewählt<br>werden. Die gewählte Sprache bleibt jedoch nur bis zum nächsten Ausschalten des Handy<br>Programmers erhalten. Um sie dauerhaft anzuwählen, muss sie im Konfigurationsmenü aus-<br>gewählt werden.                                                                                                    |
| Menü-/<br>Bedienkonzept            |                                                                                                    |
| Menü-/<br>Bedienkonzept            | Die wesentlichen Funktionen des Geräts werden im Hauptmenü 1 angezeigt. Jedes Unterme-<br>nü ist durch eine Ziffer gekennzeichnet. Durch Drücken der entsprechenden Zifferntaste wird<br>das betreffende Untermenü aufgerufen und das zugehörige Fenster angezeigt. In einigen Fäl-<br>len wird die Funktion direkt ausgeführt, in anderen Fällen muss eine weitere Menüauswahl<br>durchlaufen werden.                                                                                                    |
| Menü-/<br>Bedienkonzept            | Die wesentlichen Funktionen des Geräts werden im Hauptmenü 1 angezeigt. Jedes Unterme-<br>nü ist durch eine Ziffer gekennzeichnet. Durch Drücken der entsprechenden Zifferntaste wird<br>das betreffende Untermenü aufgerufen und das zugehörige Fenster angezeigt. In einigen Fäl-<br>len wird die Funktion direkt ausgeführt, in anderen Fällen muss eine weitere Menüauswahl<br>durchlaufen werden.<br>Zur raschen Orientierung ist im Handbuch stets die Taste/Tastenfolge angegeben, mit der die<br>jeweilige Funktion / das jeweilige Menü – stets ausgehend vom Hauptmenü 1 – direkt er-<br>reicht wird.                      |
| Menü-/<br>Bedienkonzept            | Die wesentlichen Funktionen des Geräts werden im Hauptmenü 1 angezeigt. Jedes Unterme-<br>nü ist durch eine Ziffer gekennzeichnet. Durch Drücken der entsprechenden Zifferntaste wird<br>das betreffende Untermenü aufgerufen und das zugehörige Fenster angezeigt. In einigen Fäl-<br>len wird die Funktion direkt ausgeführt, in anderen Fällen muss eine weitere Menüauswahl<br>durchlaufen werden.<br>Zur raschen Orientierung ist im Handbuch stets die Taste/Tastenfolge angegeben, mit der die<br>jeweilige Funktion / das jeweilige Menü – stets ausgehend vom Hauptmenü 1 – direkt er-<br>reicht wird.<br><u> Hauptmenü</u> |

|                                                     | Basisw                                                                                                    | vissen für die Anwendun                                                                                                    | g                                                                                     |                                                                                                    |  |
|-----------------------------------------------------|----------------------------------------------------------------------------------------------------|----------------------------------------------------------------------------------------------------|---------------------------------------------------------------------------------------|----------------------------------------------------------------------------------------------------|--|
| Batteriebetrieb                                     | Die Spannungsversorgung des Gerätes erfolgt über einen Akku. Beim Schreiben oder Lesen<br>beträgt der Stromverbrauch 275 mA. Findet kein Schreib-/Lesevorgang statt, hat das Gerät<br>einen Stromverbrauch von 65 mA.                                                                                                    |                                                                                                    |                                                                                       |                                                                                                    |  |
|                                                     | Die Syste<br>ger stellt<br>führung.<br>Trägersig<br>In dieser<br>erfolgen.                                                                                                    | enkomponenten werden vom Hau<br>eine eigenständige Einheit dar, be<br>Er bekommt seine Energie vom S<br>nal aus, das den Datenträger ven<br>Phase findet der Schreib-/Lesevo | ndy-Programn<br>enötigt also ke<br>Schreib-/Lesek<br>sorgt, sobald<br>organg statt. [ | ner elektrisch versorgt. Der Datenträ<br>eine leitungsgebundene Stromzu-<br>copf. Dieser sendet ständig ein<br>der notwendige Abstand erreicht ist<br>Dieser kann statisch oder dynamisch |  |
| Auswahl der<br>Schreib-/Leseköpfe<br>beim BIS M-811 | Für den Handy-Programmer sind verschiedene Schreib-/Leseköpfe *) erhältlich. Diese werden<br>über ein Kabel an den Handy-Programmer angeschlossen. Die Auswahl des Schreib-/<br>Lesekopfs *) hängt von dem verwendeten Datenträgertyp ab. Über das Adapterkabel<br>BKS-S115-PU-02 *) kann ein Schreib-/Lesekopf BIS M-3_ (ab Hardware-Stand V2.0) aus<br>dem BIS M-Lieferprogramm angeschlossen werden. |                                                                                                    |                                                                                       |                                                                                                    |  |
| Dialogmodus                                         | Über der<br>oder liest<br>ten zu ve<br>im ASCII-<br>werden.                                                                                                    | Schreib-/Lesekopf schreibt der<br>sie vom Datenträger. Um zu sc<br>rändern, besitzt der Handy-Prog<br>, HEX-, BCD- oder BINÄR-Form                                           | Handy-Progra<br>hreibende Dat<br>rammer eine<br>at gelesen od                         | ammer Daten auf den Datenträger<br>ten vorzubereiten oder gelesene Da<br>Editor-Funktion. Die Daten können<br>er auf den Datenträger geschrieben                                          |  |
|                                                     | Das Dars<br>werden:                                                                                                    | tellungsformat der angezeigten D                                                                                                    | aten kann mit                                                                         | den Tasten abo und ghi umgeschalte                                                                                                    |  |
|                                                     | Taste                                                                                                    | Darstellungsformat                                                                                                    | Taste                                                                                 | Darstellungsformat<br>HEX                                                                                                    |  |
|                                                     | abc                                                                                                    |                                                                                                    |                                                                                       |                                                                                                    |  |

|                                                                | Basiswissen für die Anwendung                                                                                                    |                                                                                                    |  |  |
|----------------------------------------------------------------|----------------------------------------------------------------------------------------------------|----------------------------------------------------------------------------------------------------|--|--|
| Datensicherheit der<br>gelesenen und<br>geschriebenen<br>Daten | Bei der Übertragung der Daten zwischen Schreib-/Lesekopf und Datenträger bedarf es<br>eines Verfahrens, welches erkennen kann, ob die Daten richtig gelesen bzw. richtig ge-<br>schrieben worden sind.                        |                                                                                                    |  |  |
|                                                                | Bei der Auslieferung ist der Handy-Programm<br>des doppelten Einlesens mit anschließendem<br>ren steht ein zweites als Alternative zur Verfüg<br>Prüfcode auf den Datenträger geschrieben, d<br>Daten auf Gültigkeit erlaubt. | ner auf das bei Balluff gebräuchliche Verfahren<br>v Vergleich eingestellt. Neben diesem Verfah-<br>gung: die CRC_16-Datenprüfung. Hier wird ein<br>er jederzeit und überall das Kontrollieren der |  |  |
|                                                                | Vorteile mit CRC 16 Check                                                                                                    | Vorteile mit doppeltem Lesen                                                                                                    |  |  |
|                                                                | Datensicherheit auch während der nicht aktiven<br>Phase (Datenträger außerhalb des Schreib-<br>/Lesebereichs).                                                                                                    | Beim Datenträger gehen keine Nutzbyte zur<br>Speicherung eines Prüfcodes verloren.                                                                                                    |  |  |
|                                                                | Kürzere Lesezeiten, da jede Seite nur einmal gelesen wird.                                                                                                    | Kürzere Schreibzeiten, da kein CRC geschrieben werden muss.                                                                                                    |  |  |
|                                                                | Da beide Varianten je nach Anwendung vorte<br>heit vom Kunden eingestellt werden (siehe Ko                                                                                                    | ilhaft sind, kann die Methode der Datensicher-<br>onfiguration I 15 "Datenträger auswählen").                                                                                                    |  |  |
|                                                                | Ein Mischbetrieb der beiden Prüfverfahren ist nic                                                                                                    | cht möglich!                                                                                                    |  |  |
|                                                                |                                                                                                    |                                                                                                    |  |  |
|                                                                |                                                                                                    |                                                                                                    |  |  |
|                                                                |                                                                                                    |                                                                                                    |  |  |
|                                                                |                                                                                                    |                                                                                                    |  |  |

|                                                                | BIS M-81_<br>Basiswissen für die Anwendung                                                                                                    |
|----------------------------------------------------------------|----------------------------------------------------------------------------------------------------|
| Datensicherheit der<br>gelesenen und<br>geschriebenen<br>Daten | Um die Methode mit dem CRC-Check verwenden zu können, müssen die Datenträger in-<br>itialisiert werden. Entweder man benutzt Datenträger mit dem Datensatz bei Werksaus-<br>lieferung (alle Daten sind 0) oder man muss den Datenträger initialisieren. Dazu stehen zwei<br>Möglichkeiten zur Verfügung:                                                  |
|                                                                | - Über die Funktion "Init" im Hauptmenü 2 den Datenträger initialisieren (siehe î 28).<br>- Über den speziellen Initialisierungsbefehl 'Z' den Datenträger beschreiben (siehe î 39).                                                                                                    |
|                                                                | Ist die CRC_16-Datenprüfung aktiviert, wird bei Erkennen eines CRC-Fehlers eine spezielle<br>Fehlermeldung ausgegeben.                                                                                                    |
|                                                                | Wenn die Fehlermeldung keine Folge aus einem missglückten Schreibauftrag ist, kann da-<br>von ausgegangen werden, dass eine oder mehrere Speicherzellen auf dem Datenträger<br>defekt sind. Der betreffende Datenträger ist auszutauschen.                                                                                                    |
|                                                                | lst der CRC-Fehler jedoch eine Folge aus einem missglückten Schreibauftrag, muss der<br>Datenträger neu initialisiert werden, um ihn wieder verwenden zu können.                                                                                                    |
| CRC_16                                                         | Die Prüfsumme wird je CRC-Block (entspricht 16 Byte) auf den Datenträger als 2 Byte grosse Information geschrieben. Es gehen 2 Byte pro CRC-Block verloren, d.h. der CRC-Block enthält nur noch 14 Byte Nutzdaten. Dies bedeutet, dass sich die konkret nutzbare Anzahl Byte verringert (siehe hanz 11 "Unterstützte Datenträger und Speicherkapazität"). |
|                                                                | Werkseitig ist die CRC_16-Datenprüfung nicht eingestellt.                                                                                                    |
| Gelesene Daten<br>abspeichern                                  | Aus einem Datenträger gelesene Daten, die sich im Arbeitsspeicher des Handy-<br>Programmers befinden, können unter einem Dateinamen in einem EEPROM abgelegt wer-<br>den.                                                                                                    |

|                                                       | BIS M-81_<br>Basiswissen fi                                                                                                    | ür die A                                                                                                    | nwendung                                                                                                    | 1                                                                                                    |                                                                                                    |                                                                                                    |
|-------------------------------------------------------|----------------------------------------------------------------------------------------------------|----------------------------------------------------------------------------------------------------|----------------------------------------------------------------------------------------------------|----------------------------------------------------------------------------------------------------|----------------------------------------------------------------------------------------------------|----------------------------------------------------------------------------------------------------|
| Kommunikation<br>zwischen Handy-<br>Programmer und PC | Der Handy-Progran<br>Leseaufträge ausge<br>übertragen werden                                                                                                    | nmer verfü<br>eführt und<br>können. H                                                                                                   | gt über eine<br>Dateien zwisc<br>ierzu wird da                                                                                                    | serielle RS 232-So<br>chen einem PC ur<br>Is Kabel BIS C-52                                                                                                    | chnittstelle, über die<br>1d dem Handy-Progr<br>2 *) benötigt.                                                                                                    | Schreib-/<br>rammer                                                                                  |
| über die RS 232-                                      | Die Kommunikation                                                                                                    | auf der se                                                                                                    | riellen Schnitt                                                                                                    | stelle erfolgt in ein                                                                                                    | em festgelegten Pro                                                                                                    | tokoll.                                                                                              |
| Schnittstelle                                         | Der Datenverkehr z<br>festgelegte Telegrar                                                                                                    | wischen d<br>nme. Folge                                                                                                    | em Handy-Pr<br>ende Möglichk                                                                                                    | ogrammer und de                                                                                                    | em Laptop/PC gesch                                                                                                    | nieht über                                                                                           |
|                                                       | <ul> <li>Lese-/Schreib<br/>der Handy-Pr</li> <li>Dateiverwaltu<br/>Programmer.</li> </ul>                                                                                                   | aufträge vo<br>ogrammer<br>ung und Da<br>Details sie                                                                                    | m PC über de<br>die Funktion e<br>atenaustausc<br>ehe ab 🗅 42.                                                                                                | en Handy-Program<br>iner BIS-Auswerter<br>h gespeicherter D                                                                                                    | imer abwickeln, dabei<br>einheit. Details siehe a<br>Paten zwischen PC u                                                                                                    | i übernimmt<br>ab 🖻 29.<br>ınd Handy-                                                                |
| Unterstützte<br>Datenträger und                       | Mifare<br>Balluff Datenträgertyp                                                                                                    | Hersteller                                                                                                    | Bezeichnung                                                                                                    | Speicherkapazität                                                                                                    | Nutzbara Byta bai CPC                                                                                                    | Spaicharty                                                                                           |
| Speicherkapazität                                     | BIS M-101                                                                                                    | Philips                                                                                                    | Mifare Classic                                                                                                    | 752 Byte                                                                                                    | 658 Byte                                                                                                    | EEPROM                                                                                               |
| Speicherkapazität                                     | BIS M-101<br>Die ISO15693 Datent<br>V2.0 bearbeitet werd<br>senen Schreib-/Lesel                                                                                                    | Philips<br>räger könne<br>en. Zusätzlic<br>köpfe BIS M                                                                                  | Mifare Classic<br>n bei den Gerät<br>h muss beim E<br>-3_ V2.0 ode                                                                                            | 752 Byte<br>ten BIS M-810 und E<br>BIS M-811 der Hardv<br>r höher sein!                                                                                                    | 658 Byte<br>BIS M-812 ab dem Hard<br>vare-Stand der extern a                                                                                                    | EEPROM<br>lware-Stand<br>ngeschlos-                                                                  |
| Speicherkapazität                                     | BIS M-101<br>Die ISO15693 Datent<br>V2.0 bearbeitet werd<br>senen Schreib-/Lesel                                                                                                    | Philips<br>räger könne<br>en. Zusätzlic<br>köpfe BIS M                                                                                  | Mifare Classic<br>n bei den Gerät<br>h muss beim E<br>-3 V2.0 ode                                                                                             | ten BIS M-810 und E<br>3IS M-811 der Hardv<br>r höher sein!                                                                                                    | 658 Byte<br>BIS M-812 ab dem Hard<br>vare-Stand der extern a                                                                                                    | EEPROM<br>ware-Stand                                                                                 |
| Speicherkapazität                                     | BIS M-101<br>Die ISO15693 Datent<br>V2.0 bearbeitet werd<br>senen Schreib-/Lesel<br>ISO15693<br>Balluff Datenträgertyp<br>BIS M-102<br>BIS M-103'<br>BIS M-104'<br>BIS M-106'<br>BIS M-107' | Philips<br>räger könne<br>en. Zusätzlic<br>köpfe BIS M<br>Hersteller<br>Fujitsu<br>Philips<br>Texas Inst.<br>Infineon<br>EM<br>Infineon | Mifare Classic<br>In bei den Geräti<br>th muss beim E<br>-3V2.0 ode<br>Bezeichnung<br>MB89R118<br>SL2ICS20<br>TAG-IT Plus<br>SRF55V02P<br>EM4135<br>SRF55V10P | 752 Byte<br>752 Byte<br>ten BIS M-810 und E<br>3IS M-811 der Hardv<br>r höher sein!<br>Speicherkapazität<br>2000 Byte<br>112 Byte<br>266 Byte<br>224 Byte<br>288 Byte<br>992 Byte | Nutzbare Byte bei ORC<br>658 Byte<br>BIS M-812 ab dem Hard<br>vare-Stand der extern a<br>Nutzbare Byte bei CRC<br>1750 Byte<br>98 Byte<br>224 Byte<br>196 Byte<br>252 Byte<br>868 Byte | Speicherty<br>Ware-Stand<br>ngeschlos-<br>Speicherty<br>FRAM<br>EEPROM<br>EEPROM<br>EEPROM<br>EEPROM |

|                                                   | BIS M-81_<br>Inbetriebnahme des Geräts                                                                                                    |
|---------------------------------------------------|----------------------------------------------------------------------------------------------------|
|                                                   | Die Handy-Programmer BIS M-810 und BIS M-812 haben eine integrierte Antenne und be-<br>nötigen keinen externen Schreib-/Lesekopf.                                                                                                    |
| Schreib-/Lesekopf<br>einstecken beim<br>BIS M-811 | Bei dem Handy-Programmer BIS M-811 wird an der Stirnseite des Gerätes über ein Lese-<br>kopfkabel ein Standard Schreib-/Lesekopf BIS M-3 betrieben. Wird kein Schreib-/Lese-<br>kopf BIS M-3 angeschlossen und das Gerät eingeschaltet, erscheint folgender Warnhin-<br>weis: |
|                                                   | !!!! FEHLER !!!!                                                                                                    |
|                                                   | S/L-Kopf Fehler                                                                                                    |
|                                                   |                                                                                                    |
|                                                   | Fehlermeldung wenn kein<br>S/L-Kopf angeschlossen wurde                                                                                                    |
|                                                   |                                                                                                    |
| einschalten                                       | Der Handy-Programmer wird eingeschaltet, indem die Taste 🖂 gedrückt wird.                                                                                                    |
|                                                   | Das Gerät meldet sich mit der Anzeige von Gerätetyp und Software-Version. Gleichzeitig<br>wird ein Akkutest durchgeführt.                                                                                                    |
|                                                   | BALLUFF BIS M-81_       Die Anzeigendauer kann durch drücken der Taste im verkürzt werden.         Balluuff Bis M-81_       Stattdienlau mit Software-Version                                                                                                    |
|                                                   | Startdisplay mit Software-Version                                                                                                    |

| 13                                               |                                                                                                    |
|--------------------------------------------------|----------------------------------------------------------------------------------------------------|
|                                                  | BIS M-81_<br>Inbetriebnahme des Geräts                                                                                                    |
| Handy-Programmer<br>einschalten<br>(Fortsetzung) | Falls die Spannung unter eine bestimmte Nennkapazität<br>abgesunken ist, wird eine Warnmeldung ausgegeben. Das<br>Gerät kann trotz dieser Warnung noch eine kurze Zeit be-<br>nutzt werden. Der Akku sollte jedoch sobald wie möglich<br>aufgeladen werden (siehe 🏱 53). |
|                                                  | Nach Drücken der Taste Emei zeigt das Gerät mit folgender Anzeige seine Betriebsbereit-<br>schaft an.                                                                                                    |
|                                                  | Nach einem bestandenen Akkutest erscheint diese Anzeige direkt.                                                                                                    |
|                                                  | Hauptmenü<br>1 Lesen 4 Datei<br>2 Schreiben 5 Konfig<br>3 Editieren 6 Weiter                                                                                                    |
|                                                  | Hauptmenü 1                                                                                                    |
|                                                  |                                                                                                    |
|                                                  |                                                                                                    |
|                                                  |                                                                                                    |
|                                                  |                                                                                                    |
|                                                  | deutsch BALLUFF 13                                                                                                    |

| 14                        | BIS M-81_<br>Konfiguration                                                                                                    |                                                                                                    |                                                                          |
|---------------------------|----------------------------------------------------------------------------------------------------|----------------------------------------------------------------------------------------------------|--------------------------------------------------------------------------|
| Konfiguration 1           | Falls nicht mit der W<br>ist zu Beginn die Ko<br>durchzuführen.<br>Über Menüpunkt 5 ir                                                                                                    | /erkseinstellung gearbeitet werden so<br>nfiguration des Handy-Programmers<br>n Hauptmenü 1 gelangt man in das | NI,<br>Konfiguration<br>1 Adressen 4 V24<br>2 Format<br>3 Datenträger 6> |
| 5                         | Konfigurationsmenü                                                                                                    | 1:                                                                                                    | Konfigurationsmenü 1                                                     |
| Adressen<br>konfigurieren | Die Adressbereiche t<br>beim Editieren könne                                                                                                    | für Lesen und Schreiben der Datenträ<br>en voreingestellt werden.                                              | äger und für die Einsprungadresse                                        |
| 51                        | Die Auswahlziffer des jeweiligen Modus sowie die ge-<br>wünschten Werte müssen eingegeben und mit webestätigt<br>werden. Werte, die übernommen werden sollen, können<br>direkt mit webestätigt werden. Auf diese Weise werden<br>die gezeigten Menüs nacheinander durchlaufen. |                                                                                                    | igt Eingabemodus LESEN<br>                                               |
|                           | <b>Eingabemodus LES</b><br>Startadresse / E<br>Startadresse / A                                                                                                    | EN:<br>Indadresse bzw.<br>Inzahl Byte für Lesen                                                                | Eingabemodus zum Lesen wählen                                            |
|                           | Bereich LESEN                                                                                                    | Bereich LESEN                                                                                                  | Bereich LESEN                                                            |
|                           |                                                                                                    | von Byte Nr.: <u>0</u><br>bis Byte Nr.: 255                                                                    | von Byte Nr.: <u>0</u><br>Anzahl Byte: 0256                              |
|                           |                                                                                                    | Eingabemenü 0 für Modus<br>Start-/Endadresse zum Lesen                                                         | Eingabernenü 1 für Modus Start-<br>adresse/Anzahl Byte zum Lesen         |
| 14 BALLUFF deuts          | sch                                                                                                    |                                                                                                    |                                                                          |

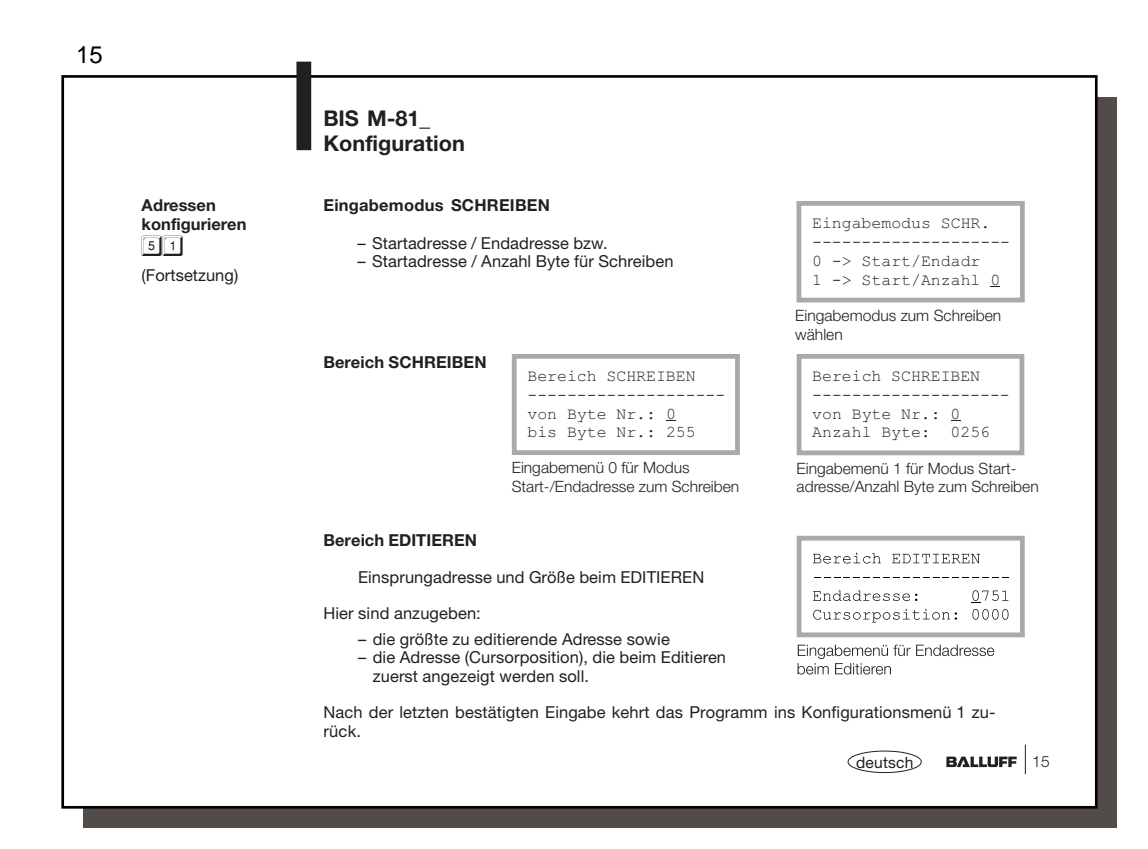

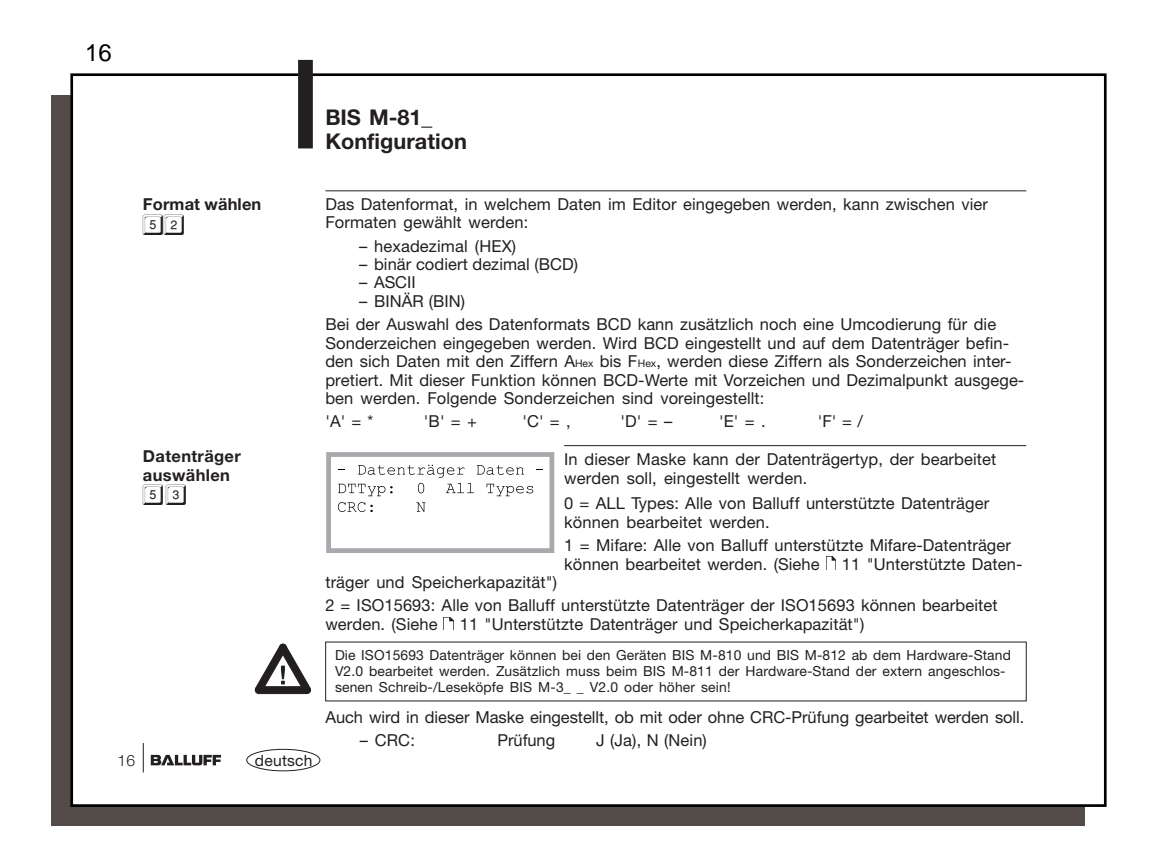

|                                | Konfiguration                                                                                           |                                                                                                    |
|--------------------------------|----------------------------------------------------------------------------------------------------|----------------------------------------------------------------------------------------------------|
| Schnittstelle<br>parametrieren | Einstellung der serie<br>Laptop:                                                                        | llen RS 232-Schnittstelle zur Kommunikation mit einem PC oder                                                                                                    |
| 5 4                            | Folgende Parameter                                                                                      | können eingestellt werden:                                                                                                    |
|                                | <ul> <li>Baudrate:</li> <li>Stopbit:</li> <li>Datenbit:</li> <li>Parität:</li> <li>BCC / CB:</li> </ul> | 9600, 19200, 38400 oder 57600 Baud<br>1 oder 2<br>8 (kann nicht geändert werden)<br>E (even), O (odd) oder N (none)<br>B (BCC), C (CB)                                                                           |
|                                | übernommen werde                                                                                        | n sollen, können direkt mit Ener bestätigt werden. Werte, die                                                                                                    |
|                                |                                                                                                    |                                                                                                    |
| Konfiguration 2<br>Language    | Über Menüpunkt 6 k                                                                                      | kommt man in das Konfigurationsmenü 2:                                                                                                    |
| Konfiguration 2<br>Language    | <b>Über Menüpunkt 6 k</b><br>Konfigurati<br>1 Language<br>2 <                                           | kommt man in das Konfigurationsmenü 2:<br>Hier kann die Sprache des Menüs gewählt werden.<br>Menüpunkt 2 führt über die Abfrage, ob die Konfiguration<br>gespeichert werden soll, wieder zurück ins Hauptmenü 1. |
| Konfiguration 2<br>Language    | Über Menüpunkt 6 k<br>Konfigurati<br>1 Language<br>2 <<br>Konfigurationsmenü 2                          | xommt man in das Konfigurationsmenü 2:<br>Hier kann die Sprache des Menüs gewählt werden.<br>Menüpunkt 2 führt über die Abfrage, ob die Konfiguration<br>gespeichert werden soll, wieder zurück ins Hauptmenü 1. |

|                   | Funktionsbeschreibung B<br>Datenträger bearbeiten                                                                                                    | IS M-81_                                                                                                    |                                                                                                    |
|-------------------|----------------------------------------------------------------------------------------------------|----------------------------------------------------------------------------------------------------|----------------------------------------------------------------------------------------------------|
| Datenträger lesen | Durch Auswahl des Menüpunkts 1 "<br>sen des Datenträgers. Es wird die E<br>ten Eingabemodus – der Endadress                                                                                                    | 'Lesen" im Hauptmenü 1 e<br>ingabe der Startadresse u<br>e oder der Anzahl Byte ver                                                                                                    | rreicht man das Menü zum Le-<br>nd – abhängig vom konfigurier-<br>rlangt:                                                                                                    |
|                   | Datenträger lesen                                                                                                    |                                                                                                    | Datenträger lesen                                                                                                    |
|                   | von Byte Nr.:<br>bis Byte Nr.:                                                                                                    | oder                                                                                                    | von Byte Nr.:<br>Anzahl Byte :                                                                                                    |
|                   | Eingabemenü 1 zum Lesen vom                                                                                                    |                                                                                                    | Eingabernenü 2 zum Lesen vom<br>Datenträger                                                                                                    |
|                   | Datentrager                                                                                                    |                                                                                                    | Batoritragor                                                                                                    |
|                   | Datentrager<br>Die Daten der zuletzt erfolgten Eing<br>für Startadresse und Endadresse L<br>Mit den Tasten I und I kann zw<br>Mit der Taste Einer werden die Date                                                                                                    | gabe bzw. die in der Konfi<br>szw. Anzahl Byte werden<br>vischen den beiden Eingal<br>n übernommen.                                                                                                    | iguration angegebenen Daten<br>als Vorgabewerte angezeigt.<br>befeldern gewechselt werden.                                                                                                    |
|                   | Datentrager<br>Die Daten der zuletzt erfolgten Eing<br>für Startadresse und Endadresse b<br>Mit den Tasten <u>1</u> und <u>1</u> kann zw<br>Mit der Taste <u>eine</u> werden die Date<br>Werden die eingegebenen Daten ir<br>bzw. im Feld "Anzahl Byte: " mit d<br>wird der Lesevorgang gestartet. So<br>träger im Lesebereich erkannt wird<br>Mitte der 2 Zeile Befindet sich ein                                                                                                    | gabe bzw. die in der Konfi<br>zzw. Anzahl Byte werden<br>vischen den beiden Eingal<br>n übernommen.<br>m Feld "bis Byte Nr.:"<br>ler Taste Em bestätigt,<br>blange noch kein Daten-<br>i, blinkt ein Balken in der<br>Datenträger im Lese-                                                                                                    | jguration angegebenen Daten<br>als Vorgabewerte angezeigt.<br>befeldern gewechselt werden.                                                                                                    |
|                   | Datentrager<br>Die Daten der zuletzt erfolgten Eing<br>für Startadresse und Endadresse b<br>Mit den Tasten 🗋 und 🗍 kann zw<br>Mit der Taste 🔤 werden die Date<br>Werden die eingegebenen Daten ir<br>bzw. im Feld "Anzahl Byte :" mit<br>wird der Lesevorgang gestartet. So<br>träger im Lesebereich erkannt wird<br>Mitte der 2. Zeile. Befindet sich eir<br>bereich des Schreib-/Lesekopfs, h<br>kens auf und die Daten werden au<br>sen.                                                                                  | gabe bzw. die in der Konfi<br>bzw. Anzahl Byte werden<br>vischen den beiden Eingal<br>in übernommen.<br>m Feld "bis Byte Nr.:"<br>ler Taste en bestätigt,<br>olange noch kein Daten-<br>t, blinkt ein Balken in der<br>n Datenträger im Lese-<br>ört das Blinken des Bal-<br>is dem Datenträger gele-                                          | iguration angegebenen Daten<br>als Vorgabewerte angezeigt.<br>befeldem gewechselt werden.<br>Datenträger lesen<br>von Byte Nr.:<br>Anzahl Byte :<br>Maske während dem Lesen vom<br>Datenträger |
|                   | Datentrager<br>Die Daten der zuletzt erfolgten Eing<br>für Startadresse und Endadresse b<br>Mit den Taste und f kann zw<br>Mit der Taste med werden die Date<br>Werden die eingegebenen Daten ir<br>bzw. im Feld "Anzahl Byte :" mit d<br>wird der Lesevorgang gestartet. Sc<br>träger im Lesebereich erkannt wird<br>Mitte der 2. Zeile. Befindet sich eir<br>bereich des Schreib-/Lesekopfs, h<br>kens auf und die Daten werden au<br>sen.<br>Während der Zeit, in der die Daten vo<br>dem Schreib-/Lesebereich entfernt w | gabe bzw. die in der Konfi<br>zzw. Anzahl Byte werden<br>vischen den beiden Eingal<br>in übernommen.<br>m Feld "bis Byte Nr.:"<br>ler Taste em bestätigt,<br>olange noch kein Daten-<br>i, blinkt ein Balken in der<br>n Datenträger im Lese-<br>ört das Blinken des Bal-<br>s dem Datenträger gele-<br>m Datenträger gelesen werd-<br>rerden! | iguration angegebenen Daten<br>als Vorgabewerte angezeigt.<br>befeldern gewechselt werden.<br>Datenträger lesen<br>                                                                            |

|                    | Datenträger bearbeiten                                                                                                    |
|--------------------|----------------------------------------------------------------------------------------------------|
| Datenträger lesen  | Soll der Lesevorgang abgebrochen werden, ist die Taste Enter zu drücken.                                                                                                    |
| 1<br>(Fortsotzung) | Nach einem erfolgreichen Lesevorgang verschwindet der Balken und die Daten werden auf<br>dem Display angezeigt.                                                                                                    |
| (Fortsotzung)      | Die Daten werden abhängig vom eingestellten Format als HEX-Werte, ASCII-Zeichen, BCD-<br>Ziffern oder BINÄR dargestellt. Mit den Tasten 🔤 und 폐 kann zwischen den<br>Darstellungsformaten umgeschaltet werden:                                                          |
|                    | Taste     Darstellungsformat     Taste     Darstellungsformat       Image: BCD -> BIN     Image: BCD -> BIN     Image: BCD -> BIN                                                                                                    |
|                    | Anzeige 0010 - 0049 Anzeige 0100 - 0119 Anzeige 0150 - 0163                                                                                                    |
|                    | ABCDEFGHIJKLMNOPQRST         01234567890123456789         00         01         02         03         04         05         06           UVWXYZ123456789abcde         01234567890123456789         07         08         09         0A         0B         0C         0D |
|                    | Anzeige der Daten imAnzeige der Daten imAnzeige der Daten imASCII-FormatBCD-FormatHEX-Format                                                                                                    |
|                    | Nach Betätigen der Taste Ener befindet man sich wieder im Hauptmenü 1.                                                                                                    |

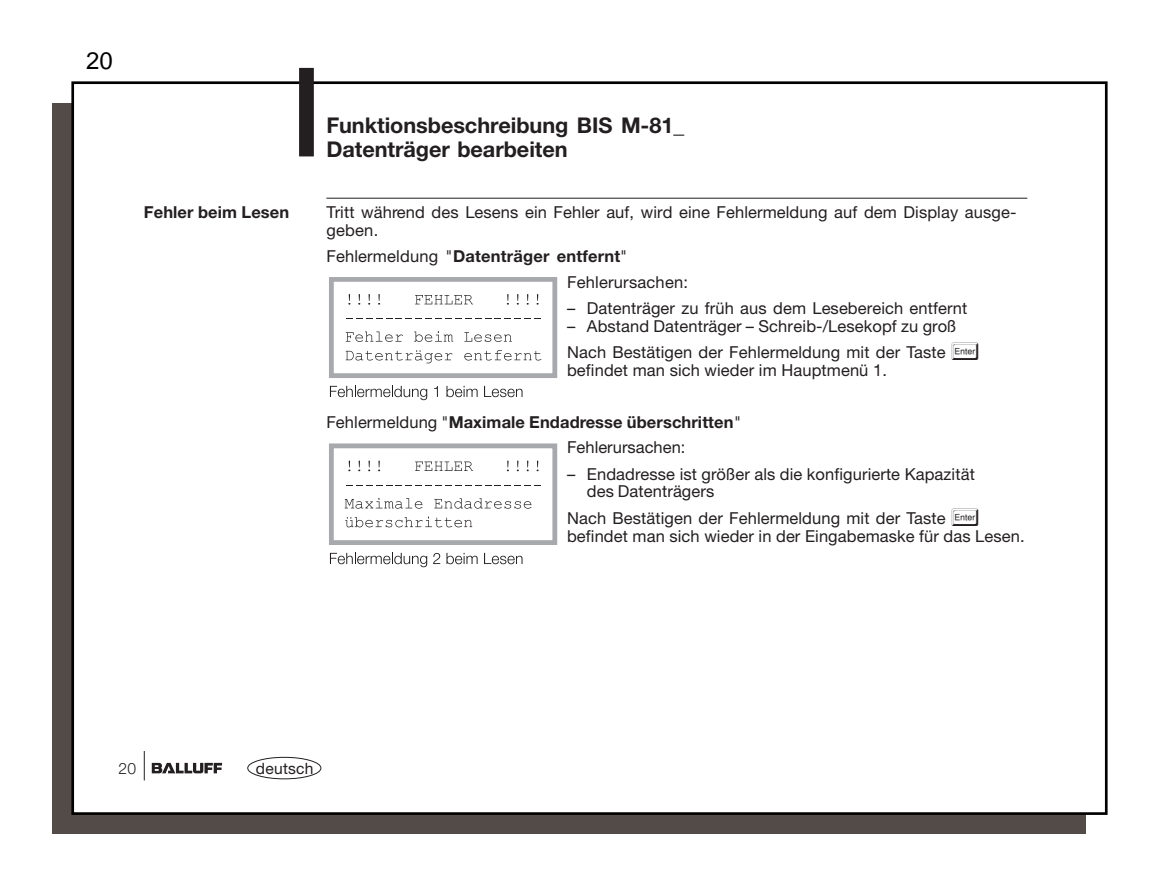

| 21                             | -                                                                                                    |
|--------------------------------|----------------------------------------------------------------------------------------------------|
|                                | Funktionsbeschreibung BIS M-81_<br>Datenträger bearbeiten                                                                                                    |
| Fehler beim L<br>(Fortsetzung) | Fehlermeldung "??? Abstand ???"<br>Patenträger lesen<br>- Abstand Datenträger - Schreib-/Lesekopf zu groß                                                                                                    |
|                                | <ul> <li>Abstand 222</li> <li>von Byte Nr.: 0</li> <li>Anzahl Byte : 0600</li> <li>Endadresse (= Startadresse + Anzahl Byte) liegt außerhalb der Kapazität des Datenträgers</li> <li>Datenträger defekt</li> </ul> |
|                                | Fehlermeldung 3 beim Lesen                                                                                                    |
|                                | Der Handy-Programmer wiederholt den Lesevorgang noch<br>2 Mal. Schlägt auch der 3. Lesevorgang fehl, wird mit die-                                                                                                 |
|                                | ser Fehlermeldung abgebrochen: Fehler beim Lesen<br>Abstand / sonstig.                                                                                                    |
|                                | Fehlermeldung 4 beim Lesen                                                                                                    |
|                                |                                                                                                    |
|                                |                                                                                                    |
|                                |                                                                                                    |
|                                |                                                                                                    |
|                                |                                                                                                    |
|                                | deutsch BALLUFF 21                                                                                                    |

|                                   | Datentrager bearbeiten                                                                                                    |                                                                                                    |                                                                                                    |  |  |  |  |
|-----------------------------------|----------------------------------------------------------------------------------------------------|----------------------------------------------------------------------------------------------------|----------------------------------------------------------------------------------------------------|--|--|--|--|
| Auf Datenträger<br>schreiben<br>2 | Wird Menüpunkt 2 "Schreiben" im Hauptmenü ausgewählt, erscheint die Eingabemaske zum<br>Schreiben auf den Datenträger. Es wird die Eingabe der Startadresse und – abhängig vom<br>konfigurierten Eingabemodus – der Endadresse oder der Anzahl Byte verlangt.                                                                                                    |                                                                                                    |                                                                                                    |  |  |  |  |
|                                   | Datenträg. schreiben                                                                                                    |                                                                                                    | Datenträg. schreiber                                                                                                    |  |  |  |  |
|                                   | von Byte Nr.:<br>bis Byte Nr.:                                                                                                    | oder                                                                                                    | von Byte Nr.:<br>Anzahl Byte :                                                                                                    |  |  |  |  |
|                                   |                                                                                                    |                                                                                                    |                                                                                                    |  |  |  |  |
|                                   | Eingabemenü 1 zum Schreiben<br>auf den Datenträger                                                                                                    |                                                                                                    | Eingabemenü 2 zum Schreiben<br>auf den Datenträger                                                                                                    |  |  |  |  |
|                                   | Eingabemenü 1 zum Schreiben<br>auf den Datenträger<br>Die Daten der zuletzt erfolgten Eir<br>Daten für Startadresse und Endac<br>Mit den Tasten 1 und 1 kann zw<br>der Taste  werden die Daten ü                                                                                                    | ngabe bzw. die in der Stan<br>dresse bzw. Anzahl Byte w<br>vischen den beiden Eingat<br>bernommen.                                                                                                    | Eingabemenü 2 zum Schreiben<br>auf den Datenträger<br>dard-Konfiguration angegebene<br>erden als Vorgabewerte benutzt.<br>pefeldern gewechselt werden. Mi                                                                                                    |  |  |  |  |
|                                   | Eingabemenü 1 zum Schreiben<br>auf den Datenträger<br>Die Daten der zuletzt erfolgten Eir<br>Daten für Startadresse und Endac<br>Mit den Tasten 📋 und 🗍 kann zw<br>der Taste 🔤 werden die Daten ü<br>Werden die eingegebenen Daten i<br>im Feld "Anzahl Byte :" mit der Ta                                                                                                    | ngabe bzw. die in der Stan<br>dresse bzw. Anzahl Byte w<br>vischen den beiden Eingat<br>bernommen.<br>m Feld "bis Byte Nr.:" bzw<br>ste cm bestätigt, wird der                                                                                                    | Eingabemenü 2 zum Schreiben<br>auf den Datenträger<br>dard-Konfiguration angegebene<br>erden als Vorgabewerte benutzt.<br>befeldern gewechselt werden. Mi                                                                                                    |  |  |  |  |
|                                   | Eingabemenü 1 zum Schreiben<br>auf den Datenträger<br>Die Daten der zuletzt erfolgten Eir<br>Daten für Startadresse und Endac<br>Mit den Tasten 🗍 und 🗍 kann zw<br>der Taste 페 werden die Daten ü<br>Werden die eingegebenen Daten i<br>im Feld "Anzahl Byte :" mit der Ta<br>Schreibvorgang gestartet. Solang<br>Schreibbereich erkannt wird, blir<br>der 2. Zelle. Befindet sich ein Da                                                                                 | ngabe bzw. die in der Stan<br>fresse bzw. Anzahl Byte w<br>vischen den beiden Eingat<br>bernommen.<br>im Feld "bis Byte Nr.:" bzw<br>ste ein bestätigt, wird der<br>ge noch kein Datenträger<br>ikt ein Balken in der Mitt<br>tenträger im Schreib-                                                              | Eingabemenü 2 zum Schreiben<br>auf den Datenträger<br>dard-Konfiguration angegebene<br>erden als Vorgabewerte benutzt.<br>befeldern gewechselt werden. Mi<br>Datenträg. schreiber<br>von Byte Nr.:<br>Anzahl Byte :                                                       |  |  |  |  |
|                                   | Eingabemenü 1 zum Schreiben<br>auf den Datenträger<br>Die Daten der zuletzt erfolgten Eir<br>Daten für Startadresse und Endac<br>Mit den Tasten 🗍 und 🗍 kann zw<br>der Taste 💷 werden die Daten ü<br>Werden die eingegebenen Daten i<br>im Feld "Anzahl Byte:" mit der Ta<br>Schreibborgang gestartet. Solang<br>Schreibbereich erkannt wird, blir<br>der 2. Zeile. Befindet sich ein Da<br>bereich des Schreib-/Lesekopfs, I<br>kens auf und die Daten werden au<br>ben. | ngabe bzw. die in der Stan<br>dresse bzw. Anzahl Byte w<br>vischen den beiden Eingat<br>bernommen.<br>im Feld "bis Byte Nr.:" bzw<br>ste End bestätigt, wird der<br>ge noch kein Datenträger<br>ikt ein Balken in der Mitta<br>atenträger im Schreib-<br>hört das Blinken des Bal-<br>Jf den Datenträger geschri | Eingabemenü 2 zum Schreiben<br>auf den Datenträger<br>dard-Konfiguration angegebene<br>erden als Vorgabewerte benutzt.<br>befeldern gewechselt werden. Mi<br>Datenträg. schreiber<br>von Byte Nr.:<br>Anzahl Byte :<br>Maske während dem Schreiber<br>auf den Datenträger |  |  |  |  |

| 23                       | 8                                                                                                    |
|--------------------------|----------------------------------------------------------------------------------------------------|
|                          | Funktionsbeschreibung BIS M-81_<br>Datenträger bearbeiten                                                                                                    |
| Fehler beim<br>Schreiben | Tritt während des Schreibens ein Fehler auf, wird eine Fehlermeldung auf dem Display ausge-<br>geben.<br>Fehlermeldung <b>"Datenträger entfernt</b> "                      |
|                          | Fellermeloung Datemager enterna                                                                                                    |
|                          | 1111       FEHLER       1111         -       Datenträger zu früh aus dem Schreibbereich entfernt         -       -         Abstand Datenträger – Schreib-/Lesekopf zu groß |
|                          | Fehler b. Schreiben<br>Datenträger entfernt<br>Nach Bestätigen der Fehlermeldung mit der Taste Eme<br>befindet man sich wieder im Hauptmenü 1.                             |
|                          | Fehlermeldung 1 beim Schreiben                                                                                                    |
|                          | Fehlermeldung "Maximale Endadresse überschritten"                                                                                                    |
|                          | Fehlerursachen:                                                                                                    |
|                          | EHLER     EHLER     Endadresse ist größer als die konfigurierte Kapazität     des Detenträgere                                                                             |
|                          | Maximale Endadresse<br>überschritten<br>Nach Bestätigen der Fehlermeldung mit der Taste                                                                                    |
|                          | Fehlermeldung 2 beim Schreiben                                                                                                    |
|                          |                                                                                                    |
|                          |                                                                                                    |
|                          |                                                                                                    |
|                          |                                                                                                    |
|                          | deutsch BALLUFF 23                                                                                                    |

| 24                                        | Funktionsbeschreibung BIS M-81_<br>Datenträger bearbeiten                                                                                                    |                                                                           |
|-------------------------------------------|----------------------------------------------------------------------------------------------------|---------------------------------------------------------------------------|
| Fehler beim<br>Schreiben<br>(Fortsetzung) | Fehlermeldung "??? Abstand ???"Datenträg. schreiben<br>??? Abstand ???<br>von Byte Nr.: 0<br>Anzahl Byte : 0600Fehlerursachen:<br>- Abstand Datenträger - Sc<br>- Endadresse (= Startadress<br>halb der Kapazität des Da<br>- Datenträger defektFehlermeldung 3 beim SchreibenDatenträger defekt | chreib-/Lesekopf zu groß<br>se + Anzahl Byte) liegt außer-<br>atenträgers |
|                                           | Der Handy-Programmer wiederholt den Schreibvorgang<br>noch 2 Mal. Schlägt auch der 3. Schreibvorgang fehl, wird<br>mit dieser Fehlermeldung abgebrochen:                                                                                                    | <pre>!!!! FEHLER !!!!<br/></pre>                                          |
|                                           |                                                                                                    | Fehlermeldung 4 beim Schreiben                                            |
|                                           |                                                                                                    |                                                                           |
|                                           |                                                                                                    |                                                                           |
| 24 BALLUFF deuts                          | sch)                                                                                                    |                                                                           |

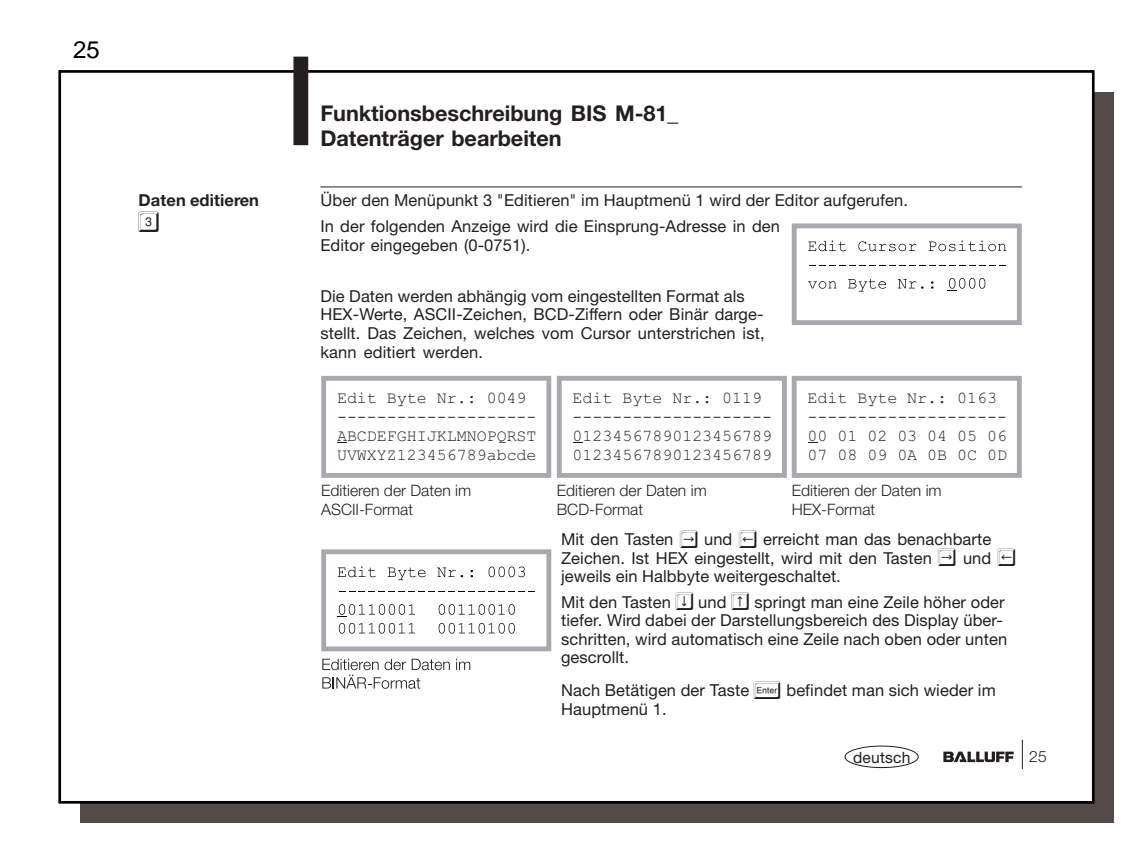

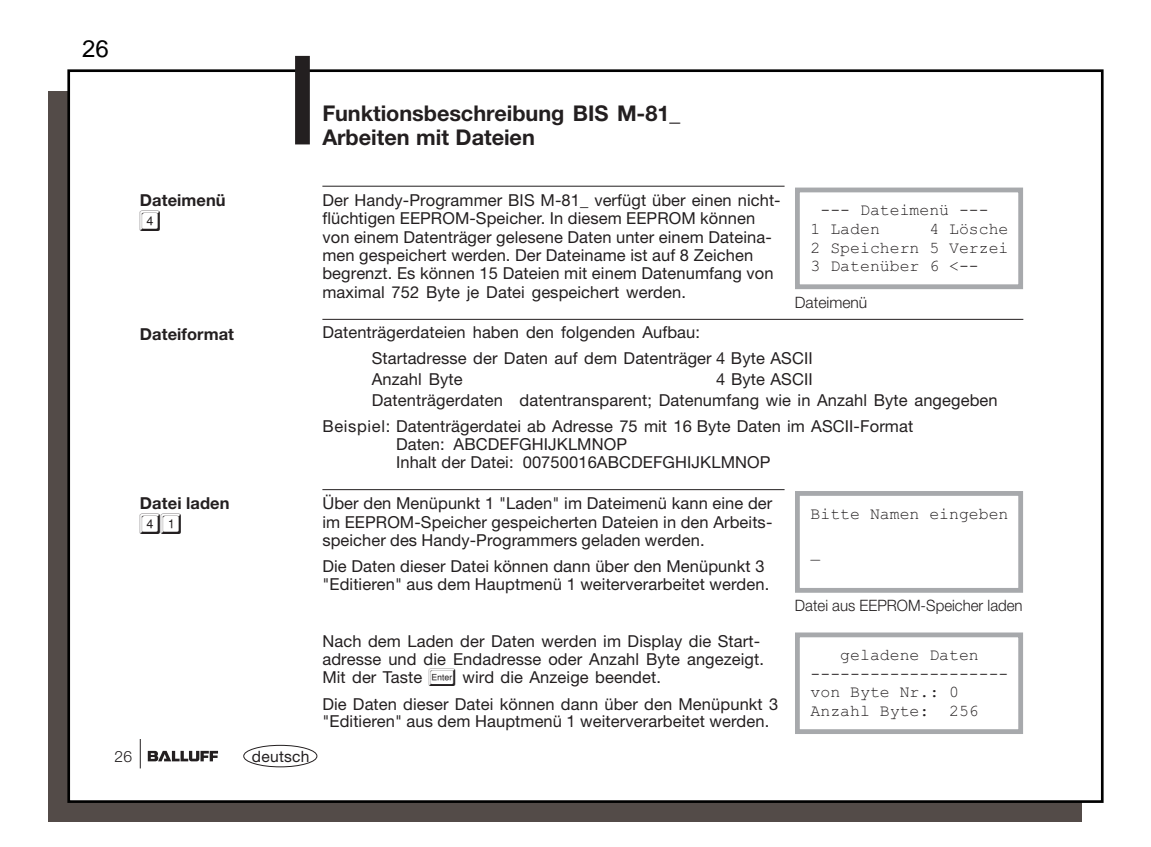

|                                                      | Funktionsbeschreibung BIS M-81_<br>Arbeiten mit Dateien                                                                                                    |                                                               |
|------------------------------------------------------|----------------------------------------------------------------------------------------------------|---------------------------------------------------------------|
| Datei speichern                                      | Über den Menüpunkt 2 "Speichern" im Dateimenü können<br>diejenigen Daten, die zuletzt von eitsnem Datenträger gelesen<br>wurden und sich noch im Arbeitsneicher des Handv- | Bitte Namen eingeben                                          |
|                                                      | Programmers befinden, als Datei im EEPROM-Speicher abge-<br>speichert werden.                                                                                              | -                                                             |
|                                                      |                                                                                                    | Datei im EEPROM-Speicher<br>abspeichern                       |
| Datenaustausch<br>über die serielle<br>Schnittstelle | Über den Menüpunkt 3 "Datenüber" (für Datenübertragung) kö<br>Schnittstelle von einem PC / Laptop in den Handy-Programme<br>kehrt. Weitere Einzelheiten siehe 🗋 42ff.      | nnen Dateien über die serielle<br>r übertragen werden und umg |
| Datei(en) löschen                                    | Über den Menüpunkt 4 "Lösche" im Dateimenü können ge-<br>speicherte Dateien gelöscht werden.                                                                               | Löschmenü                                                     |
|                                                      | Mit dem Menüpunkt 1 wird eine einzelne Datei gelöscht. Es<br>öffnet sich eine Eingabemaske, in welcher der Dateiname<br>einzugeben ist.                                    | 2 Alle Einträge<br>6 <                                        |
|                                                      | Mit dem Menüpunkt 2 werden alle gespeicherten Dateien gemeinsam gelöscht.                                                                                                  | Löschmenü                                                     |
| Verzeichnis anzeigen                                 | Über den Menüpunkt 5 "Verzei" (für Verzeichnis) kann die Liste der gespeicherten Dateien angezeigt werden.                                                                 | Daten1 Daten5                                                 |
|                                                      | Mit der Taste Ener wird die Anzeige beendet.                                                                                                    | Daten2 Daten6<br>Daten3<br>Daten4                             |
|                                                      |                                                                                                    |                                                               |

| 28                                               | Funktionsbeschreibun<br>Spezielle Datenträger                                                          | g BIS M-81_<br>funktionen                                                                                                    |                                                                                                    |
|--------------------------------------------------|----------------------------------------------------------------------------------------------------|----------------------------------------------------------------------------------------------------|----------------------------------------------------------------------------------------------------|
| Hauptmenü 2<br>6                                 | Durch Auswahl des Menüpun<br>menü 1 erreicht man das Hau                                               | kts 6 "Weiter" im Haupt-<br>Iptmenü 2.                                                                                                    | Hauptmenü 2<br>1 Init<br>2 Serial Number<br>6 <                                                                                                    |
| Init-Menü:<br>Datenträger<br>initialisieren<br>1 | Init-Menü<br>I CRC 6 <<br>Init-Menü<br>CRC<br>Mit dem Menüpunkt 1 "CRC"<br>den Betrieb mit CRC-Datenpr | Nach Auswahl des Menüpunl<br>gelangt man zum Init-Menü.<br>wird der Datenträger mit 00 <sub>Hex</sub><br>üfung vorbereitet.                                                                                                    | Hauptmenu 2<br>kts 1 "Init" im Hauptmenü 2<br>beschrieben und dadurch für                                                                                                    |
| Serial Number<br>lesen<br>2                      | Serial 11 22 33 44<br>Number 55 66 77 88<br>DTTyp: BIS M-1XX                                           | Über den Menüpunkt 2 "Seria<br>(Mifare) oder 8 Byte (ISO1569<br>Datenträgers ausgelesen und<br>ist nur lesbar. Weiterhin wird<br>XX steht für Balluffdatenträge<br>zeigt, die Balluff nicht unterst<br>Mit Emei wird wieder in das Ho | al Number" wird die 4 Byte<br>33) lange Seriennummer des<br>im HEX-Format angezeigt. Sie<br>der Datenträgertyp angezeigt.<br>rtyp. ?? wird für Typen ange-<br>tützt.<br>auptmenü 2 verzweigt. |
| 28 BALLUFF deutsc                                | Ð                                                                                                    |                                                                                                    |                                                                                                    |

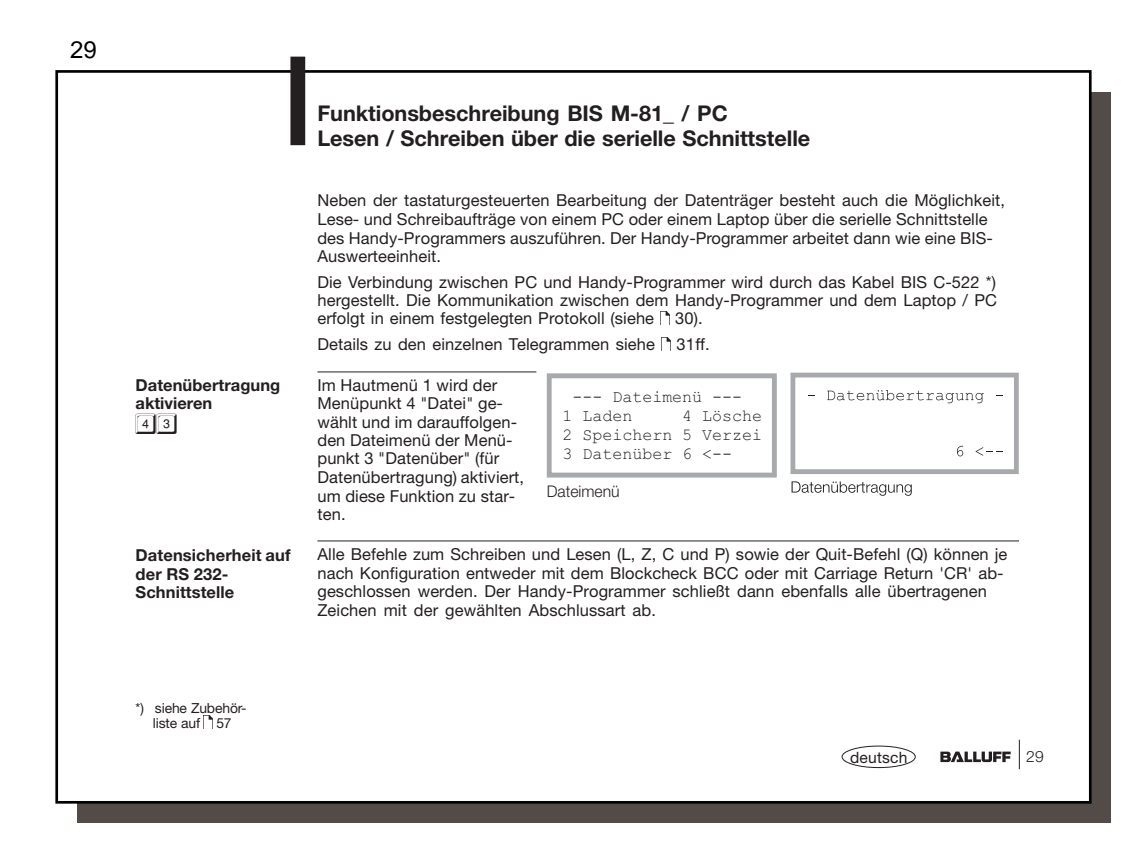

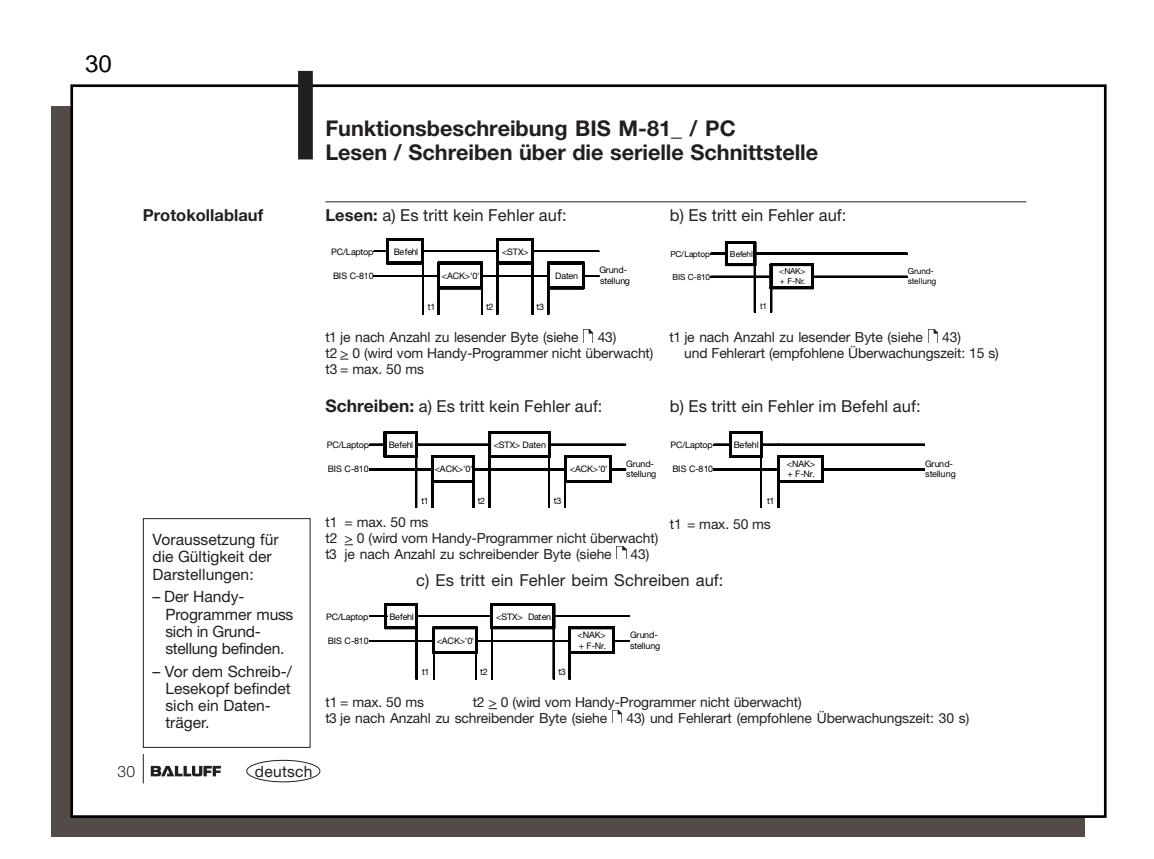

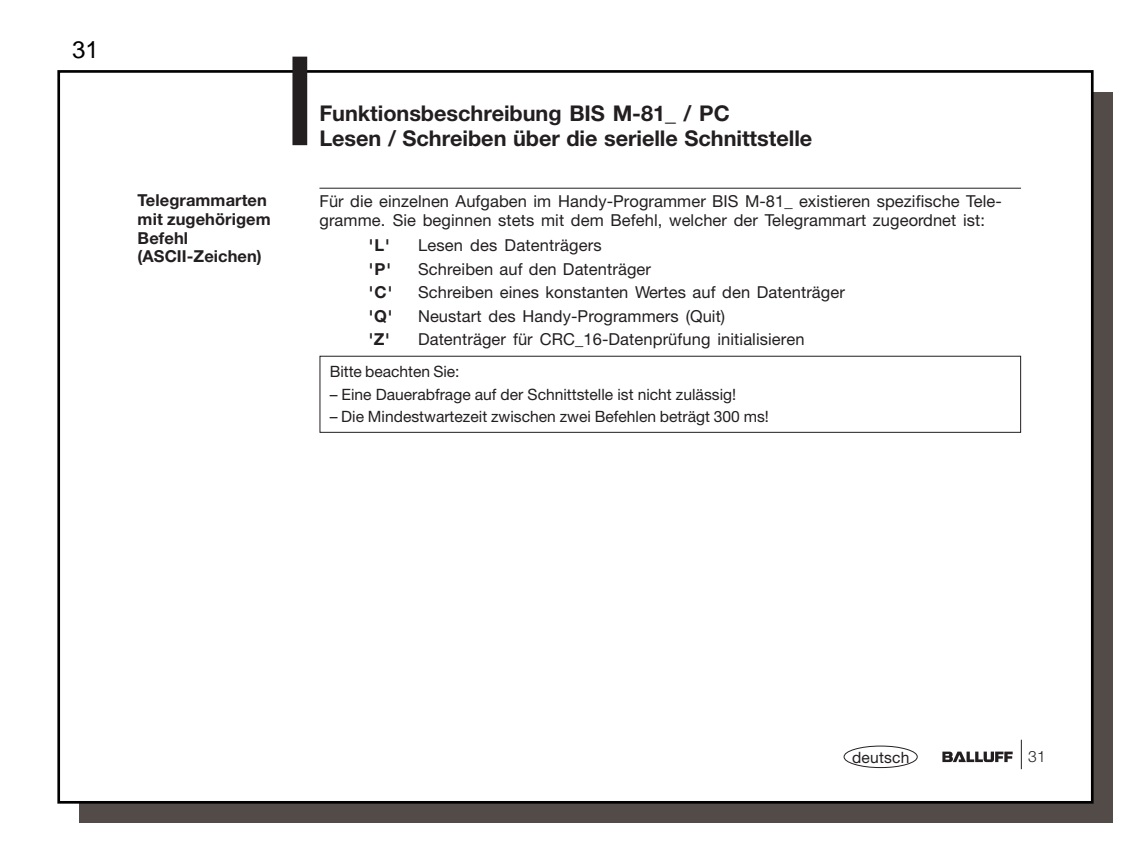

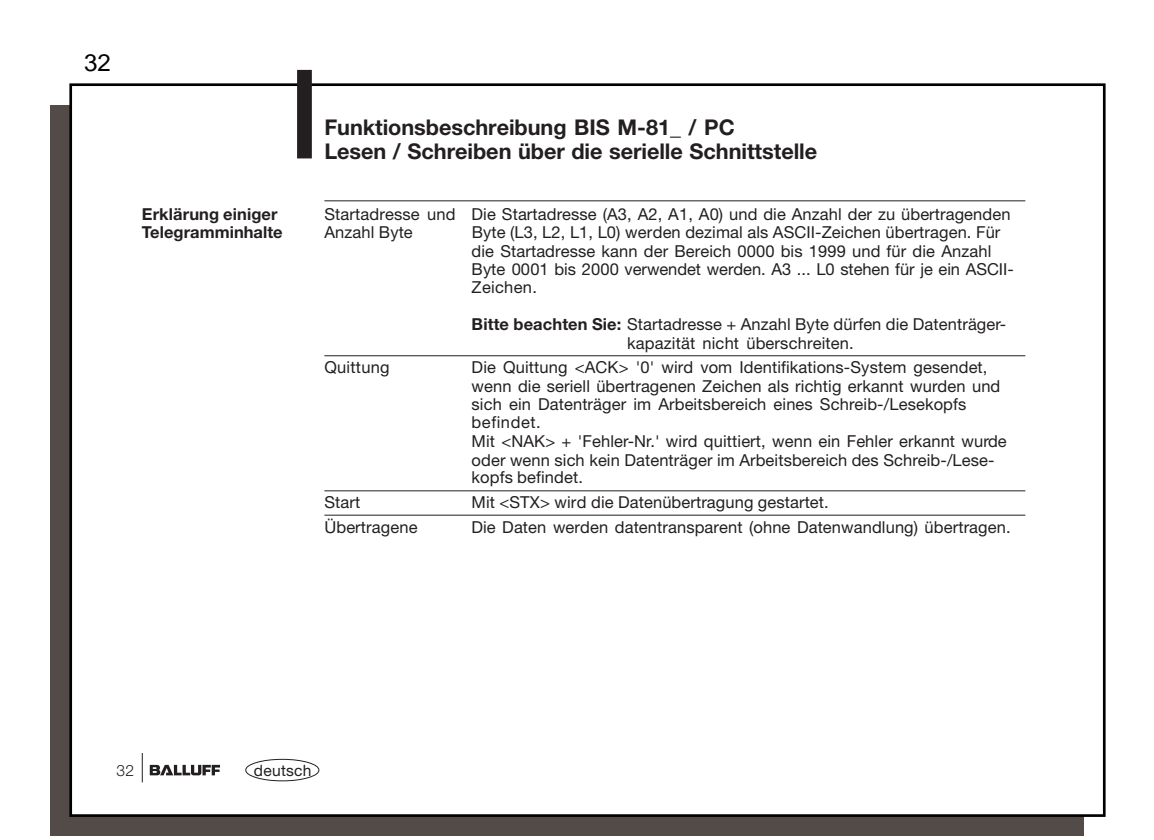

|                                                   | Funktionsbeschreibung BIS M-81_ / PC<br>Lesen / Schreiben über die serielle Schnittstelle                                                                                                    |  |  |  |  |  |
|---------------------------------------------------|----------------------------------------------------------------------------------------------------|--|--|--|--|--|
| Bildung des                                       | Byte                                                                                                    |  |  |  |  |  |
| Blockcheck BCC                                    | Der Blockcheck BCC wird als EXOR-Verknüpfung aus den seriell übertragenen Binär-<br>zeichen des Telegrammblocks gebildet. Beispiel: Lesen ab Adresse 13, 128 Byte sind zu<br>lesen.<br>Die Befehlszeile ohne BCC lautet: 'I. 0013 0128 10'                                                                                                    |  |  |  |  |  |
|                                                   | $\begin{array}{rcl} \text{BCC wird gebildet:} & \text{'L} &=& 0100\ 1100 & \text{EXOR} \\ 0 &=& 0011\ 0000 & \text{EXOR} \\ 0 &=& 0011\ 0000 & \text{EXOR} \\ 1 &=& 0011\ 0001 & \text{EXOR} \\ 3 &=& 0011\ 0001 & \text{EXOR} \\ 0 &=& 0011\ 0001 & \text{EXOR} \\ 1 &=& 0011\ 0001 & \text{EXOR} \\ 2 &=& 0011\ 0001 & \text{EXOR} \\ 2 &=& 0011\ 0001 & \text{EXOR} \\ 1 &=& 0011\ 0001 & \text{EXOR} \\ 1 &=& 0011\ 0001 & \text{EXOR} \\ 1 &=& 0011\ 0001 & \text{EXOR} \\ 1 &=& 0011\ 0001 & \text{EXOR} \\ 1 &=& 0011\ 0001 & \text{EXOR} \\ 1 &=& 0011\ 0001 & \text{EXOR} \\ 1 &=& 0011\ 0000 & \text{EXOR} \\ 1 &=& 0011\ 0000 & \text{EXOR} \end{array}$ |  |  |  |  |  |
| Variante bei<br>Abschluss mit 'CR'<br>anstatt BCC | ergibt als Blockcheck: BCC = 0100 0100 = 'D'<br>Bei Bedarf kann der Abschluss mittels Blockcheck BCC durch ein spezielles ASCII-Zeichen<br>ersetzt werden. Dies ist:<br>– Carriage Return 'CR'                                                                                                    |  |  |  |  |  |
|                                                   | <b>Beispiel:</b> Lesen ab Adresse 13, 128 Byte sind zu lesen<br>Die Befehlszeile mit 'CR' als Abschluss lautet: 'L 0013 0128 10 CR'                                                                                                    |  |  |  |  |  |
|                                                   | (deutsch) BALLUFF                                                                                                    |  |  |  |  |  |

| Task      | Datenfluss                             | Befehl | Startadresse                                                 | Anzahl der                                                      |         | Abschluss        | Quittung                                                 | Start                   | Daten (von                                          | Abschluss        | Quittung                                              |
|-----------|----------------------------------------|--------|--------------------------------------------------------------|-----------------------------------------------------------------|---------|------------------|----------------------------------------------------------|-------------------------|-----------------------------------------------------|------------------|-------------------------------------------------------|
|           |                                        |        | des ersten zu<br>übertragen-<br>den Byte                     | zu über-<br>tragenden<br>Byte                                   |         |                  | 2)                                                       | zur<br>Über-<br>tragung | Startadresse bis<br>Startadresse +<br>Anzahl Bytes) |                  | 2)                                                    |
| Lesen     | vom<br>steuernden<br>System<br>zum BIS | 'L'    | A3 A2 A1 A0<br>'0 0 0 0'<br>bis<br>Speicherka-<br>pazität -1 | L3 L2 L1 L0<br>'0 0 0 1'<br>bis<br>Speicherka-<br>pazität       | '1' '0' | BCC oder<br>'CR' |                                                          | <stx></stx>             |                                                     |                  |                                                       |
|           | vom BIS<br>zum<br>steuernden<br>System |        |                                                              | -                                                               |         |                  | <ack>'0'<br/>oder<br/><nak> +<br/>Fehler-Nr.</nak></ack> |                         | D1 D2 D3 Dn                                         | BCC oder<br>'CR' |                                                       |
| Schreiben | vom<br>steuernden<br>System<br>zum BIS | 'P'    | A3 A2 A1 A0<br>'0 0 0 0'<br>bis<br>Speicherka-<br>pazität -1 | 1)<br>L3 L2 L1 L0<br>'0 0 0 1'<br>bis<br>Speicherka-<br>pazität | '1' '0' | BCC oder<br>'CR' |                                                          | <stx></stx>             | D1 D2 D3 Dn                                         | BCC oder<br>'CR' |                                                       |
|           | vom BIS<br>zum<br>steuernden<br>System |        |                                                              | I                                                               |         |                  | <ack>'0'<br/>oder<br/><nak> +<br/>Fehler-Nr.</nak></ack> |                         |                                                     |                  | <ack>'0<br/>oder<br/><nak> +<br/>Fehler-N</nak></ack> |
|           |                                        |        |                                                              | 1)                                                              |         |                  |                                                          |                         | 1)                                                  |                  |                                                       |

|                                                          | Lesen / Schreiben über die serielle Schnittstelle                                                                                                    |
|----------------------------------------------------------|----------------------------------------------------------------------------------------------------|
| Telegrammbeispiel                                        | Es sollen 10 Byte ab Adresse 50 vom Datenträger gelesen werden.                                                                                         |
| Lesen vom Daten-                                         | Das Steuersystem sendet         'L         0 0 5 0         0 0 1 0         1 0 I' BCC (49 Hex)                                                          |
| träger<br>mit Blockcheck (BCC)                           | Adresse des ersten zu lesenden Byte<br>Anzahl der zu lesenden Byte<br>Fest im Protokoll<br>Fest im Protokoll                                            |
|                                                          | Der Handy-Programmer quittiert mit <ack> '0'</ack>                                                                                                    |
|                                                          | Das Steuersystem glot den Startbefeni <stx>       Der Handv-Programmer liefert die Daten vom Datenträger     '1 2 3 4 5 6 7 8 9 A F' BCC (70 Hex)</stx> |
| Telegrammbeispiel<br>zu ∏34:                             | Es sollen 5 Byte ab Adresse 500 auf den Datenträger geschrieben werden.                                                                                 |
| Schreiben auf den<br>Datenträger<br>mit Blockcheck (BCC) | Adresse des ersten zu schreibenden Byte<br>Anzahl der zu schreibenden Byte<br>Fest im Protokoll                                                         |
|                                                          | Der Handy-Programmer quittiert mit <ack> '0'</ack>                                                                                                    |
|                                                          | Der Handy-Programmer quittiert mit<br>CACK> '0'                                                                                                    |
|                                                          | Angaben in spitzen Klammern stellen ein Steuerzeichen dar.<br>Angaben in Hochkommata stellen das/die ieweilige/n Zeichen im ASCII-Code dar.             |

| Schreiber              | n eines kor                            | nstan       | ten Wertes a                                                 | uf den Dat                                                | enträg    | ger              |                                                     |                                  |                                                                  |                  |                                                    |
|------------------------|----------------------------------------|-------------|--------------------------------------------------------------|-----------------------------------------------------------|-----------|------------------|-----------------------------------------------------|----------------------------------|------------------------------------------------------------------|------------------|----------------------------------------------------|
| Dieser Be<br>schreiben | fehl kann z<br>den Byte.               | um L        | öschen eines                                                 | Datenträge                                                | ers vei   | wendet v         | verden. N                                           | /lan spa                         | rt die Zeit zur Ü                                                | Übertragur       | ng der z                                           |
| Task                   | Datenfluss                             | Be-<br>fehl | Startadresse<br>des ersten zu<br>übertragen-<br>den Byte     | Anzahl der<br>zu über-<br>tragenden<br>Byte               |           | Abschluss        | Quittung<br>2)                                      | Start<br>zur<br>Über-<br>tragung | Daten (von<br>Startadresse bis<br>Startadresse +<br>Anzahl Byte) | Abschluss        | Quittung<br>2)                                     |
| Schreiben              | vom<br>steuernden<br>System<br>zum BIS | 'C'         | A3 A2 A1 A0<br>'0 0 0 0'<br>bis<br>Speicherka-<br>pazität -1 | L3 L2 L1 L0<br>'0 0 0 1'<br>bis<br>Speicherka-<br>pazität | '1' '0'   | BCC oder<br>'CR' |                                                     | <stx></stx>                      | D                                                                | BCC oder<br>'CR' |                                                    |
|                        | vom BIS<br>zum<br>steuernden<br>System |             |                                                              |                                                           |           |                  | <ack>'0'<br/>oder<br/><nak> +<br/>F-Nr.</nak></ack> |                                  |                                                                  |                  | <ack>'0<br/>oder<br/><nak> +<br/>F-Nr.</nak></ack> |
|                        |                                        |             |                                                              | 1)                                                        |           |                  |                                                     |                                  | 1)                                                               |                  |                                                    |
| 2) Als Quitt           | ung kommt < <i>k</i>                   | ACK> '      | 0', wenn kein Fe                                             | hler aufgetrete                                           | en ist, o | der <nak></nak>  | + 'Fehler-N                                         | Ir.', wenn (                     | ein Fehler aufgetret                                             | en ist.          |                                                    |

|                                                   | Lesen / Schreiben über die serielle Schnittstelle                                                                                                    |
|---------------------------------------------------|----------------------------------------------------------------------------------------------------|
| Telegrammbeispiel<br>zu ∏36:<br>Schreiben auf den | Es sollen 500 Byte ab Adresse 20 auf den Datenträger mit dem ASCII Datenwert 0 (30 Hex) geschrieben werden.                                                                                                    |
| Schreiben auf den<br>Datenträger                  | Das Steuersystem sendet         'C         0 0 2 0         0 5 0 0         1 0 E' BCC (46 Hex)                                                                                                    |
| mit Blockcheck (BCC)                              | Adresse des ersten zu schreibenden Byte                                                                                                    |
|                                                   | Der Handy-Programmer quittiert mit <ack> '0'         Das Steuersystem gibt den Startbefehl und die Daten       <stx> '0 2' BCC (32 Hex)         Der Handy-Programmer quittiert mit       <ack> '0'</ack></stx></ack> |
|                                                   |                                                                                                    |
|                                                   |                                                                                                    |
|                                                   |                                                                                                    |
|                                                   |                                                                                                    |
|                                                   | Angaben in spitzen Klammern stellen ein Steuerzeichen dar.<br>Angaben in Hochkommata stellen das/die jeweilige/n Zeichen im ASCII-Code dar.                                                                          |

|                                           | Telegrammaufbau und Beispiele<br>Lesen / Schreiben über die serielle Schnittstelle<br>Durch das Absenden des Telegramms Neustart wird ein in Arbeit befindliches Telegramm ab-<br>gebrochen und der Handy-Programmer in den Grundzustand gebracht.<br>Nach der Quittierung dieses Telegramms sind mindestens 1600 ms Pause vorzusehen,<br>bevor ein neues Telegramm gestartet wird. |                                                                                                    |                              |                             |              |                  |  |  |  |
|-------------------------------------------|----------------------------------------------------------------------------------------------------|----------------------------------------------------------------------------------------------------|------------------------------|-----------------------------|--------------|------------------|--|--|--|
| Neustart des Handy-<br>Programmers (Quit) |                                                                                                    |                                                                                                    |                              |                             |              |                  |  |  |  |
| Ŕ                                         | Wichtig! D<br>schlussze<br>Nutzzeich                                                                                                    | Wichtig! Der Befehl Quit ist nicht zugelassen, während der Handy-Programmer auf ein Ab-<br>schlusszeichen wartet (BCC oder 'CR'). In dieser Situation würde Quit als Abschluss- oder<br>Nutzzeichen fehlinterpretiert. |                              |                             |              |                  |  |  |  |
|                                           | Task                                                                                                    | Datenfluss                                                                                                    | Befehl                       | Abschluss                   | Quittung     | Abschluss        |  |  |  |
|                                           | Neustart<br>(Quit)                                                                                                    | vom steuernden System<br>zum BIS                                                                                                    | 'Q'                          | BCC oder<br>'CR'            |              | •                |  |  |  |
|                                           | . ,                                                                                                    | vom BIS zum<br>steuernden System                                                                                                    |                              |                             | 'Q'          | BCC oder<br>'CR' |  |  |  |
|                                           |                                                                                                    | 1)                                                                                                    |                              |                             |              |                  |  |  |  |
|                                           | 1) Der Befeh                                                                                                    | I Quit ist an dieser Stelle nicht zugel                                                                                                    | assen.                       |                             |              |                  |  |  |  |
| Telegrammbeispiel mit                     | Der Handy-Programmer soll in den Grundzustand gebracht werden.                                                                                                    |                                                                                                    |                              |                             |              |                  |  |  |  |
| Blockcheck (BCC):                         | Das Steuer                                                                                                    | rsystem sendet                                                                                                    |                              | 'Q Q'                       | BCC (51 He   | ex)              |  |  |  |
|                                           | Der Handy                                                                                                    | Der Handy-Programmer quittiert mit 'Q Q' BCC (51 Hex)                                                                                                    |                              |                             |              |                  |  |  |  |
|                                           | Angaben i<br>Angaben i                                                                                                    | n spitzen Klammern stellen ein<br>n Hochkommata stellen das/die                                                                                                    | Steuerzeich<br>e jeweilige/n | ien dar.<br>I Zeichen im AS | CII-Code dar |                  |  |  |  |

| •                                                     | er fur die                                              | CRC_                               | 16-Datenprü                                                      | fung initialis                                                  | siere                    | n                                |                                                          |                                  |                                                                  |                                        |                                                        |
|-------------------------------------------------------|---------------------------------------------------------|------------------------------------|------------------------------------------------------------------|-----------------------------------------------------------------|--------------------------|----------------------------------|----------------------------------------------------------|----------------------------------|------------------------------------------------------------------|----------------------------------------|--------------------------------------------------------|
| Mit diesen<br>dung bei 0<br>CRC-Fehle<br>lisiert werc | n Telegramr<br>CRC_16-Da<br>er als Folge<br>den, um ihn | n wird<br>tenprü<br>aus e<br>wiede | ein Datenträ<br>ifung initialisi<br>inem missglü<br>er verwender | äger, der sich<br>ert. Dieses T<br>ückten Schre<br>n zu können. | n vor<br>elegr<br>eibauf | dem akti<br>amm mus<br>trag aufg | ven Sch<br>ss auch<br>etreten is                         | reib-/Le<br>dann er<br>st, d.h.  | sekopf befinde<br>neut gesendet<br>der Datenträge                | et, für die<br>werden, v<br>er muss ne | Verwen-<br>wenn ei<br>eu initia-                       |
| Bitte bead<br>Summe au                                | chten Sie die<br>us Startadres                          | e Tabe<br>sse plu                  | <b>lle auf ि`10!</b> D<br>s Anzahl Byte                          | lie angegeben<br>darf die nutzb                                 | e Anz<br>are D           | ahl nutzba<br>atenträger         | rer Byte o<br>-Kapazitä                                  | larf nich<br>it nicht ü          | t überschritten w<br>berschreiten!                               | verden. D.h                            | . die                                                  |
| Task                                                  | Datenfluss                                              | Befeh                              | Startadresse<br>des ersten zu<br>übertragen-<br>den Byte         | Anzahl der zu<br>über-<br>tragenden<br>Byte                     |                          | Abschluss                        | Quittung<br>2)                                           | Start<br>zur<br>Über-<br>tragung | Daten (von<br>Startadresse bis<br>Startadresse +<br>Anzahl Byte) | Abschluss                              | Quittung<br>2)                                         |
| CRC_16<br>Bereich<br>initialisieren                   | vom<br>steuernden<br>System<br>zum BIS                  | 'Z'                                | A3 A2 A1 A0<br>'0 0 0 0'<br>bis<br>nutzbare Byte<br>bei CRC -1   | L3 L2 L1 L0<br>'0 0 0 1'<br>bis<br>nutzbare Byte<br>bei CRC     | '1' '0'                  | BCC oder<br>'CR'                 |                                                          | <stx></stx>                      | D1 D2 D3 Dn                                                      | BCC oder<br>'CR'                       |                                                        |
|                                                       | vom BIS<br>zum<br>steuernden<br>System                  |                                    |                                                                  |                                                                 |                          |                                  | <ack>'0'<br/>oder<br/><nak> +<br/>Fehler-Nr.</nak></ack> |                                  |                                                                  |                                        | <ack>'0<br/>oder<br/><nak> +<br/>Fehler-Ni</nak></ack> |
|                                                       |                                                         |                                    |                                                                  | 1)                                                              |                          |                                  |                                                          |                                  | 1)                                                               |                                        |                                                        |

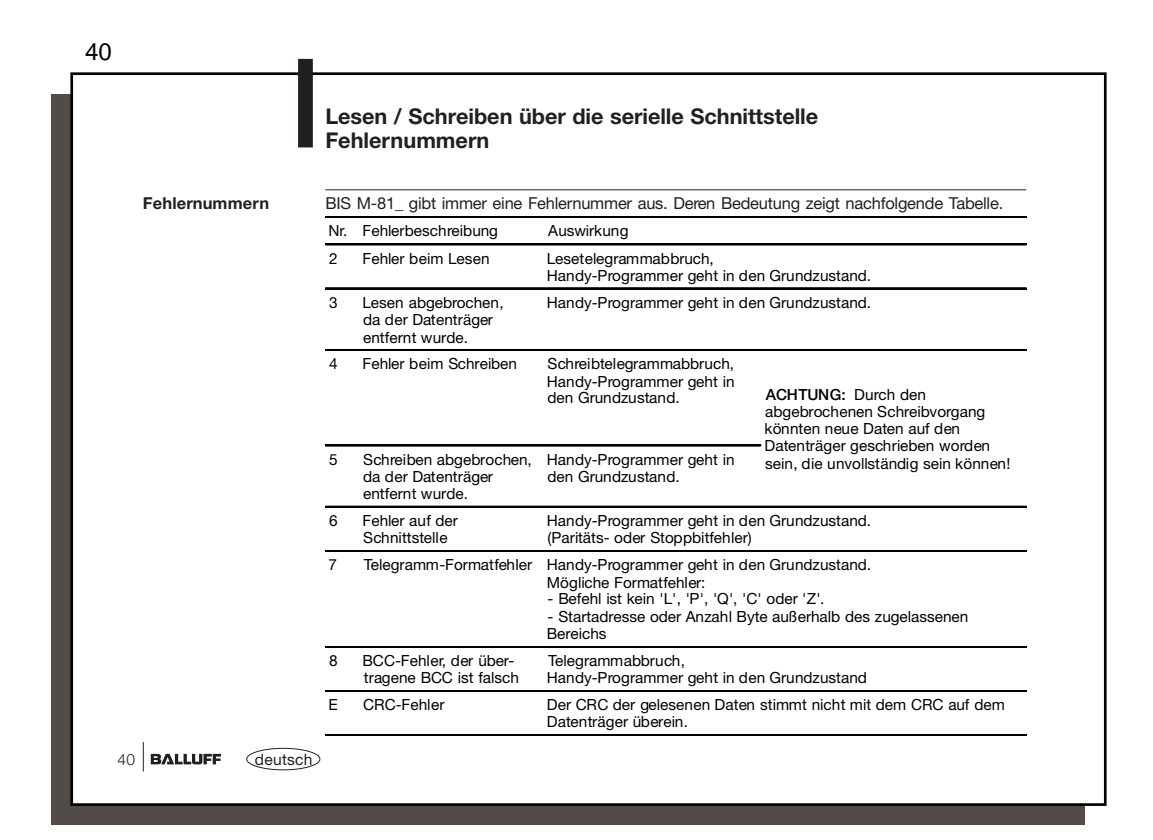

|               | Lesen / Schreiben über die s<br>Schreib-/Lesezeiten                             | erielle Schn                | ittstelle |         |            |
|---------------|---------------------------------------------------------------------------------|-----------------------------|-----------|---------|------------|
| Lesezeiten    | Datenträger mit je 16 Byte/Block                                                | BIS M-101                   | BIS M-102 | 1       |            |
|               | Zeit zur Datenträgererkennung/serial ID                                         | ≤ 20 ms                     | ≤ 30 ms   |         |            |
|               | Lesen von Byte 0 bis 15                                                         | <u>≤</u> 20 ms              | ≤ 30 ms   |         |            |
|               | für jeweils weitere angebrochene<br>16 Byte addieren Sie weitere                | <u>≤</u> 10 ms              | ≤ 15 ms   | ]       |            |
| Schreihzeiten | Datantyägay mit is 16 Duto/Dissir                                               | DIC M 1 01                  |           | 1       |            |
| Gennenszenten | Zeit zur Datenträgererkennung/serial ID                                         |                             | < 30 ms   |         |            |
|               | Schreiben von Byte 0 bis 15                                                     | < 40 ms                     | < 65 ms   |         |            |
|               | für jeweils weitere angebrochene                                                | < 30 ms                     | < 45 ms   |         |            |
|               | 16 Byte addieren Sie weitere                                                    | 200110                      | <u> </u>  |         |            |
|               | Schwankungen im ms-Bereich sind mög<br>Elektrische Störeinflüsse können die Sch | lich.<br>reib-/Lesezeit erh | öhen.     |         |            |
|               |                                                                                 |                             | <         | deutsch | BALLUFF 41 |

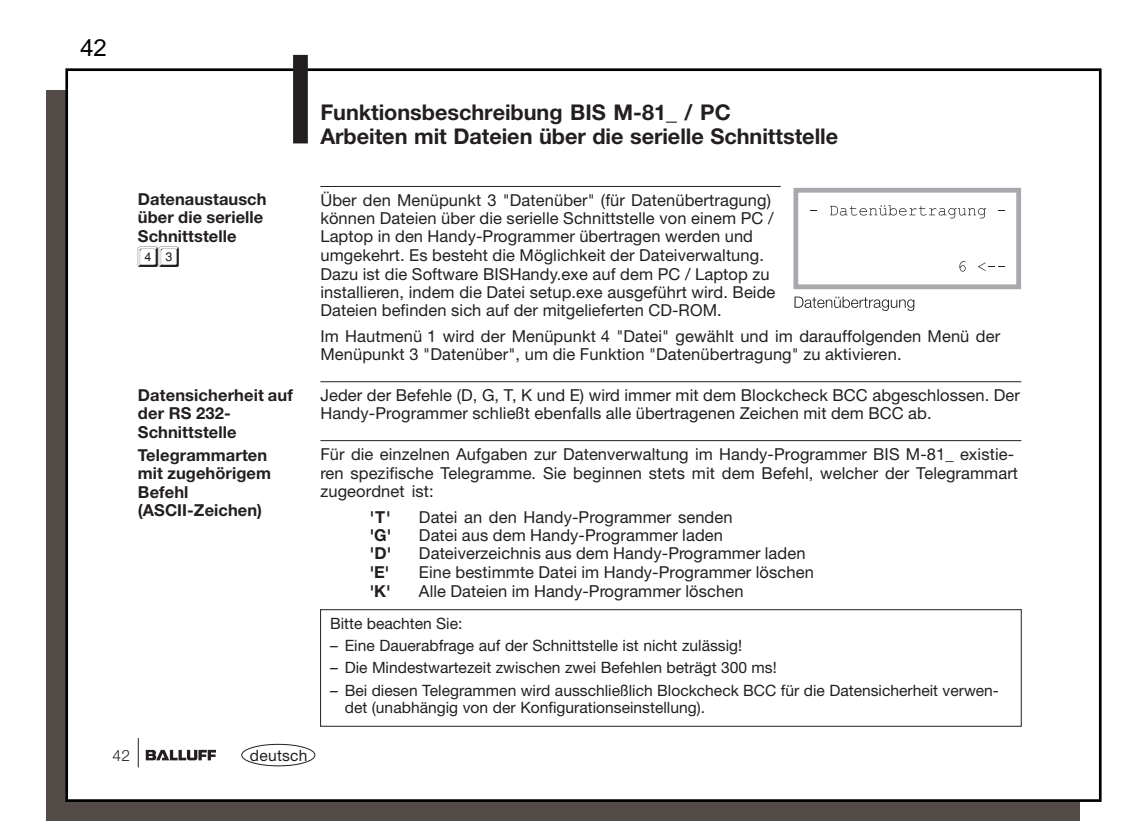

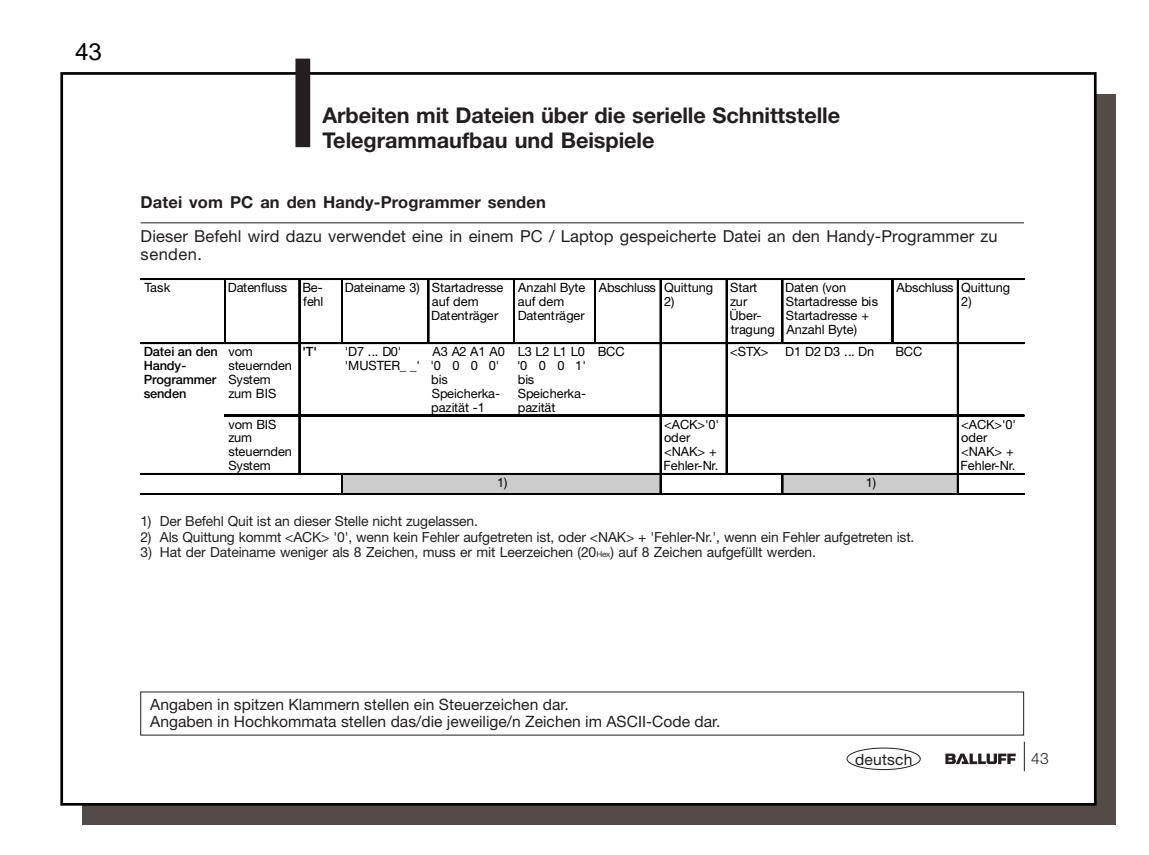

| Task                                          | Datenfluss                             | Be-<br>fehl           | Dateiname 3)                     | Abschluss                     | Quittung<br>2)                                           | Start<br>zur<br>Über-<br>tragung | Startadresse<br>auf dem<br>Datenträger                       | Anzahl Byte<br>auf dem<br>Datenträger                     | Daten (von<br>Startadresse bis<br>Startadresse +<br>Anzahl Byte) | Abschlus |
|-----------------------------------------------|----------------------------------------|-----------------------|----------------------------------|-------------------------------|----------------------------------------------------------|----------------------------------|--------------------------------------------------------------|-----------------------------------------------------------|------------------------------------------------------------------|----------|
| Datei vom<br>Handy-<br>Programmer<br>auslesen | vom<br>steuernden<br>System<br>zum BIS | 'G'                   | 'D7 D0'<br>'MUSTER'              | BCC                           |                                                          | <stx></stx>                      |                                                              |                                                           |                                                                  | •        |
|                                               | vom BIS<br>zum<br>steuernden<br>System |                       |                                  |                               | <ack>'0'<br/>oder<br/><nak> +<br/>Fehler-Nr.</nak></ack> |                                  | A3 A2 A1 A0<br>'0 0 0 0'<br>bis<br>Speicherka-<br>pazität -1 | L3 L2 L1 L0<br>'0 0 0 1'<br>bis<br>Speicherka-<br>pazität | D1 D2 D3 Dn                                                      | BCC      |
| 1) Der Befehl                                 | Quit ist an die                        | ser Ste               | 1)<br>lle nicht zugelas          | sen.                          |                                                          |                                  |                                                              |                                                           | 1)                                                               |          |
| 2) Als Quittur<br>3) Hat der Da               | ıg kommt <ac<br>teiname weniş</ac<br>  | :K> '0',<br>ger als 8 | wenn kein Fehle<br>Zeichen, muss | er aufgetrete<br>er mit Leer: | en ist, oder ∢<br>zeichen (20                            | <nak> + 'l<br/>auf 8 Z</nak>     | Fehler-Nr.', wer<br>eichen aufgefü                           | nn ein Fehler a<br>llt werden.                            | ufgetreten ist.                                                  |          |

| Telegrammbeispiel<br>zu ∏43:                                    | Die Datei MUSTER1 soll an den Handy-Programmer gesendet werden. Auf den Datenträger<br>soll ab Adresse 27 die Anzahl von 5 Byte geschrieben werden.                                                                                                    |  |  |  |  |  |  |  |
|-----------------------------------------------------------------|----------------------------------------------------------------------------------------------------|--|--|--|--|--|--|--|
| Date an den Handy-<br>Programmer senden<br>mit Blockcheck (BCC) | Das Steuersystem sendet 'T MUSTER1_ 0 0 2 7 0 0 0 5 M' BCC (4D Hex)                                                                                                    |  |  |  |  |  |  |  |
|                                                                 | Dateiname (auf 8 Byte aufgefüllt) *)<br>Adresse des ersten Byte auf dem Datenträger<br>Anzahl Byte                                                                                                    |  |  |  |  |  |  |  |
|                                                                 | Der Handy-Programmer quittiert mit <ack>       '0'         Das Steuersystem gibt den Startbefehl und die Daten       <stx>       '12345 3'       BCC (33 Hex)         Der Handy-Programmer quittiert mit       <ack>       '0'      </ack></stx></ack>                                                                                                    |  |  |  |  |  |  |  |
| Telegrammbeispiel<br>zu \144:                                   | Die Datei MUSTER1 soll aus dem Handy-Programmer ausgelesen werden. Auf dem Datenträ ger soll ab Adresse 27 die Anzahl von 5 Byte gelesen werden.                                                                                                    |  |  |  |  |  |  |  |
| Datei aus dem<br>Handy-Programmer<br>auslesen                   | Das Steuersystem sendet 'G MUSTER1_ ^' BCC (5E Hex)                                                                                                    |  |  |  |  |  |  |  |
| mit Blockcheck (BCC)                                            | Dateiname (auf 8 Byte aufgefüllt) *)                                                                                                    |  |  |  |  |  |  |  |
|                                                                 | Der Handy-Programmer quittiert mit <a href="https://www.commons.org"></a> <a href="https://www.commons.org">CCC</a> <a href="https://www.commons.org">OCC</a> <a href="https://www.commons.org">CCC</a> <a href="https://www.commons.org">CCC</a> <a href="https://www.commons.org">ACC</a> <a href="https://www.commons.org">CCC</a> <a href="https://www.commons.org">CCC</a> <a href="https://www.commons.org">CCC</a> <a href="https://www.commons.org">CCC</a> <a href="https://www.commons.org">CCC</a> <a href="https://www.commons.org">CCC</a> <a href="https://www.commons.org">ACC</a> <a href="https://www.commons.org">CCC</a> <a href="https://www.commons.org">CCC</a> <a href="https://www.commons.org">ACC</a> <a href="https://www.commons.org">ACC</a> <a href="https://www.commons.org">ACC</a> <a href="https://www.commons.org">ACC</a> <a href="https://www.commons.org">ACC</a> <a href="https://www.commons.org">ACC</a> <a href="https://www.commons.org">ACC</a> <a href="https://www.commons.org">ACC</a> <a href="https://www.commons.org">ACC</a> <a href="https://www.commons.org">ACC</a> <a href="https://www.commons.org">ACC</a> <a href="https://www.commons.org">ACC</a> |  |  |  |  |  |  |  |
|                                                                 | Das Steuersystem sendet <stx><br/>Der Handy-Programmer sendet '0027000512345 1' BCC (33 Hex)</stx>                                                                                                    |  |  |  |  |  |  |  |
|                                                                 | *) Auch ein Leerzeichen La das zum Auffüllen benutzt wird, muss im BCC berücksichtigt werden.                                                                                                    |  |  |  |  |  |  |  |
|                                                                 |                                                                                                    |  |  |  |  |  |  |  |

|                                              | Telegrai                                                                                                    | mmaufbau i                                                                                                   | und    | Beispie   | ele                                                  |                       |             |          |  |
|----------------------------------------------|----------------------------------------------------------------------------------------------------|----------------------------------------------------------------------------------------------------|--------|-----------|------------------------------------------------------|-----------------------|-------------|----------|--|
| Dateiverzeichnis<br>vom Handy-               | Dieser Bef<br>verzeichnis                                                                                                    | Dieser Befehl wird dazu verwendet, um das im Handy-Programmer gespeicherte Datei-<br>verzeichnis auszulesen. |        |           |                                                      |                       |             |          |  |
| Programmer in den<br>PC / Laptop<br>auslesen | Task                                                                                                    | Datenfluss                                                                                                   | Befehl | Abschluss | Quittung 2)                                          | Start zur Übertragung | Daten       | Abschlus |  |
|                                              | Verzeichnis<br>aus dem                                                                                                    | vom steuernden<br>System zum BIS                                                                             | 'D'    | BCC       |                                                      | <stx></stx>           |             |          |  |
|                                              | Handy-<br>Programmer<br>auslesen                                                                                               | vom BIS zum<br>steuernden System                                                                             |        |           | <ack>'0'<br/>oder <nak><br/>+ Fehler-Nr.</nak></ack> |                       | D1 D2 D3 Dn | BCC      |  |
|                                              |                                                                                                    |                                                                                                    |        | 1)        |                                                      |                       | 1)          |          |  |
| Telegrammbeispiel:<br>Dateiverzeichnis aus   | Das Dateiverzeichnis soll aus dem Handy-Programmer ausgelesen werden. Auf dem Handy-<br>Programmer sind 2 Dateien gespeichert. |                                                                                                    |        |           |                                                      |                       |             | Handy-   |  |
| Programmer auslesen<br>mit Blockcheck (BCC)  | Das Steuer                                                                                                    | system sendet                                                                                                |        | 'D        | D' BCC (44                                           | Hex)                  |             |          |  |
|                                              | Der Handy<br>Das Steuer                                                                                                    | Der Handy-Programmer quittiert mit <ack> '0'<br/>Das Steuersystem sendet <stx></stx></ack>                   |        |           |                                                      |                       |             |          |  |
|                                              | Der Handy                                                                                                    | -Programmer se                                                                                               | ndet   | '00       | 02MUSTEI                                             | R1_00270005 MUS       | STER2_00350 | 012 EOT  |  |
|                                              |                                                                                                    |                                                                                                    |        |           |                                                      |                       | BCC         | (04 Hex) |  |
|                                              |                                                                                                    | *) Auch ein Leerzeichen un das zum Auffüllen benutzt wird, muss im BCC berücksichtigt werden.                |        |           |                                                      |                       |             |          |  |

| Eine Datei im Handy-<br>Programmer löschen | Dieser Befehl wird dazu verwendet eine im Handy-Programmer gespeicherte Datei zu lö-<br>schen. |                                    |                                              |                     |                |                                                  |  |  |
|--------------------------------------------|------------------------------------------------------------------------------------------------|------------------------------------|----------------------------------------------|---------------------|----------------|--------------------------------------------------|--|--|
|                                            | Task                                                                                           | Datenfluss                         | Befeh                                        | Dateiname 3)        | Abschluss      | Quittung 2)                                      |  |  |
|                                            | Eine Datei im Handy-<br>Programmer löschen                                                     | vom steuernden<br>System zum BIS   | 'E'                                          | 'D7 D0'<br>'MUSTER' | BCC            |                                                  |  |  |
|                                            |                                                                                                | vom BIS zum<br>steuernden System   |                                              |                     |                | <ack>'0' oder<br/><nak> + Fehler-Nr.</nak></ack> |  |  |
|                                            |                                                                                                | · · · · ·                          |                                              |                     | 1)             |                                                  |  |  |
| Datei im Handy-                            | Das Steuersvstem sendet 'E MUSTER1\' BCC (5C Hex)                                              |                                    |                                              |                     |                |                                                  |  |  |
| mit Blockcheck (BCC)                       |                                                                                                |                                    |                                              |                     |                | ,                                                |  |  |
|                                            | Dateiname (a                                                                                   | uf 8 Byte aufgefül                 | lt)*) -                                      |                     |                |                                                  |  |  |
|                                            | Der Handy-Progra                                                                               | mmer quittiert mit                 | </td <td>CK&gt; '0'</td> <td></td> <td></td> | CK> '0'             |                |                                                  |  |  |
|                                            |                                                                                                |                                    |                                              |                     | DCC hardelesia | htint                                            |  |  |
|                                            | *) Auch ein Leerzeiche                                                                         | n <sub>L</sub> , das zum Auffüller | ) benut:                                     | a wira, muss im     | BCC Derucksic  | nligt werden.                                    |  |  |

| Alle Dateien im<br>Handy-Programmer          | Dieser Befehl wird dazu verwendet eine im Handy-Programmer gespeicherte Datei zu lö-<br>schen. |                                  |                                                   |             |                                                  |  |  |
|----------------------------------------------|------------------------------------------------------------------------------------------------|----------------------------------|---------------------------------------------------|-------------|--------------------------------------------------|--|--|
| löschen                                      | Task                                                                                           | Datenfluss                       | Befehl                                            | Abschluss   | Quittung 2)                                      |  |  |
|                                              | Alle Dateien im Handy-<br>Programmer löschen                                                   | vom steuernden<br>System zum BIS | 'K'                                               | BCC         |                                                  |  |  |
|                                              |                                                                                                | vom BIS zum<br>steuernden System |                                                   |             | <ack>'0' oder<br/><nak> + Fehler-Nr.</nak></ack> |  |  |
|                                              |                                                                                                |                                  |                                                   | 1)          |                                                  |  |  |
| Telegrammbeispiel:<br><b>Alle Dateien im</b> | Alle Dateien sollen aus dem Handy-Programmer gelöscht werden.                                  |                                  |                                                   |             |                                                  |  |  |
| Handy-Programmer<br>löschen                  | Das Steuersystem se                                                                            | endet                            | кк                                                | - всс (4В н | lex)                                             |  |  |
| mit Blockcheck (BCC)                         | Der Handy-Program                                                                              | mer quittiert mit                | <acł< td=""><td>&lt;&gt; '0'</td><td></td></acł<> | <> '0'      |                                                  |  |  |
|                                              |                                                                                                |                                  |                                                   |             |                                                  |  |  |
|                                              |                                                                                                |                                  |                                                   |             |                                                  |  |  |
|                                              |                                                                                                |                                  |                                                   |             |                                                  |  |  |

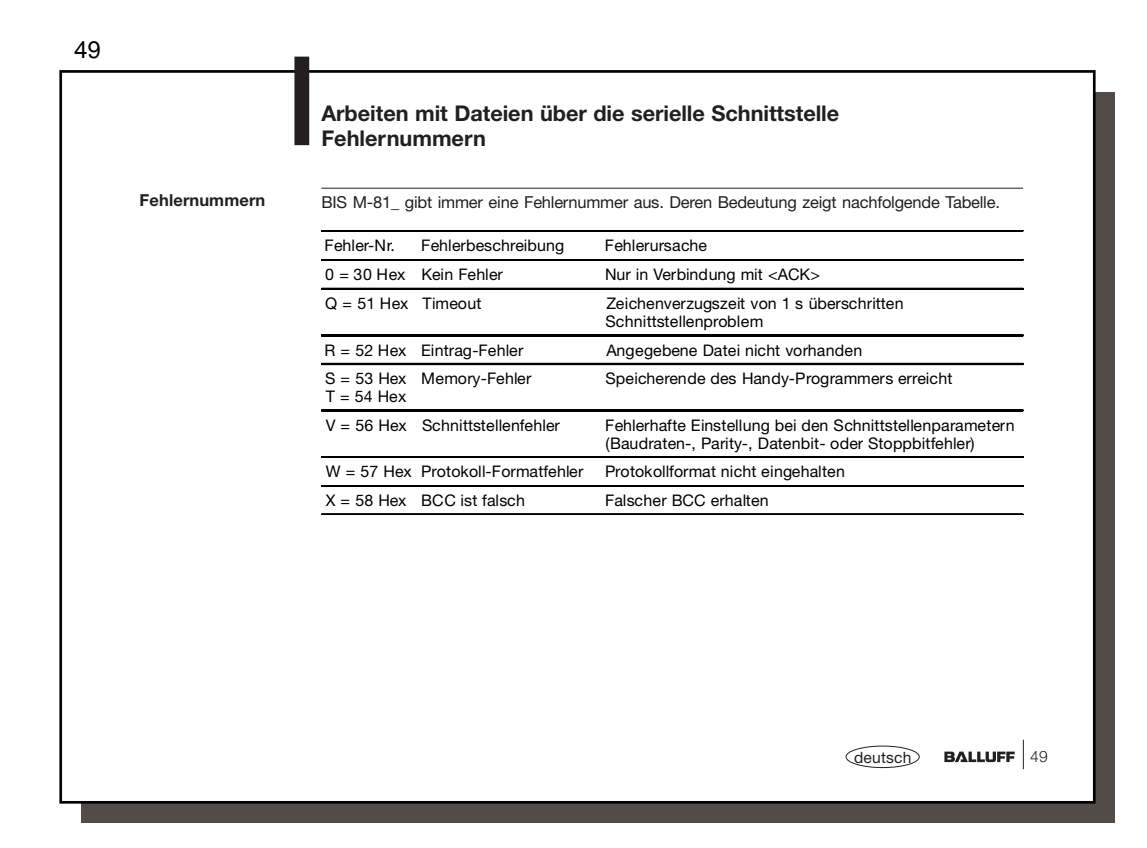

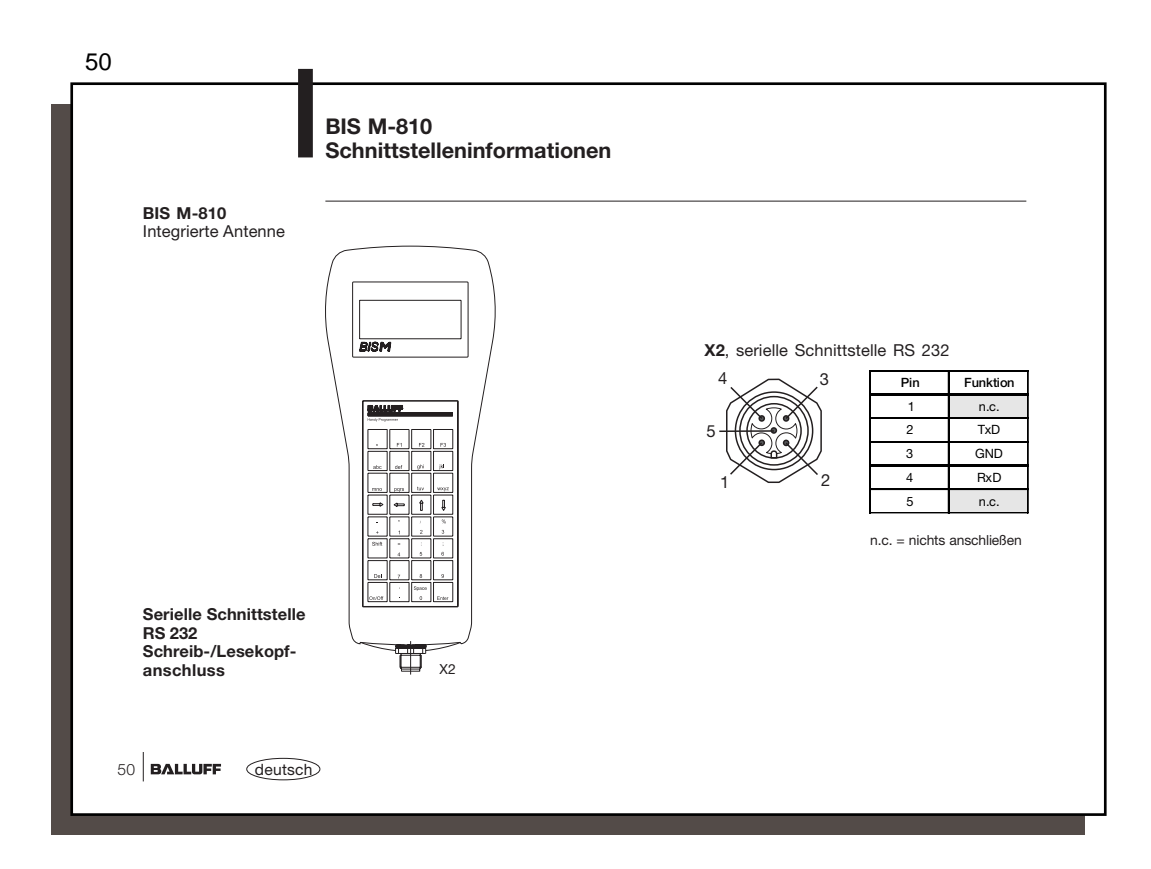

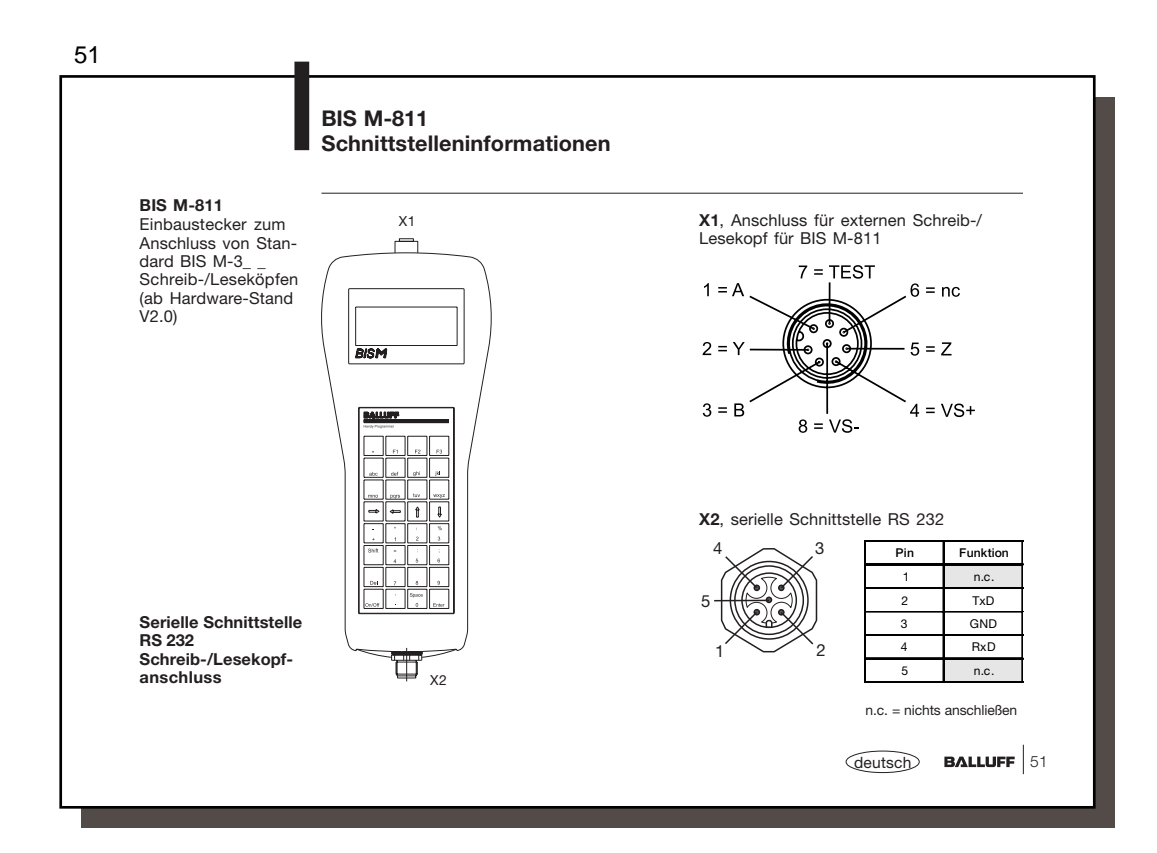

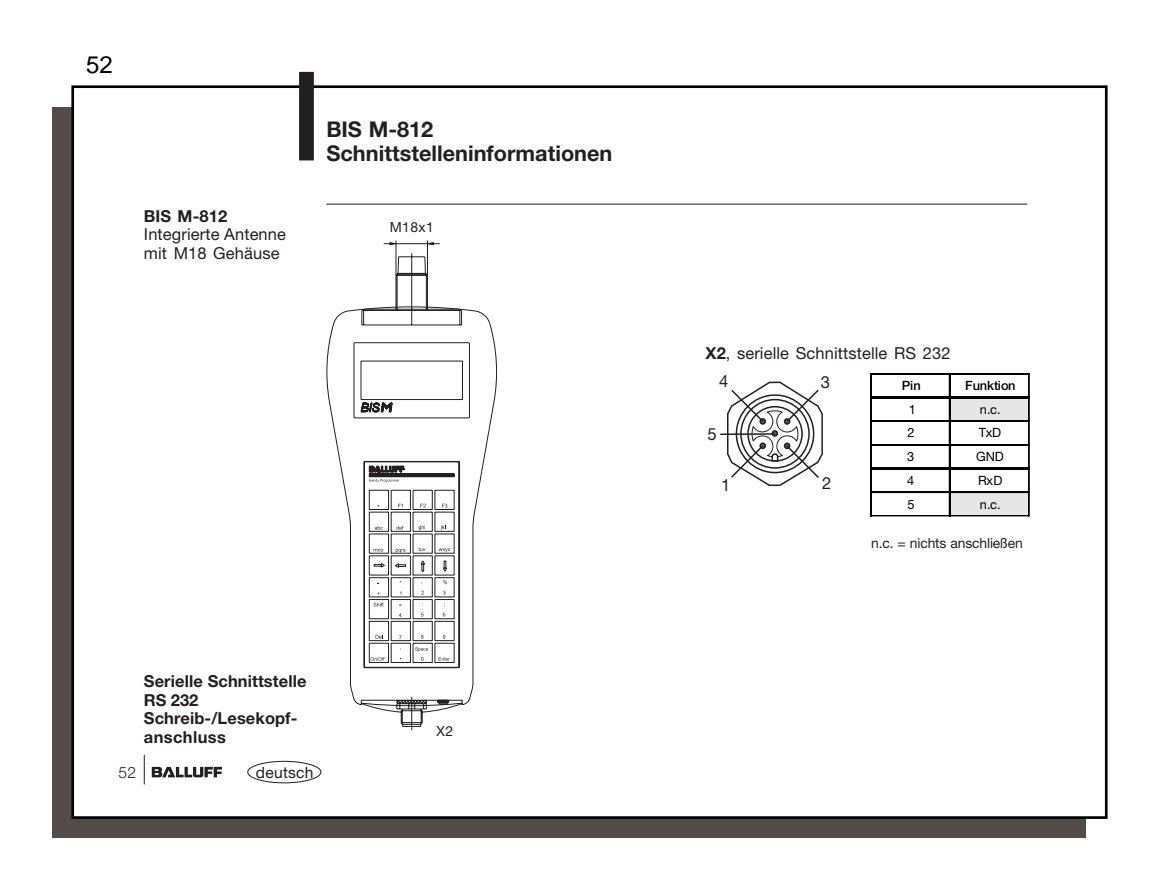

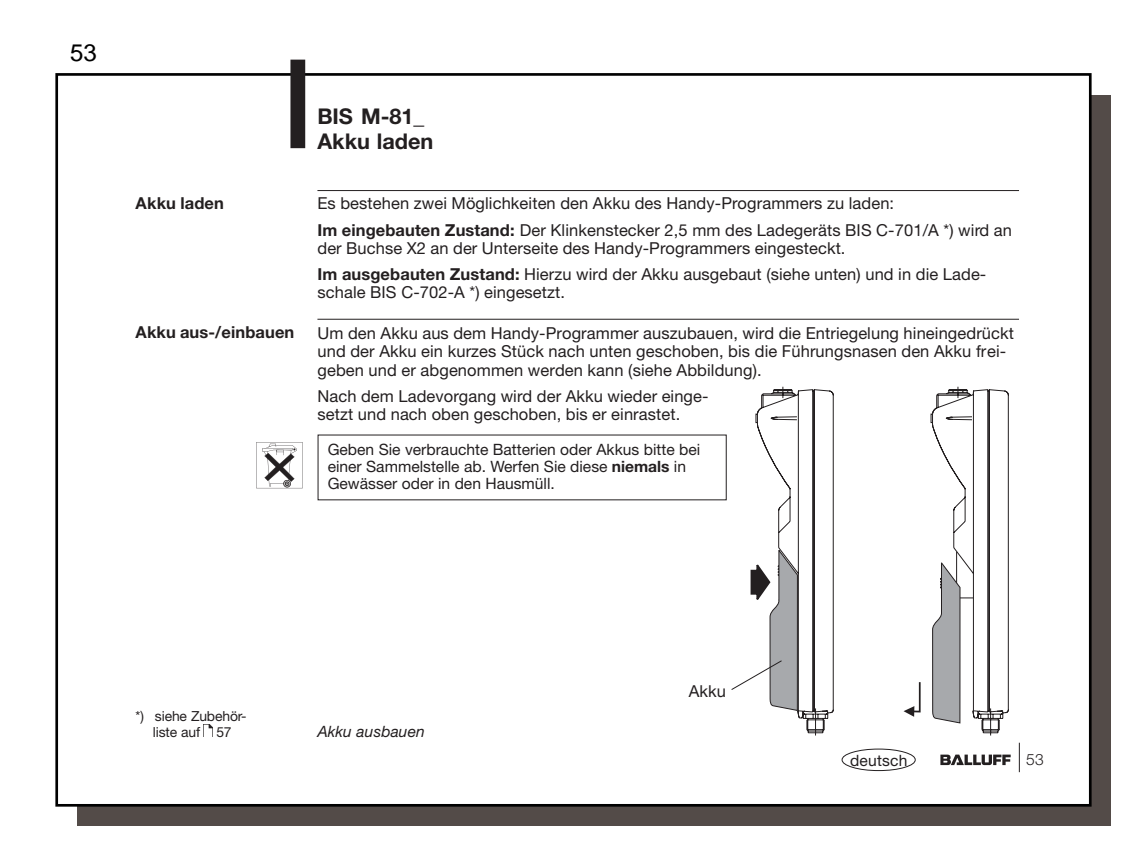

| 34                  | BIS M-81_<br>Technische Dat                        | en                                               |                                                                                                    |
|---------------------|----------------------------------------------------|--------------------------------------------------|----------------------------------------------------------------------------------------------------|
| Gehäuse             | Gehäusematerial<br>Abmessungen<br>Gewicht mit Akku |                                                  | Kunststoff ABS<br>ca. 97 x 232 x 55 mm<br>ca. 420 g                                                 |
|                     | Tastatur                                           |                                                  | 32 Tasten, 4 × 8 mm,<br>alphanumerisch und Sonderzeichen                                            |
|                     | Anzeige                                            |                                                  | LCD-Display, 80 Zeichen / 4 Zeilen                                                                  |
| Anschlüsse          | Serielle Schnittstelle<br>Lesekopfanschluss        | RS 232<br>BIS M-810<br>BIS M-811<br>BIS M-812    | Einbaustecker 5-polig<br>interne Antenne<br>Einbaustecker 8-polig<br>interne Antenne im M18 Gehäuse |
|                     | Ladebuchse                                         | Klinkenbuchse 2,5 mm<br>geeignet für BIS C-701-A |                                                                                                    |
| Schutzart           | Schutzart                                          |                                                  | IP 40 (in angeschlossenem Zustand)                                                                  |
| Temperaturbereich   | Umgebungstemperat                                  | ur                                               | 0 °C bis +50 °C                                                                                     |
|                     |                                                    |                                                  |                                                                                                    |
|                     |                                                    |                                                  |                                                                                                    |
|                     |                                                    |                                                  |                                                                                                    |
| 54 BALLUFF (deutsc) | D                                                  |                                                  |                                                                                                    |

|                   | BIS M-81_<br>Technische Daten                                                                                                    |                                                                                       |  |  |  |  |
|-------------------|----------------------------------------------------------------------------------------------------|---------------------------------------------------------------------------------------|--|--|--|--|
| Elektrische Daten | Spannungs- und Stromversorgung<br>Kapazität<br>max. Ladespannung<br>Ladestrom<br>Ladezeit                                                                                                    | 2,4 V Akkupack NiMH<br>1650 mAh<br>5 - 10 V, intern begrenzt<br>ca. 400 mA<br>ca. 4 h |  |  |  |  |
| Stromverbrauch    | Stromverbrauch, normaler Betrieb<br>Stromverbrauch, Lesen/Schreiben                                                                                                    | ca. 65 mA<br>ca. 275 mA                                                               |  |  |  |  |
|                   | Mit dem CE-Zeichen bestätige<br>der EG-Richtlinie<br>89/336/EV                                                                                                    | n wir, dass unsere Produkte den Anforderungen<br>VG (EMV-Richtlinie)                  |  |  |  |  |
|                   | und des EMV-Gesetzes entsprechen. In unserem EMV-Labor, das von der DATech für<br>Prüfungen der elektromagnetischen Verträglichkeit akkreditiert ist, wurde der Nachweis<br>erbracht, dass die Balluff-Produkte die EMV-Anforderungen der Fachgrundnorm |                                                                                       |  |  |  |  |
|                   | EN 61000-6-4 (Emission), EN 61000-6-2 (                                                                                                    | Störfestigkeit) erfüllen.                                                             |  |  |  |  |
|                   |                                                                                                    |                                                                                       |  |  |  |  |
|                   |                                                                                                    |                                                                                       |  |  |  |  |
|                   |                                                                                                    |                                                                                       |  |  |  |  |

| 56               |                                                                                                    |
|------------------|----------------------------------------------------------------------------------------------------|
|                  | BIS M-81_<br>Bestellinformationen                                                                                                    |
| Typenschlüssel   | BIS M-810-003                                                                                                    |
|                  | Balluff Identifikations-System         Baureihe M         Hardware-Typ         810 = interne Antenne<br>mit Tastatur und Display, zum Anschluss an PC oder<br>Laptop mit 9-poligem SUB-D-Stecker (seriell)         811 = Einbaustecker 8-polig, zum Anschluss von Standard<br>Schreib-/Leseköpfen BIS M-3 (ab Hardware-Stand V2.0)<br>über Anschlusskabel, mit Tastatur         812 = interne Antenne im M18 Gehäuse<br>mit Tastatur und Display, zum Anschluss an PC oder<br>Laptop mit 9-poligem SUB-D-Stecker (seriell)         Schnittstelle         0 = RS 232 (V.24 Schnittstelle)         Software-Typ         003 = Balluff Software für BIS M-81 |
| 56 BALLUFF deuts | sch                                                                                                    |

|                                           | BIS M-81_<br>Zubehör                                                                                                    |            |                                      |  |  |  |
|-------------------------------------------|----------------------------------------------------------------------------------------------------|------------|--------------------------------------|--|--|--|
| Zubehör<br>(im Lieferumfang<br>enthalten) | Die Handlesegeräte werden mit einer Schutztasche ausgeliefert.                                                                                   |            |                                      |  |  |  |
| Zubehör                                   | Artikel                                                                                                    |            | Bestellbezeichnung                   |  |  |  |
| (optional, nicht im                       | Ladegerät (siehe auch 🗅 58)                                                                                                    |            | BIS C-701-A                          |  |  |  |
| Elolor annung)                            | Ladeschale (siehe auch 🗋 59)                                                                                                    |            | BIS C-702-A                          |  |  |  |
|                                           | Schnittstellen-Kabel<br>für den Anschluss des Handy-Programmers BIS M-81_<br>an eine 9-polige SUB-D COM-Schnittstelle an einem<br>Laptop oder PC | 2 m<br>3 m | BIS C-522-PVC-02<br>BIS C-522-PVC-03 |  |  |  |
|                                           | Zusätzlicher Akku (siehe auch 🗅 60)                                                                                                    |            | 125997                               |  |  |  |
|                                           | Für BIS M-811                                                                                                    |            |                                      |  |  |  |
|                                           | Anschlussstecker für Schreib-/Leseköpfe<br>BIS M-3 (ohne Kabel)                                                                                  |            | BKS-S117-00                          |  |  |  |
|                                           | Anschlusskabel für Schreib-/Leseköpfe<br>BIS M-3 (max. 2 m) *)                                                                                   |            | BKS-S115-PU-02                       |  |  |  |
|                                           | Leseköpfe BIS M-3 (siehe Katalog)<br>ab Hardware-Stand V2.0                                                                                      |            |                                      |  |  |  |
|                                           | <ul> <li>ein Stecker angespritzt<br/>anderes Ende offen (f ür BKS-S117-00)</li> </ul>                                                            |            |                                      |  |  |  |
|                                           |                                                                                                    |            |                                      |  |  |  |

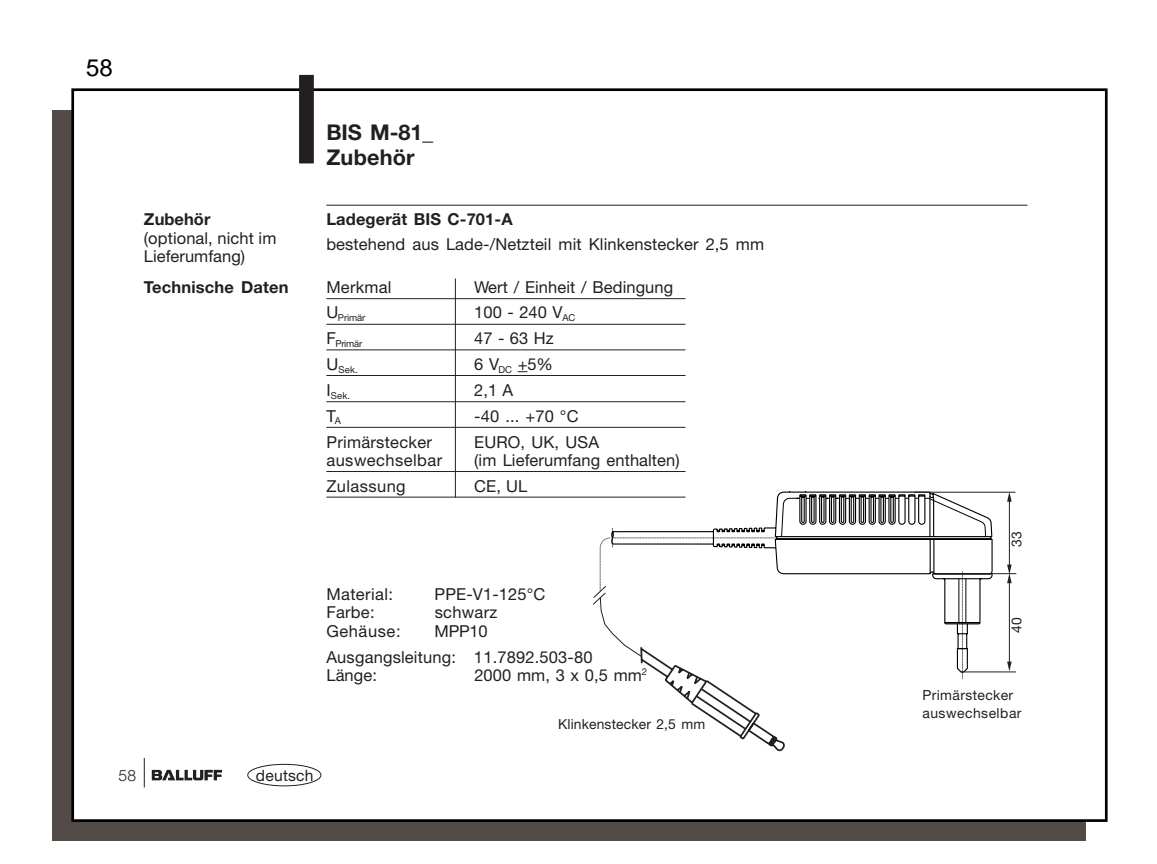

|                                      | BIS M-81_<br>Zubehör                                                     |                                                                                                    |                                     |  |  |  |  |
|--------------------------------------|--------------------------------------------------------------------------|----------------------------------------------------------------------------------------------------|-------------------------------------|--|--|--|--|
| Zubehör                              | Ladeschale BIS C-702-A                                                   |                                                                                                    |                                     |  |  |  |  |
| (optional, nicht im<br>Lieferumfang) | bestehend aus Lade-/Netzteil mit Ladezustandsanzeige und Ladeschale      |                                                                                                    |                                     |  |  |  |  |
| Technische Daten                     | Merkmal                                                                  | Wert / Einheit / Bedingung                                                                            |                                     |  |  |  |  |
|                                      | U <sub>Primär</sub>                                                      | 100 - 240 V <sub>AC</sub>                                                                             | Ladezustandsanzeige:                |  |  |  |  |
|                                      | F <sub>Primär</sub>                                                      | 50 - 60 Hz                                                                                            | LED rot blinkend Akku lädt          |  |  |  |  |
|                                      | U <sub>Sek.</sub>                                                        | 10 V <sub>DC</sub> ±5%                                                                                | _                                   |  |  |  |  |
|                                      | I <sub>Sek.</sub>                                                        | 800 mA                                                                                                | _                                   |  |  |  |  |
|                                      | T <sub>A</sub>                                                           | -40 +70 °C                                                                                            | - I Officie and a little            |  |  |  |  |
|                                      | Primärstecker<br>auswechselbar                                           | EURO, UK, USA<br>(im Lieferumfang enthalten)                                                          | Ladezustands-                       |  |  |  |  |
|                                      | Zulassung                                                                | CE, UL                                                                                                | anzeige                             |  |  |  |  |
|                                      | Material: PPI<br>Farbe: sch<br>Gehäuse: MP<br>Ausgangsleitung:<br>Länge: | E-V1-125°C<br>warz<br>P10<br>11.7892.503-80<br>2000 mm, 3 x 0,5 mm <sup>2</sup><br>Stecker<br>geseher | Primärstecker<br>auswechselbar<br>D |  |  |  |  |
|                                      |                                                                          | geseher                                                                                               | deutsch BALLUF                      |  |  |  |  |

| 60 |                                                        | L                                                                       |                                 |  |
|----|--------------------------------------------------------|-------------------------------------------------------------------------|---------------------------------|--|
|    |                                                        | BIS M-81_<br>Zubehör                                                    |                                 |  |
|    | <b>Zubehör</b><br>(optional, nicht im<br>Lieferumfang) | <b>Zusätzlicher Akku</b><br>Spannungs- und Stromversorgung<br>Kapazität | 2,4 V Akkupack NiMH<br>1650 mAh |  |
|    |                                                        |                                                                         |                                 |  |
|    |                                                        |                                                                         |                                 |  |
|    |                                                        |                                                                         |                                 |  |
|    | 60 BALLUFF deutsch                                     |                                                                         |                                 |  |
|    |                                                        |                                                                         |                                 |  |

l

|              |     |                 |       | Anha         | ang | , asc           | CII-Ta | belle        |     |       |              |     |       |              |     |       |              |     |     |
|--------------|-----|-----------------|-------|--------------|-----|-----------------|--------|--------------|-----|-------|--------------|-----|-------|--------------|-----|-------|--------------|-----|-----|
| Deci-<br>mal | Hex | Control<br>Code | ASCII | Deci-<br>mal | Hex | Control<br>Code | ASCII  | Deci-<br>mal | Hex | ASCII | Deci-<br>mal | Hex | ASCII | Deci-<br>mal | Hex | ASCII | Deci-<br>mal | Hex | ASC |
| 0            | 00  | Ctrl @          | NUL   | 22           | 16  | Ctrl V          | SYN    | 44           | 2C  | ,     | 65           | 41  | А     | 86           | 56  | V     | 107          | 6B  | k   |
| 1            | 01  | Ctrl A          | SOH   | 23           | 17  | Ctrl W          | ETB    | 45           | 2D  | -     | 66           | 42  | В     | 87           | 57  | W     | 108          | 6C  | 1   |
| 2            | 02  | Ctrl B          | STX   | 24           | 18  | Ctrl X          | CAN    | 46           | 2E  |       | 67           | 43  | С     | 88           | 58  | Х     | 109          | 6D  | m   |
| 3            | 03  | Ctrl C          | ETX   | 25           | 19  | Ctrl Y          | EM     | 47           | 2F  | /     | 68           | 44  | D     | 89           | 59  | Y     | 110          | 6E  | n   |
| 4            | 04  | Ctrl D          | EOT   | 26           | 1A  | Ctrl Z          | SUB    | 48           | 30  | 0     | 69           | 45  | Е     | 90           | 5A  | Ζ     | 111          | 6F  | 0   |
| 5            | 05  | Ctrl E          | ENQ   | 27           | 1B  | Ctrl [          | ESC    | 49           | 31  | 1     | 70           | 46  | F     | 91           | 5B  | [     | 112          | 70  | р   |
| 6            | 06  | Ctrl F          | ACK   | 28           | 1C  | Ctrl \          | FS     | 50           | 32  | 2     | 71           | 47  | G     | 92           | 5C  | \     | 113          | 71  | q   |
| 7            | 07  | Ctrl G          | BEL   | 29           | 1D  | Ctrl ]          | GS     | 51           | 33  | 3     | 72           | 48  | Н     | 93           | 5D  | ]     | 114          | 72  | r   |
| 8            | 08  | Ctrl H          | BS    | 30           | 1E  | Ctrl ^          | RS     | 52           | 34  | 4     | 73           | 49  | 1     | 94           | 5E  | ^     | 115          | 73  | s   |
| 9            | 09  | Ctrl I          | HT    | 31           | 1F  | Ctrl _          | US     | 53           | 35  | 5     | 74           | 4A  | J     | 95           | 5F  |       | 116          | 74  | t   |
| 10           | 0A  | Ctrl J          | LF    | 32           | 20  |                 | SP     | 54           | 36  | 6     | 75           | 4B  | К     | 96           | 60  | `     | 117          | 75  | u   |
| 11           | 0B  | Ctrl K          | VT    | 33           | 21  |                 | !      | 55           | 37  | 7     | 76           | 4C  | L     | 97           | 61  | а     | 118          | 76  | v   |
| 12           | 0C  | Ctrl L          | FF    | 34           | 22  |                 | •      | 56           | 38  | 8     | 77           | 4D  | М     | 98           | 62  | b     | 119          | 77  | w   |
| 13           | 0D  | Ctrl M          | CR    | 35           | 23  |                 | #      | 57           | 39  | 9     | 78           | 4E  | Ν     | 99           | 63  | с     | 120          | 78  | х   |
| 14           | 0E  | Ctrl N          | SO    | 36           | 24  |                 | \$     | 58           | 3A  | :     | 79           | 4F  | 0     | 100          | 64  | d     | 121          | 79  | у   |
| 15           | 0F  | Ctrl O          | SI    | 37           | 25  |                 | %      | 59           | 3B  | ;     | 80           | 50  | Р     | 101          | 65  | е     | 122          | 7A  | z   |
| 16           | 10  | Ctrl P          | DLE   | 38           | 26  |                 | &      | 60           | 3C  | <     | 81           | 51  | Q     | 102          | 66  | f     | 123          | 7B  | {   |
| 17           | 11  | Ctrl Q          | DC1   | 39           | 27  |                 | '      | 61           | 3D  | =     | 82           | 52  | R     | 103          | 67  | g     | 124          | 7C  |     |
| 18           | 12  | Ctrl R          | DC2   | 40           | 28  |                 | (      | 62           | 3E  | >     | 83           | 53  | S     | 104          | 68  | h     | 125          | 7D  | }   |
| 19           | 13  | Ctrl S          | DC3   | 41           | 29  |                 | )      | 63           | 3F  | ?     | 84           | 54  | Т     | 105          | 69  | i     | 126          | 7E  | ~   |
| 20           | 14  | Ctrl T          | DC4   | 42           | 2A  |                 | *      | 64           | 40  | 0     | 85           | 55  | U     | 106          | 6A  | j     | 127          | 7F  | DEL |
| 21           | 15  | Ctrl U          | NAK   | 43           | 2B  |                 | +      |              |     |       |              |     |       |              |     |       |              |     |     |

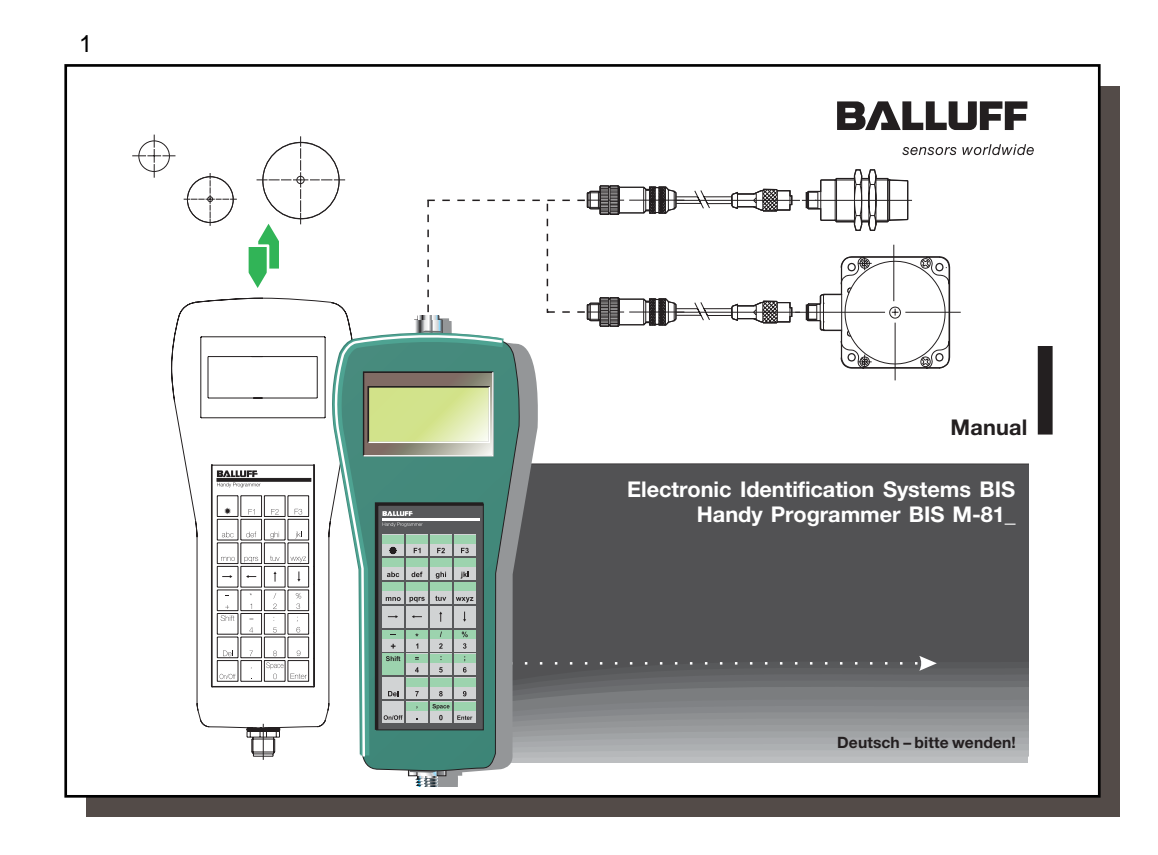

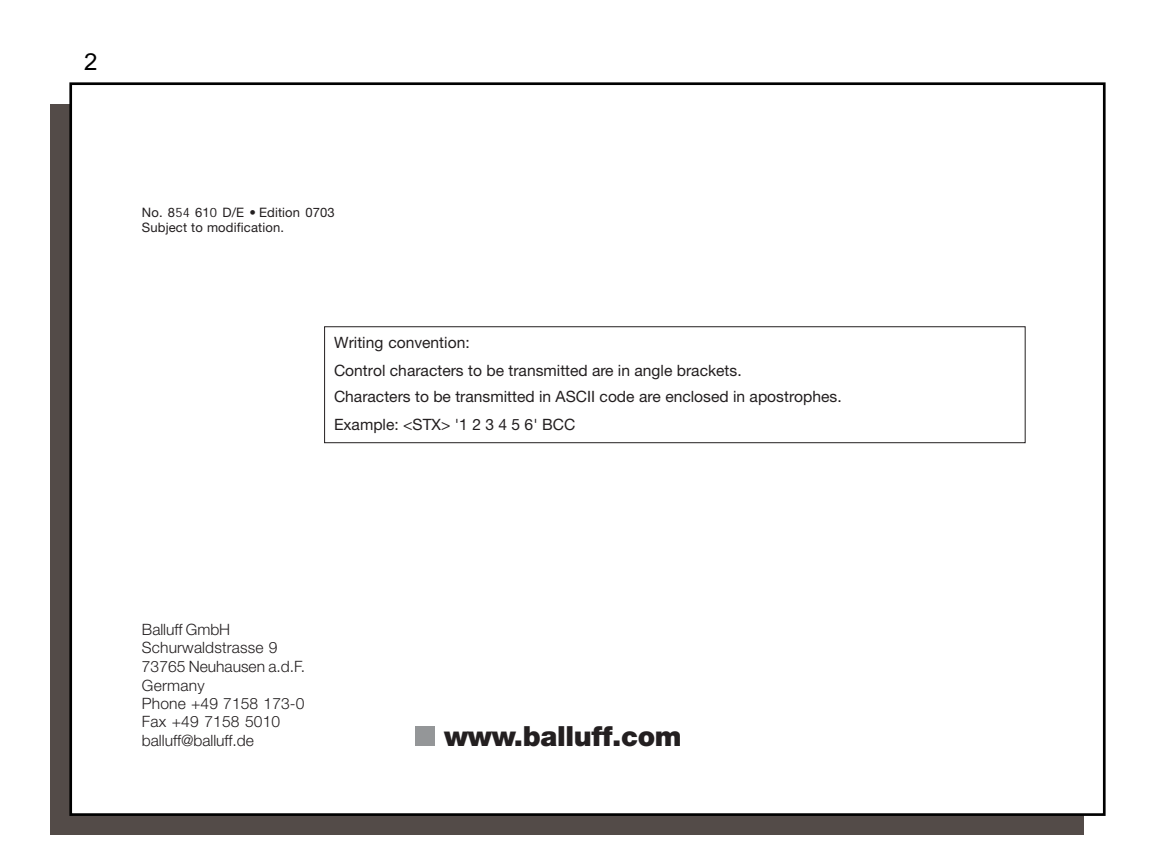

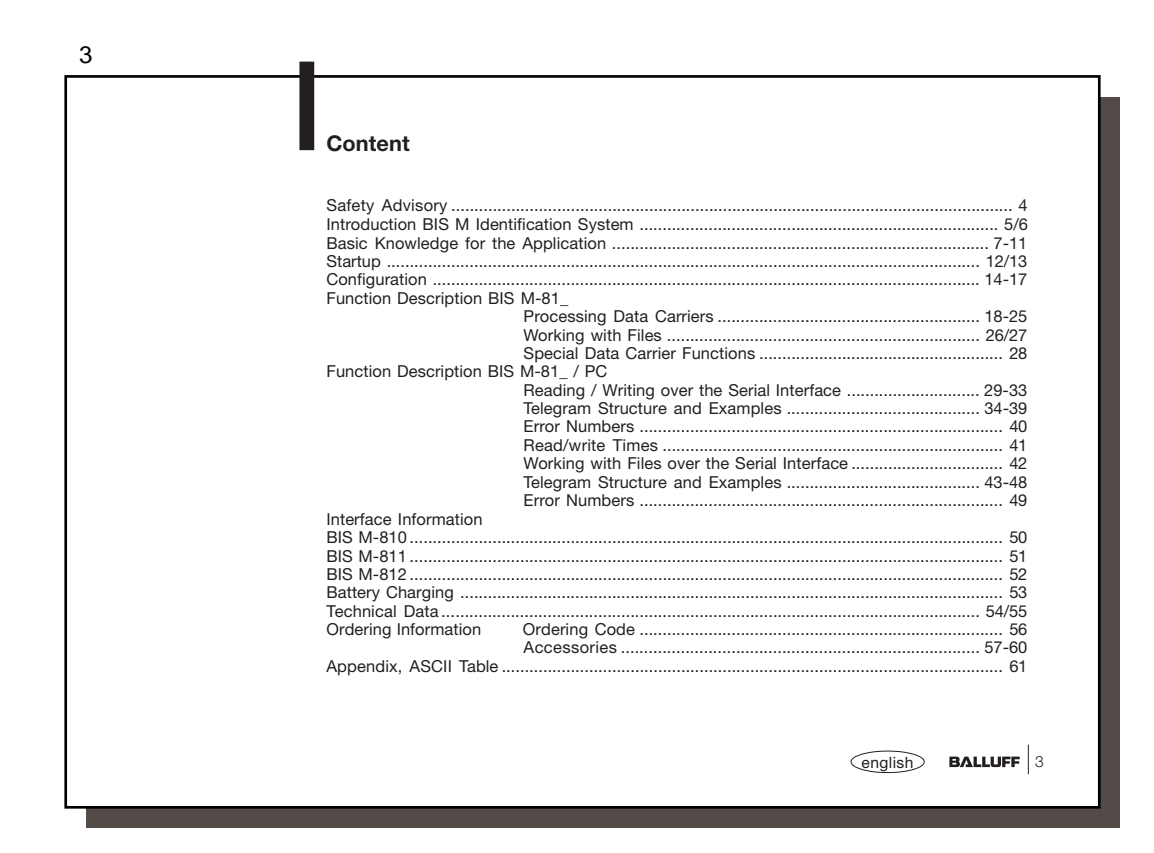

| Installation and Installation and operation should be carried out only                                                                                                    |                                                                                            |
|----------------------------------------------------------------------------------------------------|--------------------------------------------------------------------------------------------|
| operation work and improper use will void the warranty and lial                                                                                                    | by trained personnel. Unauthorized bility.                                                 |
| When installing the Handy Programmer, follow the ch                                                                                                    | apter "Start-up" closely.                                                                  |
| Use and testing Prevailing safety regulations must be adhered to whe particular, steps must be taken to ensure that a failur tem does not result in hazards to persons or equipme | n using the Identification System. In<br>e of or defect in the identification sys<br>ent.  |
| This includes maintaining the specified ambient condi<br>ality of the Identification System including all its asso                                                                | itions and regular testing for function<br>ociated components.                             |
| Function faults Should there ever be indications that the identification should be taken out of commission and secured from u                                                     | n system is not working properly, it inauthorized use.                                     |
| Scope<br>This manual applies to Handy Programmer in the seri<br>BIS M-812-0-003 (Software version V1.2, Hardware<br>BIS M-811-0-003 (Software version V1.2, Hardware              | es BIS M-810-0-003 and<br>version V2.0 and higher) as well as<br>version V1.1 and higher). |
| BIS M-811-0-003 (Software version V1.2, Hardware                                                                                                    | version VI.I and higher).                                                                  |

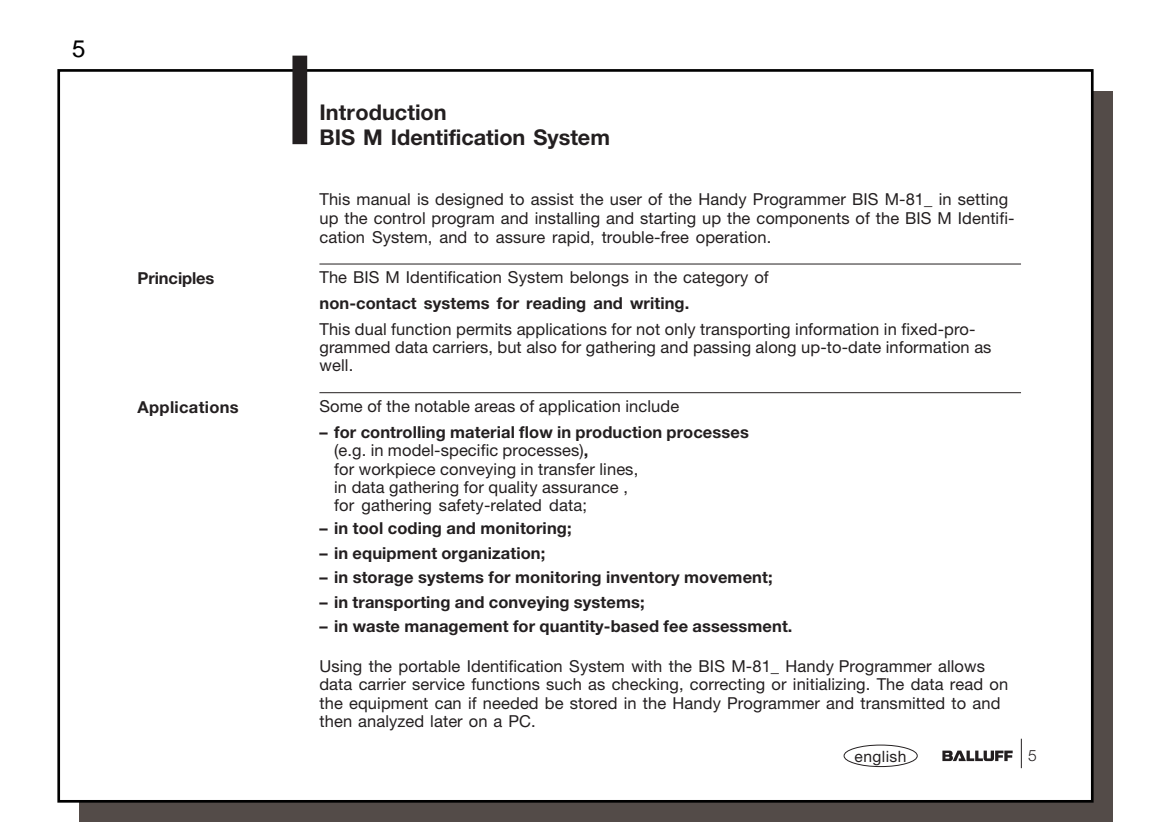

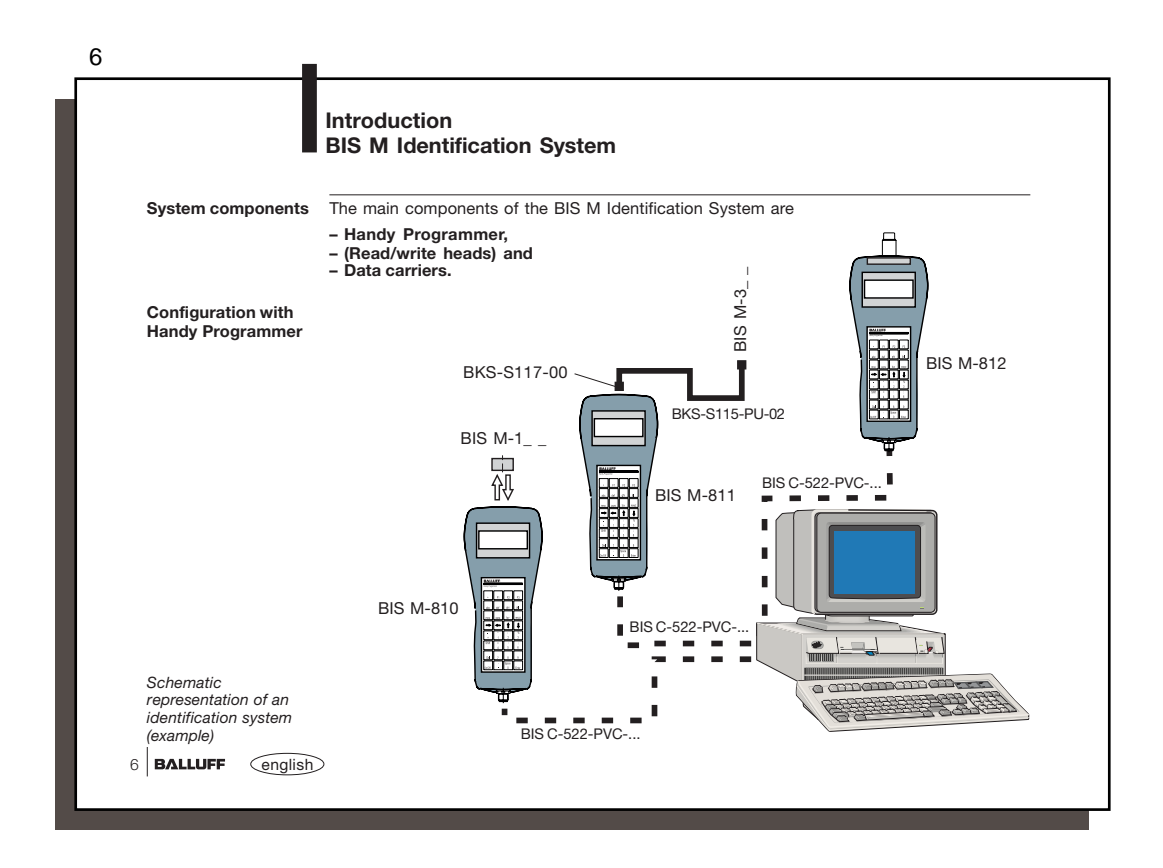

| Operation, keyboard<br>and display       The Handy Programmer features menu-driven operation. Entries are made on a memb<br>keypad with 32 keys. Some keys have multiple functions. There are two types of multipluction:         2 functions       Switch using the Image Rey<br>3 letters       Press 1x = 1st letter, 2x = 2nd letter, 3x = 3rd letter<br>Switching to capital letters using the Image Rey<br>The LCD display where all data are displayed has 4 lines with 20 characters each.         Languages<br>German/English       From the main menu you can press Shift+F1 to change the language. The selected lat<br>is only retained however until the next time the Handy Programmer is turned off. To m<br>selection permanent, you must select it in the configuration menu.         Menu/Controls       The main functions of the unit are shown in Main Menu 1. Each sub-menu is indicated<br>number. Pressing the appropriate number key opens the corresponding menu and the<br>ated window. In some cases the function is carried out immediately, in other cases you<br>first make some menu selections.         For quick orientation, the key / key sequence is always indicated in the manual for<br>reaching the respective function or menu, always starting from Main Menu 1.         Image: Main menu       Image: Main Menu         Image: Wait menu       Image: Main Menu         Image: Main menu       Image: Main Menu         Image: Main menu       Image: Main Menu                                                                                                    |                                    | BIS M-81_<br>Basic knowledge for the application                                                                                                    |
|----------------------------------------------------------------------------------------------------|------------------------------------|----------------------------------------------------------------------------------------------------|
| <ul> <li>2 functions Switch using the See key</li> <li>3 letters press 1x = 1st letter, 2x = 2nd letter, 3x = 3rd letter</li> <li>Switching to capital letters using the See key</li> <li>The LCD display where all data are displayed has 4 lines with 20 characters each.</li> <li>From the main menu you can press Shift+F1 to change the language. The selected lat is only retained however until the next time the Handy Programmer is turned off. To m selection permanent, you must select it in the configuration menu.</li> <li>Menu/Controls</li> <li>The main functions of the unit are shown in Main Menu 1. Each sub-menu is indicated number. Pressing the appropriate number key opens the corresponding menu and the ated window. In some cases the function is carried out immediately, in other cases you first make some menu selections.</li> <li>For quick orientation, the key / key sequence is always indicated in the manual for reaching the respective function or menu, always starting from Main Menu 1.</li> </ul>                                                                                                    | Operation, keyboard<br>and display | The Handy Programmer features menu-driven operation. Entries are made on a membrane<br>keypad with 32 keys. Some keys have multiple functions. There are two types of multiple<br>function:                                                                                                    |
| Languages<br>German/English       The LCD display where all data are displayed has 4 lines with 20 characters each.         From the main menu you can press Shift+F1 to change the language. The selected lai<br>is only retained however until the next time the Handy Programmer is turned off. To m<br>selection permanent, you must select it in the configuration menu.         Menu/Controls       The main functions of the unit are shown in Main Menu 1. Each sub-menu is indicated<br>number. Pressing the appropriate number key opens the corresponding menu and the<br>ated window. In some cases the function is carried out immediately, in other cases you<br>first make some menu selections.         For quick orientation, the key / key sequence is always indicated in the manual for<br>reaching the respective function or menu, always starting from Main Menu 1.         Image: Control of the section of the section of the section of the respective function or menu, always starting from Main Menu 1.         Image: Control of the section of the section of the sectio                                                                  |                                    | 2 functions Switch using the $\frac{1}{3}$ key<br>3 letters press 1x = 1st letter, 2x = 2nd letter, 3x = 3rd letter<br>Switching to capital letters using the $\frac{1}{3}$ key                                                                                                    |
| Languages<br>German/English       From the main menu you can press Shift+F1 to change the language. The selected lai<br>is only retained however until the next time the Handy Programmer is turned off. To m<br>selection permanent, you must select it in the configuration menu.         Menu/Controls       The main functions of the unit are shown in Main Menu 1. Each sub-menu is indicated<br>number. Pressing the appropriate number key opens the corresponding menu and the<br>ated window. In some cases the function is carried out immediately, in other cases you<br>first make some menu selections.         For quick orientation, the key / key sequence is always indicated in the manual for<br>reaching the respective function or menu, always starting from Main Menu 1.         Image: Control and the second always indicated in the manual for<br>reaching the respective function or menu, always starting from Main Menu 1.         Image: Control always indicated in the manual for<br>reaching the respective function or menu, always starting from Main Menu 1.         Image: Control always indicated in the manual for<br>reaching the respective function or menu, always starting from Main Menu 1.         Image: Control always indicated in the manual for<br>reaching the respective function or menu, always starting from Main Menu 1.         Image: Control always indicated in the manual for<br>reaching the respective function or menu always starting from Main Menu 1.                                                                                                    |                                    | The LCD display where all data are displayed has 4 lines with 20 characters each.                                                                                                    |
| Menu/Controls       The main functions of the unit are shown in Main Menu 1. Each sub-menu is indicated number. Pressing the appropriate number key opens the corresponding menu and the ated window. In some cases the function is carried out immediately, in other cases you first make some menu selections.         For quick orientation, the key / key sequence is always indicated in the manual for reaching the respective function or menu, always starting from Main Menu 1.         Image: Constraint of the set of the set of | Languages<br>German/English        | From the main menu you can press Shift+F1 to change the language. The selected language is only retained however until the next time the Handy Programmer is turned off. To make the selection permanent, you must select it in the configuration menu.                                                      |
| For quick orientation, the key / key sequence is always indicated in the manual for reaching the respective function or menu, always starting from Main Menu 1.                                                                                                    | Menu/Controls                      | The main functions of the unit are shown in Main Menu 1. Each sub-menu is indicated by a number. Pressing the appropriate number key opens the corresponding menu and the associated window. In some cases the function is carried out immediately, in other cases you must first make some menu selections. |
| Main menu<br>1 READ 4 File 1 Init<br>2 WRITE 5 Config 2 Serial Number                                                                                                    |                                    | For quick orientation, the key / key sequence is always indicated in the manual for directly<br>reaching the respective function or menu, always starting from Main Menu 1                                                                                                    |
| 3 Edit 6 More 6 <                                                                                                    |                                    |                                                                                                    |
| Main menu 1 Main menu 2                                                                                                    |                                    | Main menu     Main Menu 2       1 READ     4 File       2 WKITE     5 Config       3 Edit     6 More                                                                                                    |

|                                                   | Basic knowledge for the application                                                                                                    |
|---------------------------------------------------|----------------------------------------------------------------------------------------------------|
| Battery operation                                 | The device is powered by a rechargeable battery. The current draw when reading or writing is 275 mA. When there is no read/write procedure in process, the unit has a current draw of 65 mA.                                                                                                    |
|                                                   | The system components are powered by the Handy Programmer. The data carrier repre-<br>sents an independent unit, and does not require any cable-supplied power but rather gets<br>its energy from the read/write head. The latter sends a continuous carrier signal which<br>powers the data carrier as soon as the required distance is reached. The read/write proce-<br>dure takes place during this phase, and may be static or dynamic.                                                                                                    |
| Selecting read/write<br>heads on the<br>BIS M-811 | Various read/write heads *) are available for the Handy Programmer. These are connected to the Handy Programmer using a jack plug. Which read/write head *) model is used depends on the data carrier type used. The BKS-S115-PU-02 *) adapter cable can be used to connect a series BIS M-3 read/write head (Hardware version V2.0 and higher).                                                                                                    |
| Dialog mode                                       | The Handy Programmer writes to or reads from the data carrier through the read/write head. To prepare data for writing or change data that have been read, the Handy Programmer features an editor function. The data can be read from or written to the data carrier in ASCII, HEX, BCD or BINARY format.                                                                                                    |
|                                                   | Switch formats for the displayed data by pressing the act and and the second                                                                                                    |
|                                                   |                                                                                                    |
|                                                   | Key Format Key Format                                                                                                    |
|                                                   | Key     Format     Key     Format       Image: Solution of the displayed data by pressing into in a logicity     Key     Format       Image: Solution of the displayed data by pressing into in a logicity     Key     Format       Image: Solution of the displayed data by pressing into in a logicity     Key     Format       Image: Solution of the displayed data by pressing into in a logicity     Key     Format       Image: Solution of the displayed data by pressing into in a logicity     Image: Solution of the displayed data by pressing into in a logicity       Image: Solution of the displayed data by pressing into in a logicity     Image: Solution of the displayed data by pressing into in a logicity       Image: Solution of the displayed data by pressing into in a logicity     Image: Solution of the displayed data by pressing into in a logicity       Image: Solution of the displayed data by pressing into in a logicity     Image: Solution of the displayed data by pressing into in a logicity       Image: Solution of the displayed data by pressing into in a logicity     Image: Solution of the displayed data by pressing into in a logicity       Image: Solution of the displayed data by pressing into in a logicity     Image: Solution of the displayed data by pressing in a logicity       Image: Solution of the displayed data by pressing in a logicity     Image: Solution of the displayed data by pressing in a logicity       Image: Solution of the displayed data by pressing in a logicity     Image: Solution of the displayed data by pressing in a logicity       < |

| 9                                  |                                                                                                    |                                                                                                    |
|------------------------------------|----------------------------------------------------------------------------------------------------|----------------------------------------------------------------------------------------------------|
|                                    | BIS M-81_<br>Basic knowledge for the applicat                                                                                                    | ion                                                                                                    |
| Data security f<br>written and rea | When sending data between the read/write h quired for recognizing whether the data were                                                                                   | ead and the data carrier a procedure is re-<br>correctly read or written.                                                                    |
| data                               | The processor is supplied with standard Ball<br>ing. In addition to this procedure a second a<br>Here a test code is written to the data carrier<br>any time or location. | uff procedure of double reading and compar-<br>Iternative is available: CRC_16 data checking.<br>allowing data to be checked for validity at |
|                                    | Advantages of CRC 16                                                                                                    | Advantages of double reading                                                                                                    |
|                                    | Data checking even during the non-active phase (data carrier outside read/write head zone).                                                                               | No bytes on the data carrier need to be reserved for storing a check code.                                                                   |
|                                    | Shorter read times since each page is read only once.                                                                                                    | Shorter write times since no CRC needs to be written.                                                                                        |
|                                    | Since both variations have their advantages of to select which method of data checking he writer data").                                                                  | Jepending on the application, the user is free<br>vishes to use (see Configuration on ∩ 15 "Car-                                             |
|                                    | It is not permitted to operate the system using bo                                                                                                    | oth check procedures!                                                                                                    |
|                                    |                                                                                                    |                                                                                                    |
|                                    |                                                                                                    | english BALLUFF 9                                                                                                    |

|                                               | BIS M-81_<br>Basic knowledge for the application                                                                                                    |
|-----------------------------------------------|----------------------------------------------------------------------------------------------------|
| Data security for<br>written and read<br>data | To be able to use the CRC check method, the data carriers must be initialized. You either use data crriers with the factory default data set (all data are 0), or you must initialize the data carrier. There are two ways of doing this:                                                                                                    |
|                                               | - Initializing the data carrier sing the "Init" function in Main Menu 2 (see 🗅 28).                                                                                                    |
|                                               | – Writing to the data carrier using the special initialization command 'Z' (see $\cap$ 39).                                                                                                    |
|                                               | If CRC_16 data checking is activated, a special error message is output to the interface when-<br>ever a CRC error is detected.                                                                                                    |
|                                               | If the error message is not caused by a failed reed request, it may be assumed that one or<br>more memory cells on the data carrier is defective. That data carrier must then be replaced.                                                                                                    |
|                                               | If the CRC error is however due to a failed write request, you must reinitialize the data carrier<br>in order to continue using it.                                                                                                    |
| CRC_16                                        | The checksum is written to the data carrier for each CRC block (corresponds to 16 bytes) in 2-byte units of information. 2 bytes are lost for each CRC block, i.e. the CRC block contains only 14 bytes of user information. This means that the actual usable number of bytes is reduced (see ∩ 11 "Supported data carriers and memory capacity"). |
|                                               | CRC_16 is factory deactivated.                                                                                                    |
| Saving read data                              | Data which have been read from a data carrier which are now stored in the Handy Pro-<br>grammer can be saved in an EEPROM under a file name of your choice.                                                                                                    |
|                                               |                                                                                                    |
|                                               |                                                                                                    |

|                                                   | BIS M-81_<br>Basic knowle                                                                                    | dge for t                                                                      | he applica                                                                      | ation                                                                                    |                                                                                                |                                                             |  |
|---------------------------------------------------|----------------------------------------------------------------------------------------------------|--------------------------------------------------------------------------------|---------------------------------------------------------------------------------|------------------------------------------------------------------------------------------|------------------------------------------------------------------------------------------------|-------------------------------------------------------------|--|
|                                                   | The Handy Progra<br>be executed and f<br>will need a BIS C-                                                  | mmer has i<br>iles exchan<br>522 cable *                                       | ts own serial<br>ged between<br>).                                              | RS 232 port thro<br>a PC and the H                                                       | ough which read/write<br>andy Programmer. Fo                                                   | jobs can<br>or this you                                     |  |
| Communication                                     | Communication on the serial interface uses a specific protocol.                                              |                                                                                |                                                                                 |                                                                                          |                                                                                                |                                                             |  |
| between Handy<br>Programmer and PC                | Data transmission<br>specific telegrams                                                                      | between th<br>. The follow                                                     | e Handy Pro                                                                     | grammer and a l<br>ties are offered:                                                     | aptop or PC takes pl                                                                           | ace using                                                   |  |
| interface                                         | <ul> <li>Using the H<br/>Programmer</li> <li>File manage<br/>grammer. D</li> </ul>                           | andy Progr<br>r assuming<br>ment and d<br>etails see s                         | ammer to har<br>the function<br>ata exchange<br>tarting 1 42.                   | ndle read/write jo<br>of a BIS Process<br>of saved files be                              | bs from the PC, with<br>or. Details see startin<br>tween the PC and Ha                         | the Handy<br>g 🗋 29.<br>ndy Pro-                            |  |
| Supported data<br>carriers and<br>memory capacity | Mifare<br>Balluff data carrier type<br>BIS M-101                                                             | Manufacture<br>Philips                                                         | Name<br>Mifare Classic                                                          | Memory capacity<br>752 Byte                                                              | Usable bytes using CRC<br>658 Byte                                                             | Memory type<br>EEPROM                                       |  |
| $\mathbf{\Lambda}$                                | The ISO15693 data<br>having hardware ver<br>externally connected                                             | carriers can<br>sion V2.0 or<br>d read/write h                                 | be processed b<br>higher. In additi<br>leads BIS M-3_                           | oy the BIS M-810 a<br>on, when using BIS<br>_ must be V2.0 or                            | nd BIS M-812 Handy-Pro<br>M-811 the hardware vers<br>higher!                                   | ogrammers<br>sion for the                                   |  |
|                                                   | ISO15693                                                                                                    |                                                                                |                                                                                 |                                                                                          |                                                                                                |                                                             |  |
| *) See Accessories                                | Balluff data carrier type<br>BIS M-102<br>BIS M-103'<br>BIS M-104'<br>BIS M-104'<br>BIS M-106'<br>BIS M-107' | Manufacture<br>Fujitsu<br>Philips<br>Texas Inst.<br>Infineon<br>EM<br>Infineon | Name<br>MB89R118<br>SL2ICS20<br>TAG-IT Plus<br>SRF55V02P<br>EM4135<br>SRF55V10P | Memory capacity<br>2000 Byte<br>112 Byte<br>256 Byte<br>224 Byte<br>288 Byte<br>992 Byte | Usable bytes using CRC<br>1750 Byte<br>98 Byte<br>224 Byte<br>196 Byte<br>252 Byte<br>868 Byte | Memory type<br>FRAM<br>EEPROM<br>EEPROM<br>EEPROM<br>EEPROM |  |
| on   155                                          | <sup>1</sup> on request                                                                                      |                                                                                |                                                                                 |                                                                                          | ,                                                                                              |                                                             |  |

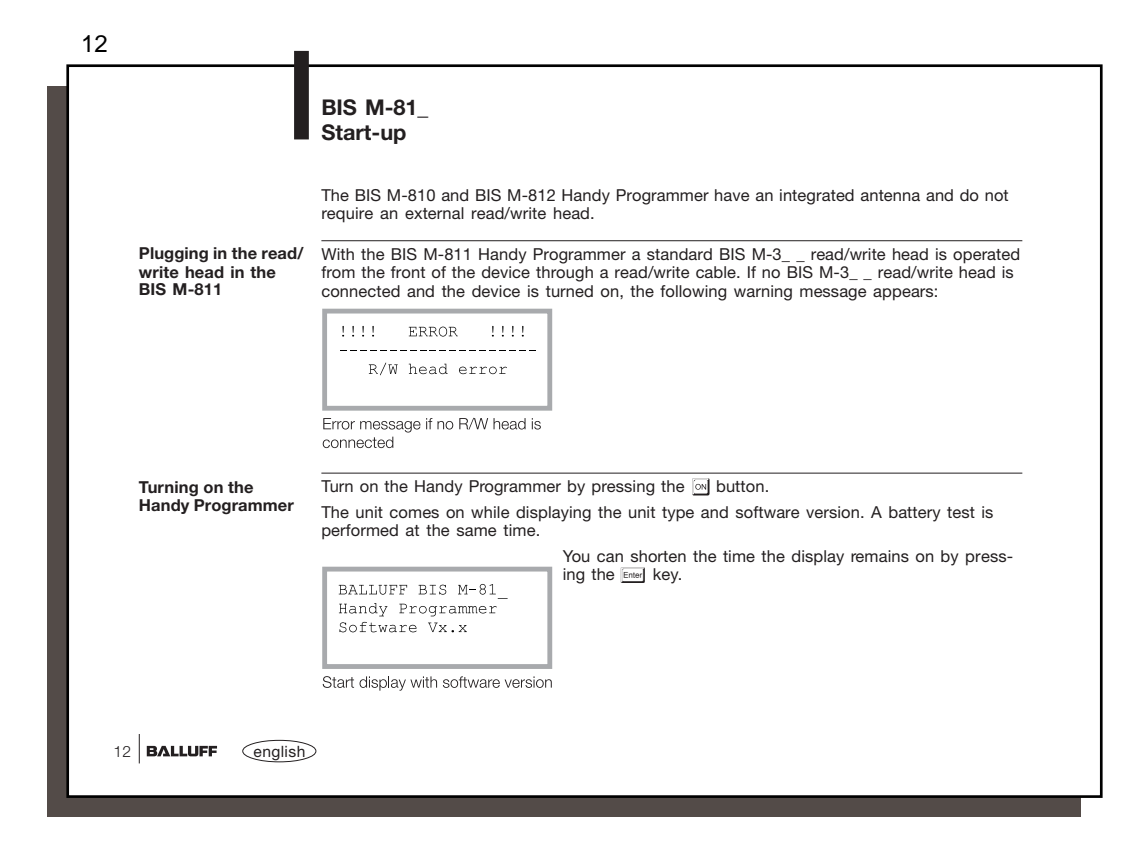

| 13                                            |                                                                                           |
|-----------------------------------------------|-------------------------------------------------------------------------------------------|
|                                               | BIS M-81_<br>Start-up                                                                     |
| Turning on the<br>Handy Programmer<br>(cont.) | IIIIIIIIIIIIIIIIIIIIIIIIIIIIIIIIIIII                                                      |
|                                               | After pressing the End key the unit indicates its battery state in the following display. |
|                                               | Following a passed battery test this display will appear automatically.                   |
|                                               | Main menu<br>1 READ 4 File<br>2 WRITE 5 Config<br>3 Edit 6 More<br>Main menu 1            |
|                                               |                                                                                           |
|                                               |                                                                                           |
|                                               |                                                                                           |
|                                               |                                                                                           |
|                                               |                                                                                           |
|                                               | english BALLUFF 13                                                                        |

| 14                       | BIS M-81_<br>Configuration                                                                                                    |                                                               |                                                                 |
|--------------------------|----------------------------------------------------------------------------------------------------|---------------------------------------------------------------|-----------------------------------------------------------------|
|                          | If you do not wish t<br>figuring the Handy I                                                                                                    | to use the factory setting, start by con-<br>Programmer.      | Configuration<br>1 Addresses 4 Serial                           |
| Configuration 1          | Menu item 5 in Mai<br>Menu 1:                                                                                                    | n Menu 1 takes you to Configuration                           | 2 Format<br>3 Carrier 6 More                                    |
| _                        |                                                                                                    |                                                               | Configuration menu 1                                            |
| Configuring<br>addresses | The address ranges editing can be prese                                                                                                    | for reading and writing of data carriers an                   | d for the jump-to address for                                   |
| 51                       | 51 The selection number for the respective mode as well as the desired values must be entered and confirmed by pressing the Figure Values you want to easy and he confirmed di |                                                               | Input mode: READ                                                |
|                          | rectly by pressing in the displayed menu                                                                                                    | In this way you can proceed through<br>s one after the other. | 0 -> Start/End addr.<br>1 -> Start/Number <u>0</u>              |
|                          | Input mode READ:<br>Start address /<br>Start address /                                                                                                    | End address or<br>Number of bytes for reading                 | Select input mode for reading                                   |
|                          | <b>READ</b> range                                                                                                    | READ range                                                    | READ range                                                      |
|                          |                                                                                                    | at byte no. : <u>0</u><br>to byte no. : 255                   | at byte no. : <u>0</u><br>no. of bytes: 0256                    |
|                          |                                                                                                    | Input menu 0 for mode<br>Start/End address for reading        | Input menu 1 for mode Start<br>address/No. of bytes for reading |
| 14 BALLUFF engl          | lish                                                                                                    |                                                               |                                                                 |

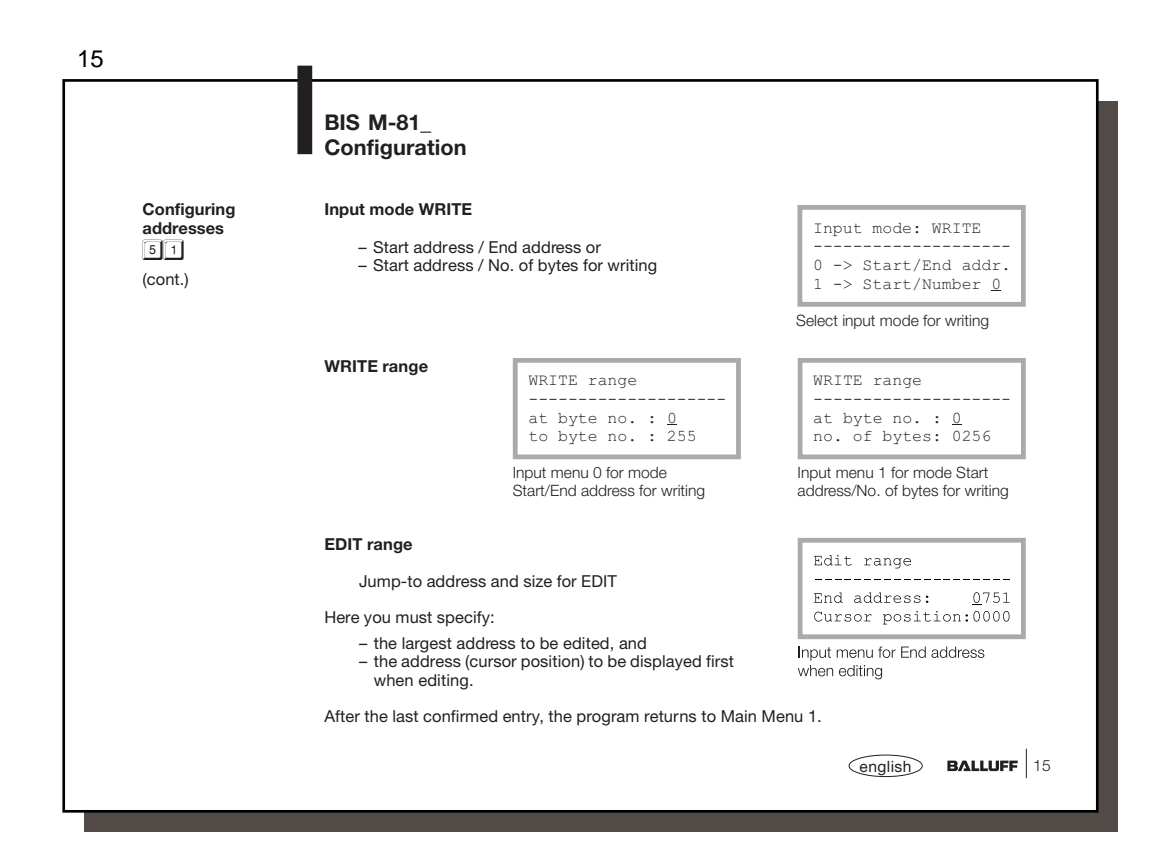

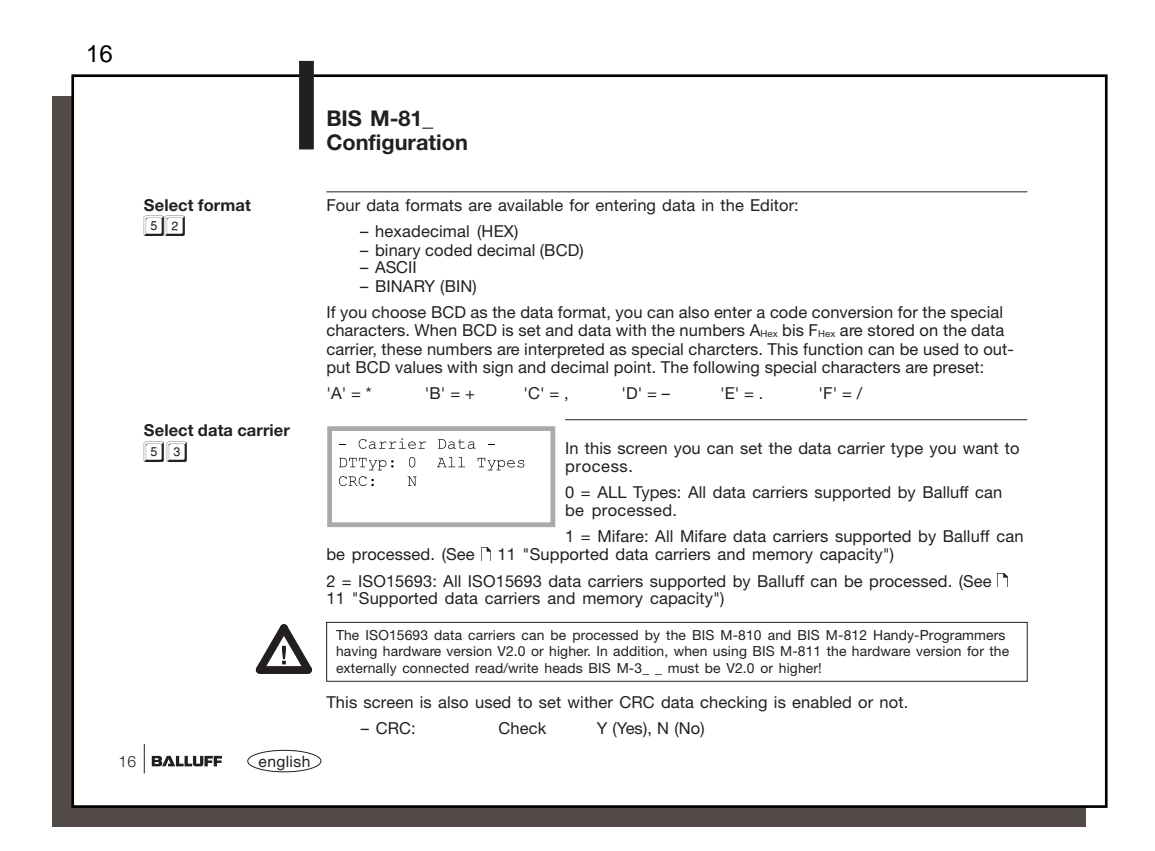

|                             | BIS M-81_<br>Configuration                                                                                 |                                                                                                    |
|-----------------------------|----------------------------------------------------------------------------------------------------|----------------------------------------------------------------------------------------------------|
| Configure port              | Configuring the seria                                                                                      | al RS 232 port for communicating with a PC or laptop:                                                                                                    |
| 5 4                         | The following param                                                                                        | neters can be set:                                                                                                    |
|                             | <ul> <li>Baud rate:</li> <li>Stop bits:</li> <li>Data bits:</li> <li>Parity:</li> <li>BCC / CR:</li> </ul> | 9600, 19200, 38400 or 57600 Baud<br>1 or 2<br>8 (cannot be changed)<br>E (even), O (odd) or N (none)<br>B (BCC), C (CR)                                                                   |
|                             |                                                                                                    |                                                                                                    |
| Configuration 2             | Manu itam 6 takas s                                                                                        | You to Configuration Manu 2:                                                                                                    |
| Configuration 2<br>Language | Menu item 6 takes y                                                                                        | You to Configuration Menu 2:                                                                                                    |
| Configuration 2<br>Language | Menu item 6 takes y<br>Configurati<br>1 Language<br>2 <                                                    | You to Configuration Menu 2:<br>Here you can select the menu language.<br>Menu item 2 returns you to Main Menu 1 following a prompt<br>asking whether you want to save the configuration. |
| Configuration 2<br>Language | Menu item 6 takes y<br>Configurati<br>1 Language<br>2 <<br>Configuration menu 2                            | rou to Configuration Menu 2:<br>Here you can select the menu language.<br>Menu item 2 returns you to Main Menu 1 following a prompt<br>asking whether you want to save the configuration. |

| 18                 | Function Description<br>Processing data carrie                                                                                                    | BIS M-81_<br>ers                                                                              |                                                                                        |  |  |
|--------------------|----------------------------------------------------------------------------------------------------|-----------------------------------------------------------------------------------------------|----------------------------------------------------------------------------------------|--|--|
| Read data carrier  | Selecting "READ" in Main Mer<br>are asked to enter the start a<br>the end address or the number                                                                            | reading the data carrier. You<br>ich input mode is configured -                               |                                                                                        |  |  |
|                    | READ data carrier                                                                                                    |                                                                                               | READ data carrier                                                                      |  |  |
|                    | at byte no. :<br>to byte no. :                                                                                                    | or                                                                                            | at byte no. :<br>no. of bytes:                                                         |  |  |
|                    | Entry menu 1 for reading a data carrier                                                                                                    | 1                                                                                             | Entry menu 2 for reading a data carrier                                                |  |  |
|                    | The data for the last entry ma<br>dress and end address with r<br>1 and 1 to toggle between                                                                                | de or for the data specified in the humber of bytes are displayed the two entry fields. Press | the configuration for start ad-<br>as the default values. Press<br>to accept the data. |  |  |
|                    | If you press the Emery key to co<br>"up to byte no.:" or "number<br>cedure will be started. As long<br>the read range, a bar will flast<br>As soon as a data carrier is re | READ data carrier<br>at byte no. :<br>no. of bytes:                                           |                                                                                        |  |  |
|                    | stop and the data will be read                                                                                                    | Screen shown while reading a data carrier                                                     |                                                                                        |  |  |
|                    | The data carrier must not be removed from the active zone of the read/write head while data are being read from the data carrier!                                          |                                                                                               |                                                                                        |  |  |
| _                  | To cancel the read, press the                                                                                                    | nter key.                                                                                     |                                                                                        |  |  |
| 18 BALLUFF (englis | Ð                                                                                                    |                                                                                               |                                                                                        |  |  |

|                   | Function Description BIS M-81_<br>Processing data carriers                                                                                                    |
|-------------------|----------------------------------------------------------------------------------------------------|
| Read data carrier | After a successful read, the bar disappears and the data are shown in the display.<br>Depending on which format you have selected, the data will be displayed as hex values,<br>ASCII characters, BCD numbers or BINARY. Use the ind ind ind keys to toggle between the<br>various formats:<br>Key Format Key Format<br>Minimum Constraints (Second Second S |
|                   | Display         0010         0049         Display         0100         0119         Display         0150         0163           ABCDEFGHIJKLMNOPQRST         01234567890123456789         01234567890123456789         0100         0100         0100         0100         0100         0100         0100         0100         0100         0100         0100         0100         0100         0100         0100         0100         0100         0100         0100         0100         0100         0100         0100         0100         0100         0100         0100         0100         0100         0100         0100         0100         0100         0100         0100         0100         0100         0100         0100         0100         0100         0100         0100         0100         0100         0100         0100         0100         0100         0100         0100         0100         0100         0100         0100         0100         0100         0100         0100         0100         0100         0100         0100         0100         0100         0100         0100         0100         0100         0100         0100         0100         0100         0100         01000         0100         0100                                                                                                    |
|                   | Pressing Energy returns you to Main Menu 1.                                                                                                    |
|                   |                                                                                                    |
|                   | english BALLUFF 1                                                                                                    |

| 20          |                                                                                                    |
|-------------|----------------------------------------------------------------------------------------------------|
|             | Function Description BIS M-81_<br>Processing data carriers                                                                                                    |
| Read errors | If an error occurs while reading, an error message is shown in the display.<br>Error message " <b>Data carrier removed</b> "                                                                                                    |
|             | 11111       Error       1111         READ       error!         data       carrier       removed         Error       mession       Data carrier - read/write head distance too great         After acknowledging the error message by pressing removed       will be returned to Main Menu 1.                              |
|             | Error message "Maximum end address exceeded"                                                                                                    |
|             | Image: Incomparison of the data carrier       Causes:         Maximum end address       - End address is greater than the configured capacity of the data carrier         After acknowledging the error message by pressing rew you will be returned to the entry screen for reading.         Error message 2 for reading |
|             | ish)                                                                                                    |

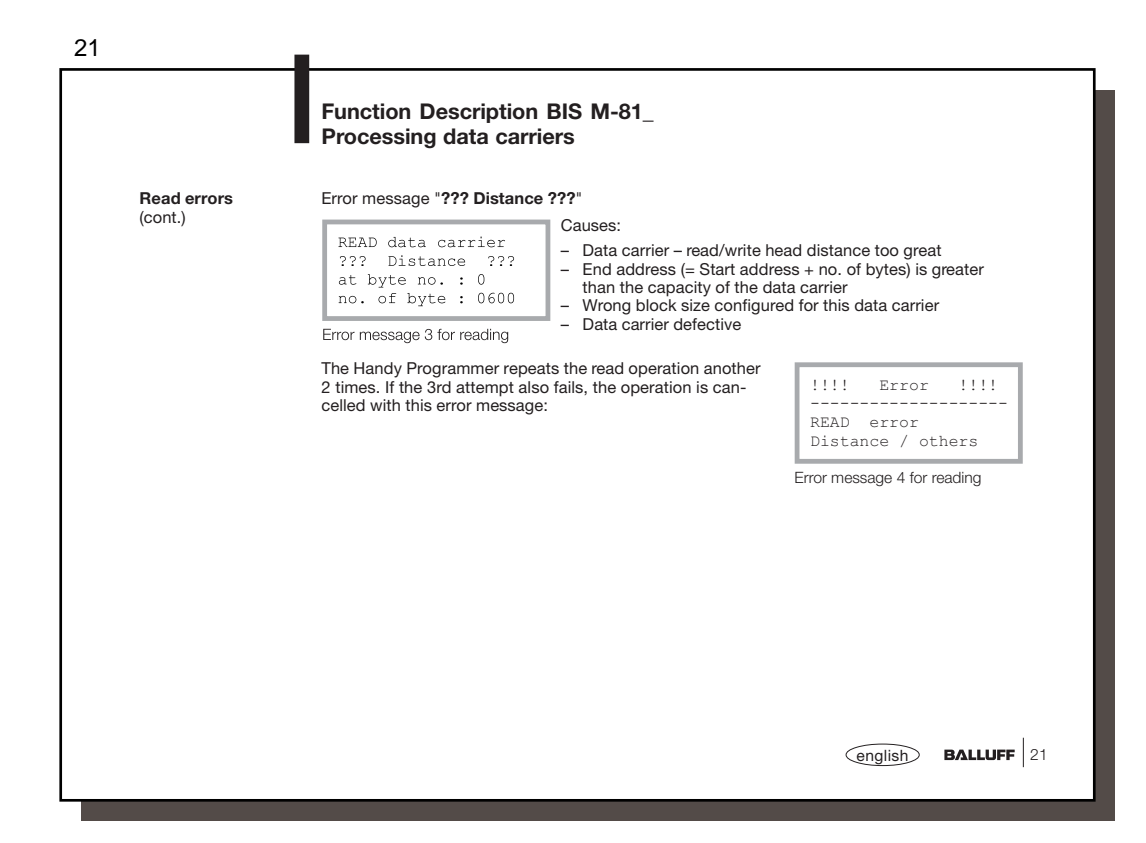

| 22                               | Function Description                                                                                      | BIS M-81                                                                                           |                                                               |
|----------------------------------|----------------------------------------------------------------------------------------------------|----------------------------------------------------------------------------------------------------|---------------------------------------------------------------|
|                                  | Processing data carrie                                                                                    | ers                                                                                                |                                                               |
| Writing to data<br>carriers<br>2 | If "WRITE" is selected in the N<br>displayed. You are prompted t<br>configured – the end address          | Main Menu, the entry screen for<br>for the start address and – de<br>or number of bytes.           | or writing to the data carrier is pending on the input mode   |
|                                  | WRITE to carrier                                                                                          |                                                                                                    | WRITE to carrier                                              |
|                                  | at byte no. :<br>to byte no. :                                                                            | or                                                                                                 | at byte no. :<br>no. of bytes:                                |
|                                  | Entry menu 1 for writing to the data carrier                                                              | 1                                                                                                  | Entry menu 2 for writing to the data carrier                  |
|                                  | The data for the last entry resp<br>are used as default values. Pre<br>to accept the data.                | . the data for start address and<br>ss ⊥ and 1 to toggle betweer                                   | end address or number of bytes<br>the two entry fields. Press |
|                                  | Pressing the Enter key to confirm<br>byte no.:" or "number of bytes'<br>tion. As long as there is no data | n the data entered in the "to<br>" field starts the write opera-<br>a carrier in the read range, a | WRITE to carrier                                              |
|                                  | bar will flash in the middle of th<br>carrier is recognized, the flashin<br>be read from the data carrier | ne 2nd line. As soon as a data<br>ng will stop and the data will                                   | at byte no. :<br>no. of bytes:                                |
|                                  |                                                                                                    |                                                                                                    | Screen shown while writing to the data carrier                |
|                                  | The data carrier must not be reabeing read from the data carrier                                          | moved from the active zone of the<br>!                                                             | e read/write head while data are                              |
| 22 BALLUFF englist               | D                                                                                                    |                                                                                                    |                                                               |

| 20           | Function Description BIS M-81_<br>Processing data carriers                                                                                                    |
|--------------|----------------------------------------------------------------------------------------------------|
| Write errors | If an error occurs while writing, an error message is shown in the display.                                                                                                    |
|              | Image: State carrier removed       Causes:         MRITE error!       Data carrier was removed from the active zone too soon         Data carrier removed       Data carrier - read/write head distance too great         After acknowledging the error message by pressing removed will be returned to Main Menu 1. |
|              | Error message "Maximum end address exceeded"                                                                                                    |
|              | !!!!       Error       !!!!         Maximum end address<br>exceeded       - End address is greater than the configured capacity of the<br>data carrier         After acknowledging the error message by pressing interview<br>will be returned to the entry screen for writing.                                      |
|              | Error message 2 for whung                                                                                                    |
|              | english BALLUFF 23                                                                                                    |

| Write errors<br>(cont.) | Error message "??? Distance ???"                                                                                                    |                                 |  |  |  |  |  |
|-------------------------|----------------------------------------------------------------------------------------------------|---------------------------------|--|--|--|--|--|
|                         | WRITE to carrier         Data carrier - read/write head distance too great           ??? Distance         ???           at byte no. : 0         0           no. of byte : 0600         - End address (= Start address + no. of bytes) is gr           the capacity of the data carrier         - Wrong block size configured for this data carrier |                                 |  |  |  |  |  |
|                         | Error message 3 for writing - Data carrier defective                                                                                                    |                                 |  |  |  |  |  |
|                         | The Handy Programmer repeats the write operation another<br>2 times. If the 3rd attempt also fails, the operation is can-<br>celled with this error message:                                                                                                    | !!!! Error !!!!                 |  |  |  |  |  |
|                         |                                                                                                    | WRITE error<br>Distance / other |  |  |  |  |  |
|                         |                                                                                                    | Error message 4 for writing     |  |  |  |  |  |
|                         |                                                                                                    |                                 |  |  |  |  |  |
|                         |                                                                                                    |                                 |  |  |  |  |  |
|                         |                                                                                                    |                                 |  |  |  |  |  |
|                         |                                                                                                    |                                 |  |  |  |  |  |
|                         |                                                                                                    |                                 |  |  |  |  |  |

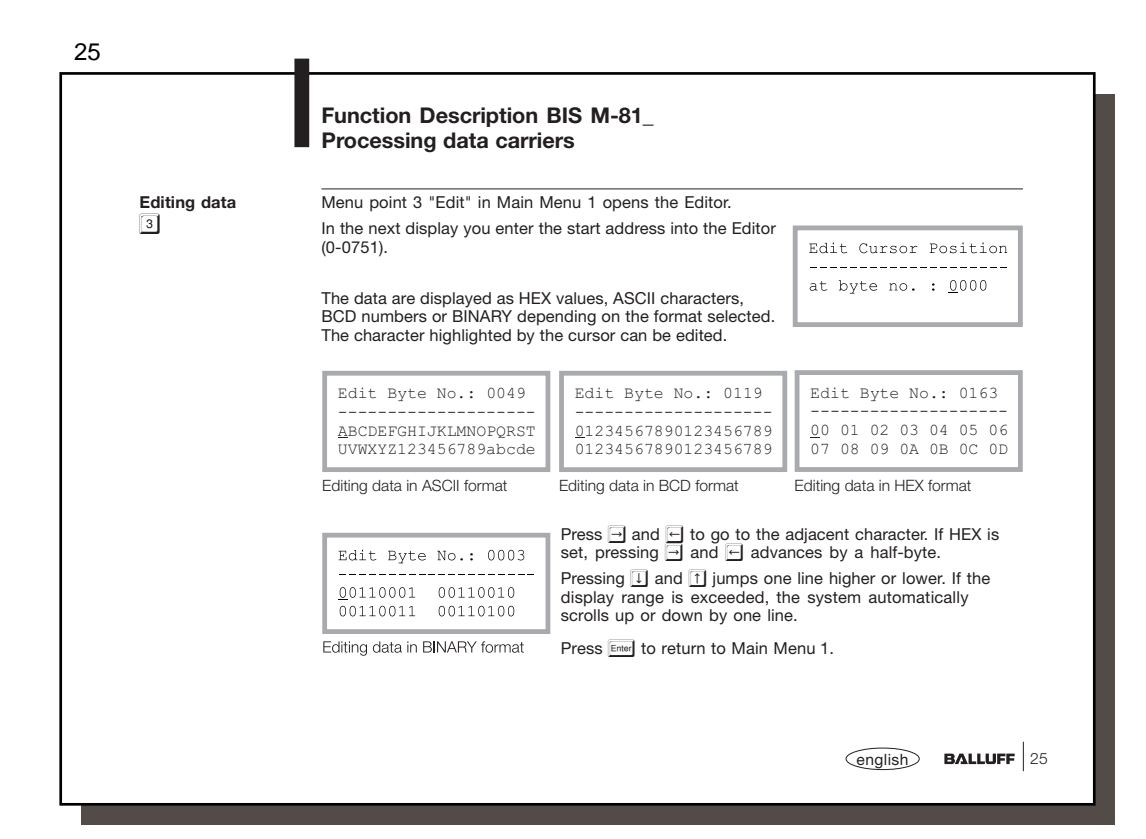

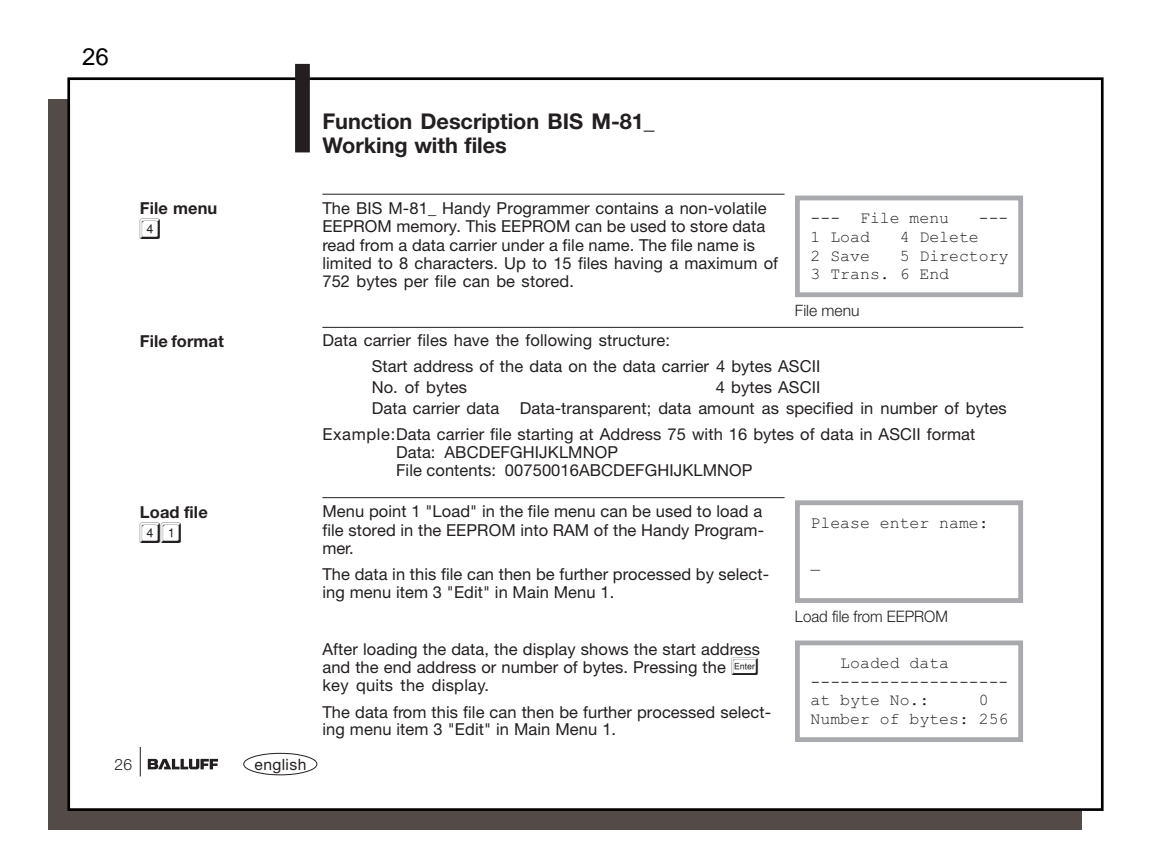

| Save file       Use menu item 2 "Save" to save the data that were last read from a data carrier and are still contained in RAM of the Handy Programmer as a file in the EEPROM memory.       Please enter name:                                                                                                    |                                                 | Function Description BIS M-81_<br>Working with files                                                                                                    |                                                                |
|----------------------------------------------------------------------------------------------------|-------------------------------------------------|----------------------------------------------------------------------------------------------------|----------------------------------------------------------------|
| Exchanging data over the serial interface       Using menu item 3 "Trans." (for data transmission) you can transmit files back and forth between a PC or laptop to the Handy Programmer over the serial interface. For additional interface         4 3       Delete file(s)         Menu point 4 "Delete" allows you to delete saved files.         4 4       Menu point 1 deletes a single file. An input screen opens where you enter the file name.         Menu point 2 deletes all saved files at one time.                                                                                                    | Save file                                       | Use menu item 2 "Save" to save the data that were last read<br>from a data carrier and are still contained in RAM of the<br>Handy Programmer as a file in the EEPROM memory.                                | Please enter name:                                             |
| Exchanging data over the serial interface       Using menu item 3 "Trans." (for data transmission) you can transmit files back and forth between a PC or laptop to the Handy Programmer over the serial interface. For additional information see [^ 42ff.         Image: the serial interface       Image: the serial interface         Image: the serial interface       Image: the serial interface         Image: the serial interface       Image: the serial interface         Image: the serial interface       Image: the serial interface         Image: the serial interface       Image: the serial interface         Image: the serial interface       Image: the serial interface         Image: the serial interface       Image: the serial interface         Image: the serial interface       Image: the serial interface         Image: the serial interface       Image: the serial interface         Image: the serial interface       Image: the serial interface         Image: the serial interface       Image: the serial interface         Image: the series       Image: the series         Image: the series       Image: the series         Image: the series       Image: the series         Image: the series       Image: the series         Image: the series       Image: the series         Image: the series       Image: the series         Image: the series       Image: the series |                                                 |                                                                                                    | -<br>Save file in EEPROM                                       |
| Delete file(s)       Menu point 4 "Delete" allows you to delete saved files.         4 4       Menu point 1 deletes a single file. An input screen opens where you enter the file name.         Menu point 2 deletes all saved files at one time.       Delete Menu 1 = One entry 2 = All entries 6 <                                                                                                    | Exchanging data<br>over the serial<br>interface | Using menu item 3 "Trans." (for data transmission) you can<br>between a PC or laptop to the Handy Programmer over the<br>information see 이 42ff.                                                            | transmit files back and forth serial interface. For additional |
| Show directory     Menu point 5 "Directory" displays a lists of the saved files     File1     File5       4 5     Press rule to exit the display.     File3     File4       Directory     Directory     Directory                                                                                                    | Delete file(s)                                  | Menu point 4 "Delete" allows you to delete saved files.<br>Menu point 1 deletes a single file. An input screen opens<br>where you enter the file name.<br>Menu point 2 deletes all saved files at one time. | Delete Menu<br>1 = One entry<br>2 = All entries<br>6 <         |
| Show directory       Menu point 5 "Directory" displays a lists of the saved files         45       Press rem to exit the display.         File3       File4         Directory                                                                                                    |                                                 |                                                                                                    | Delete menu                                                    |
| Directory                                                                                                    | Show directory                                  | Menu point 5 "Directory" displays a lists of the saved files<br>Press Errel to exit the display.                                                                                                    | File1 File5<br>File2 File6<br>File3<br>File4                   |
|                                                                                                    |                                                 |                                                                                                    | Directory                                                      |

| 28                                         | <u> </u>                                                     |                                                                                                    |                                                                                                    |
|--------------------------------------------|--------------------------------------------------------------|----------------------------------------------------------------------------------------------------|----------------------------------------------------------------------------------------------------|
|                                            | Function Description<br>Special data carrier fu              | BIS M-81_<br>nctions                                                                                                    |                                                                                                    |
| Main Menu 2<br>6                           | Selecting menu point 6 "More<br>Main Menu 2.                 | " in Main Menu 1 takes you to                                                                                                    | Main Menu 2<br>1 Init<br>2 Serial Number<br>6 <                                                                                                    |
|                                            |                                                              |                                                                                                    | Main menu 2                                                                                                    |
| Init menu: Initialize<br>data carrier<br>1 | Initmenu<br>1 CRC 6 <<br>Init menu                           | Selecting menu point 1 "Init"<br>the Init menu.                                                                                                    | in Main Menu 2 takes you to                                                                                                    |
|                                            | CRC                                                          |                                                                                                    |                                                                                                    |
|                                            | Menu point 1 "CRC" writes 00<br>CRC data check.              | $D_{Hex}$ to the data carrier, which pr                                                                                                    | epares for operation with a                                                                                                    |
| Read Serial Number                         | Serial 11 22 33 44<br>Number 55 66 77 88<br>DTTyp: BIS M-1XX | Menu item 2 "Serial Number"<br>(Mifare) or 8-byte (ISO15693)<br>data carrier and display it in<br>In addition the data carrier ty<br>Balluff data carrier type . ??<br>Balluff does not support.<br>Use Em to return to Main Mer | is used to read out the 4-byte<br>long serial number from the<br>HEX format. This is read-only.<br>pe is displayed. XX stands for<br>is displayed for types which<br>nu 2. |
| 28 BALLUFF english                         | >                                                            |                                                                                                    |                                                                                                    |

| 29                                     |                                                                                                    |                                                                                                    |                                                                                         |
|----------------------------------------|----------------------------------------------------------------------------------------------------|----------------------------------------------------------------------------------------------------|-----------------------------------------------------------------------------------------|
|                                        | Function Description<br>Reading / Writing ove                                                                                                    | BIS M-81_ / PC<br>r the serial interface                                                                                            |                                                                                         |
|                                        | In addition to key-controlled<br>read and write operations fro<br>grammer. The Handy Program                                                          | processing of the data carriers,<br>m a PC or laptop over the serial<br>nmer then functions just like a B                           | it is also possible to perform<br>interface of the Handy Pro-<br>NS Processor.          |
|                                        | The PC and Handy Programm<br>between the Handy Programmer                                                                                             | ner are connected using a BIS C<br>mer and the laptop / PC uses a                                                                   | C-522 *) cable. Communication specific protocol (see                                    |
|                                        | For details on the individual t                                                                                                    | elegrams see 🗅 31ff.                                                                                                    |                                                                                         |
| Activate data<br>transmission          | Menu point 4 "File" is se-<br>lected in Main Menu 1 and<br>menu point 3 "Trans." acti-<br>vated in the following file<br>menu to start this function. | File menu<br>1 Load 4 Delete<br>2 Save 5 Directory<br>3 Trans. 6 End                                                                | Data transmission<br>6 <                                                                |
|                                        |                                                                                                    | File menu                                                                                                    | Data transmission                                                                       |
| Data integrity on the RS 232 interface | All commands for reading an<br>mand (Q) can, depending on<br>check or with Carriage Return<br>mitted characters using the s                           | d writing (L, Z, C and P) as well<br>the configuration, be terminated<br>n 'CR'. The Handy Programmer<br>selected termination type. | as the Acknowledge com-<br>I either with a BCC block<br>then also terminates all trans- |
| *) See Accessories<br>on ∏55           |                                                                                                    |                                                                                                    |                                                                                         |
|                                        |                                                                                                    |                                                                                                    | english BALLUFF 29                                                                      |

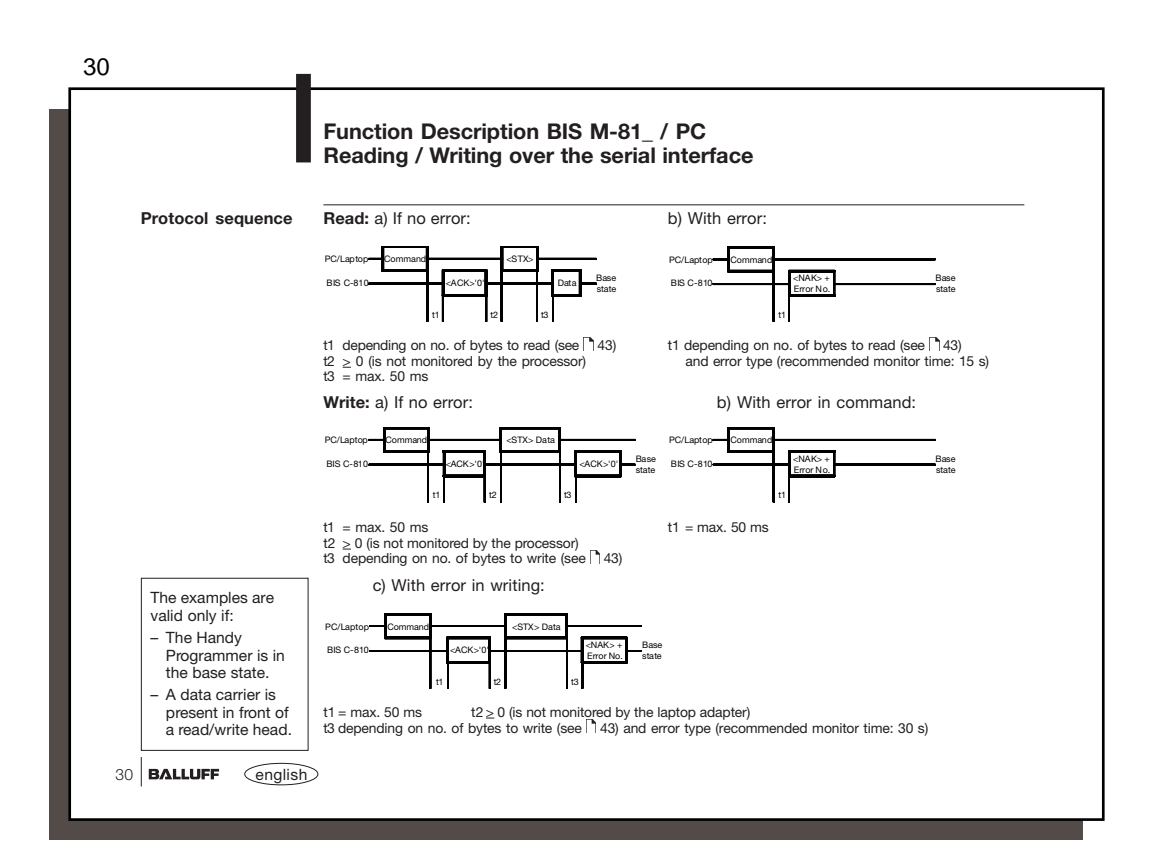

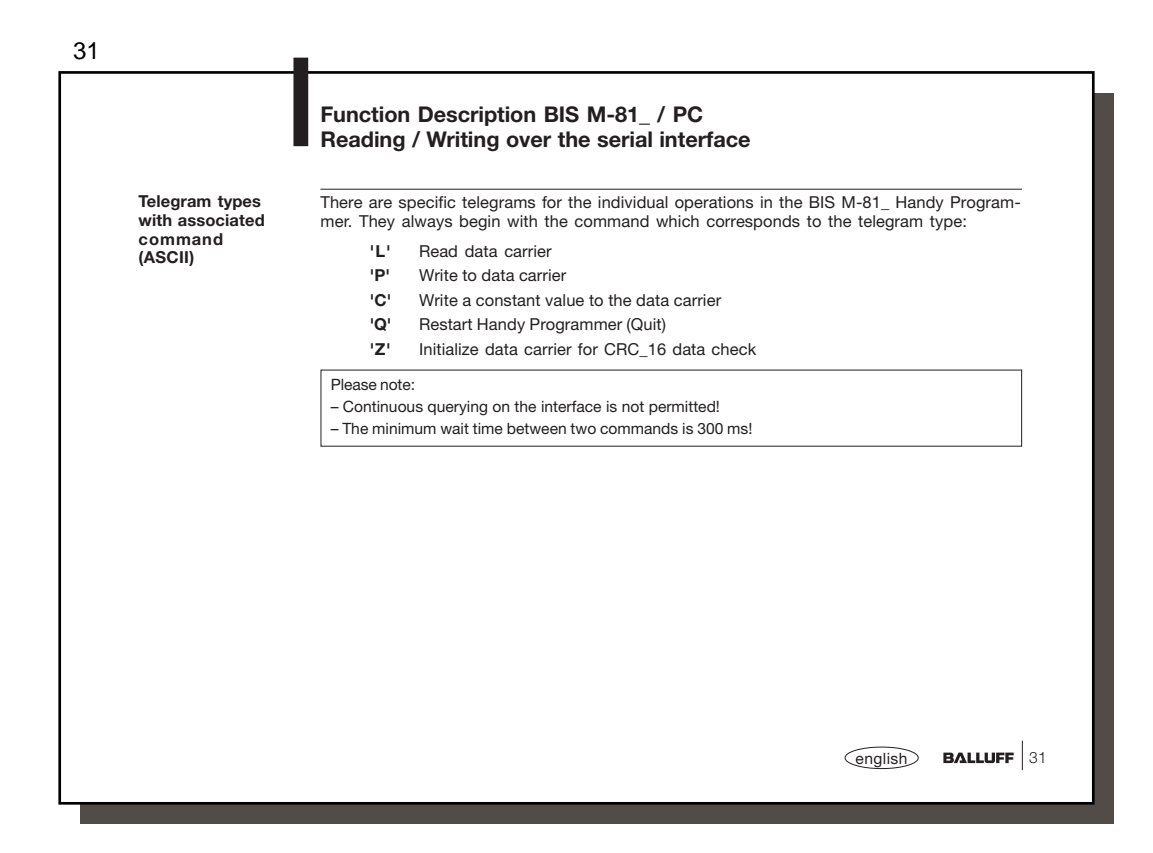

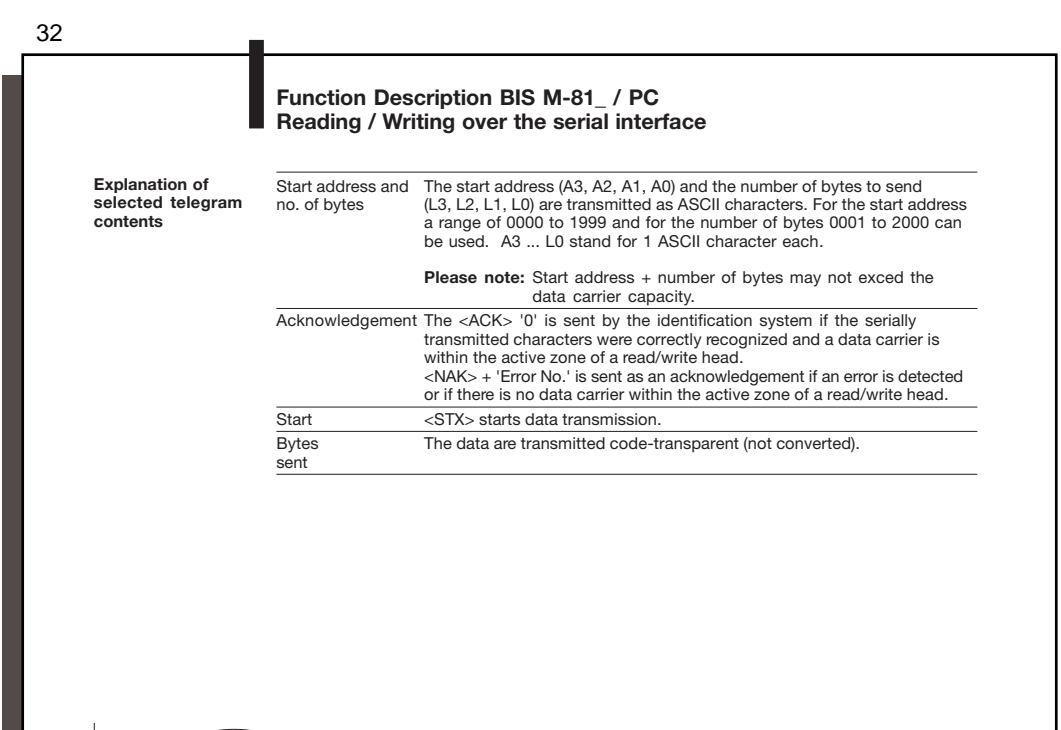

32 BALLUFF english

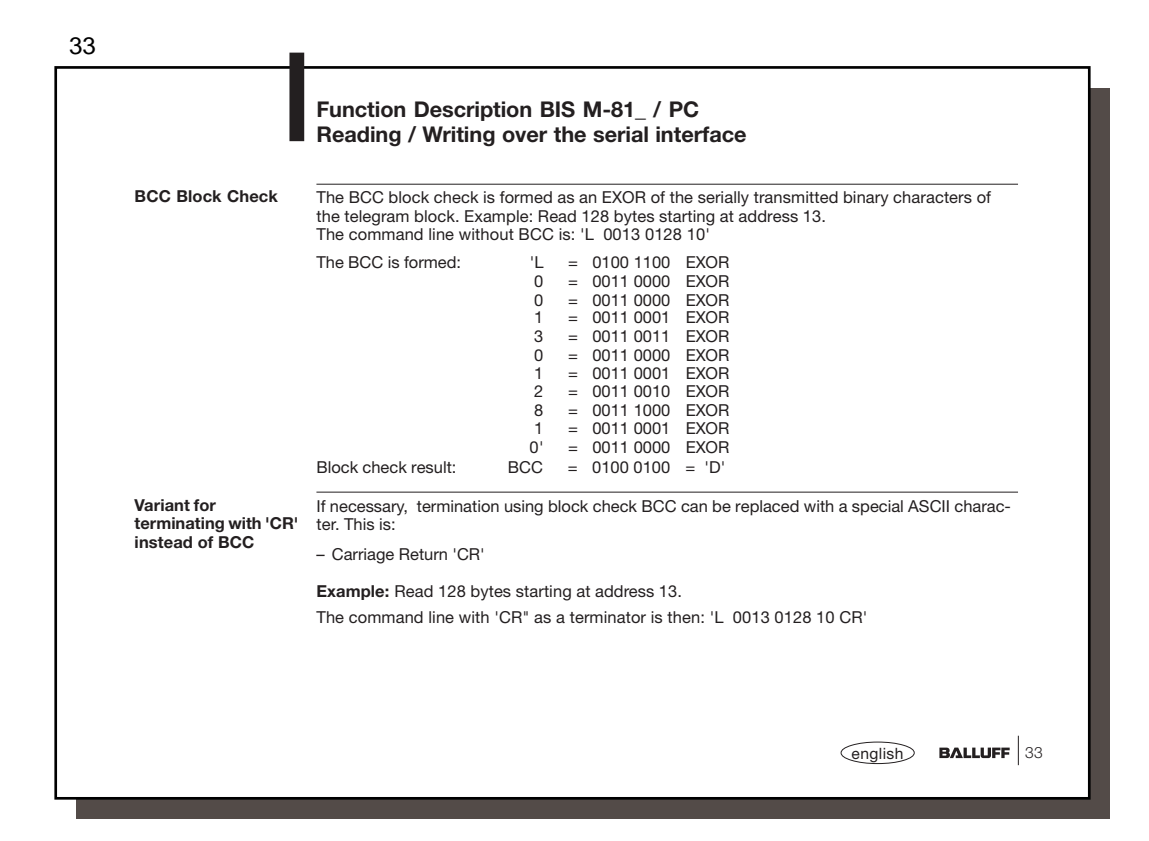

| Read<br>Write | from data to data ca          | arrier v     | er with bloc<br>with block s                            | k size sele<br>ize select                                  | ct      |                   |                                                   |                            |                                                          |                   |                                                  |
|---------------|-------------------------------|--------------|---------------------------------------------------------|------------------------------------------------------------|---------|-------------------|---------------------------------------------------|----------------------------|----------------------------------------------------------|-------------------|--------------------------------------------------|
| Task          | Data flow                     | Com-<br>mand | Start<br>address of<br>first byte to                    | Number of<br>bytes to be<br>sent                           |         | End               | Acknow-<br>ledge 2)                               | Start<br>trans-<br>mission | Data (from start<br>address to start<br>address + no. of | End               | Acknow-<br>ledge 2)                              |
| Read          | from host<br>system to<br>BIS | 'L'          | A3 A2 A1 A0<br>'0 0 0 0'<br>to<br>memory<br>capacity -1 | L3 L2 L1 L0<br>'0 0 0 1'<br>to<br>memory<br>capacity       | '1' '0' | BCC<br>or<br>'CR' |                                                   | <stx></stx>                | Dytes)                                                   |                   |                                                  |
|               | from BIS<br>to host<br>system |              |                                                         | oupdoity                                                   |         |                   | <ack>'0'<br/>or <nak><br/>+ Error-No.</nak></ack> |                            | D1 D2 D3 Dn                                              | BCC<br>or<br>'CR' |                                                  |
| Write         | from host<br>system to<br>BIS | 'P'          | A3 A2 A1 A0<br>'0 0 0 0'<br>to<br>memory<br>capacity -1 | 1)<br>L3 L2 L1 L0<br>'0 0 0 1'<br>to<br>memory<br>capacity | '1' '0' | BCC<br>or<br>'CR' |                                                   | <stx></stx>                | D1 D2 D3 Dn                                              | BCC<br>or<br>'CR' |                                                  |
|               | from BIS<br>to host<br>system |              | oupdoity 1                                              | oupdoity                                                   |         |                   | <ack>'0'<br/>or <nak><br/>+ Error-No.</nak></ack> |                            |                                                          |                   | <ack>'0'<br/>or <nak><br/>+ Error-No</nak></ack> |
|               |                               |              |                                                         | 1)                                                         |         |                   |                                                   |                            | 1)                                                       |                   |                                                  |

| -                                                                              | neading / writing over the senai interface                                                                                                    |                                                   |  |  |  |  |  |
|--------------------------------------------------------------------------------|----------------------------------------------------------------------------------------------------|---------------------------------------------------|--|--|--|--|--|
| Telegram example                                                               | You want to read 10 bytes from the data carrier starting at add                                                                                                    | dress 50.                                         |  |  |  |  |  |
| Read from data<br>carrier<br>with BCC block check                              | The host sends 'L 0050<br>Address of first byte to read<br>Number of bytes to read<br>Fixed<br>Fixed                                                                                                    | 0010 10 10 I' BCC (49 Hex)                        |  |  |  |  |  |
|                                                                                | The Handy Programmer acknowledges with <ac< td="">         The host gives the start command       <st< td="">         The Handy Programmer provides the data          from the data carrier       '12'</st<></ac<> | K> '0'<br>X><br>3 4 5 6 7 8 9 A F' BCC (70 Hex)   |  |  |  |  |  |
| Telegram example                                                               | You want to write 5 bytes to the data carrier starting at address 500.                                                                                                    |                                                   |  |  |  |  |  |
| Telegram example<br>for ∩ 34:<br>Write to data carrier<br>with BCC block check | The host sends 'P 0 5 0 0<br>Address of first byte to write<br>Number of bytes to write<br>Fixed<br>Fixed                                                                                                    | 0005 10Q'BCC (51 Hex                              |  |  |  |  |  |
|                                                                                | The Handy Programmer acknowledges with <ac< th="">The host gives the start command and data<st.< td="">The Handy Programmer acknowledges with<ac< td=""></ac<></st.<></ac<>                                        | K> '0'<br>X> '1 2 3 4 5 3' BCC (33 Hex)<br>K> '0' |  |  |  |  |  |
|                                                                                | Data within angle brackets are control characters.                                                                                                    |                                                   |  |  |  |  |  |

|                                                                                                    |                                |                     | neading                                      | / writing                                   | over the                                                                                                    | 5 3011            |                                                   | ace                        |                                                                    |                   |                                                  |
|----------------------------------------------------------------------------------------------------|--------------------------------|---------------------|----------------------------------------------|---------------------------------------------|----------------------------------------------------------------------------------------------------|-------------------|---------------------------------------------------|----------------------------|--------------------------------------------------------------------|-------------------|--------------------------------------------------|
| Writing                                                                                                    | g a consta                     | ant va              | lue in the da                                | ta carrier                                  |                                                                                                    |                   |                                                   |                            |                                                                    |                   |                                                  |
| This co                                                                                                    | ommand c                       | an be               | used to eras                                 | e a data car                                | rier data. C                                                                                                    | )ne sa            | ves the tin                                       | ne for the                 | e transmission o                                                   | of the            | write byt                                        |
| Task                                                                                                    | Data Flow                      | Com-<br>mand        | Start address<br>of first byte to<br>be sent | Number of<br>bytes to be<br>sent            |                                                                                                    | End               | Acknow-<br>ledge 2)                               | Start<br>trans-<br>mission | Data (from start<br>address to start<br>address<br>+ no. of bytes) | End               | Acknow-<br>ledge 2)                              |
| Write                                                                                                    | from host<br>system to<br>BIS  | 'C'                 | A3 A2 A1 A0<br>'0 0 0 0'<br>to<br>'0 7 5 1'  | L3 L2 L1 L0<br>'0 0 0 1'<br>to<br>'0 7 5 2' | '1' '0'                                                                                                    | BCC<br>or<br>'CR' |                                                   | <stx></stx>                | D                                                                  | BCC<br>or<br>'CR' |                                                  |
|                                                                                                    | from BIS<br>to host<br>system  |                     |                                              |                                             |                                                                                                    |                   | <ack>'0'<br/>or <nak><br/>+ Error-No.</nak></ack> |                            |                                                                    |                   | <ack>'0'<br/>or <nak><br/>+ Error-No</nak></ack> |
|                                                                                                    |                                |                     |                                              | 1)                                          |                                                                                                    |                   |                                                   |                            | 1)                                                                 |                   |                                                  |
| I) The (<br>2) <aci< td=""><td>Quit comman<br/>K&gt; '0' is retur</td><td>id is not<br/>ned as</td><td>permitted at this acknowledgeme</td><td>s point.<br/>nt if there is no</td><td>error, or <na< td=""><td>K&gt; + 'Er</td><td>ror No.' if an</td><td>error occu</td><td>rs.</td><td></td><td></td></na<></td></aci<> | Quit comman<br>K> '0' is retur | id is not<br>ned as | permitted at this acknowledgeme              | s point.<br>nt if there is no               | error, or <na< td=""><td>K&gt; + 'Er</td><td>ror No.' if an</td><td>error occu</td><td>rs.</td><td></td><td></td></na<> | K> + 'Er          | ror No.' if an                                    | error occu                 | rs.                                                                |                   |                                                  |

| Tologram oxamplo                                                           | White ACCII date value 0 (201 law) to 500 bytes of the date service starting a Address 20                                                                                                    |  |  |  |  |  |  |  |
|----------------------------------------------------------------------------|----------------------------------------------------------------------------------------------------|--|--|--|--|--|--|--|
| for 136:                                                                   | Write ASCII data value 0 (30Hex) to 500 bytes of the data carrier starting a Address 20.                                                                                                    |  |  |  |  |  |  |  |
| Writing a constant<br>value in the data<br>carrier<br>with BCC block check | Address of first byte to write<br>Number of bytes to write<br>Fixed<br>Fixed                                                                                                    |  |  |  |  |  |  |  |
|                                                                            | The Handy Programmer acknowledges with <ack> '0'       The host gives the start command and data     <stx> '0 2' BCC (32 Hex)       The Handy Programmer acknowledges with     <ack> '0'</ack></stx></ack> |  |  |  |  |  |  |  |
|                                                                            |                                                                                                    |  |  |  |  |  |  |  |
|                                                                            |                                                                                                    |  |  |  |  |  |  |  |

| Restart the Handy<br>Programmer (Quit)<br>After t<br>before<br>IN<br>Task<br>Restar<br>(Quit) | ng the Restart comm<br>Programmer in the<br>this telegram is ac<br>e starting a new te<br>tant! The Quit comm<br>hator (BCC or 'CR').<br>datum. | mand causes<br>ground state<br><b>knowledged,</b><br>legram.<br>nand is not per<br>In this situation | a telegram i<br>, a minimur<br>mitted while<br>n, the Quit w | in process to b<br>n of 1600 ms<br>the Handy Pro<br>rould be incorre | be aborted and<br>pause should<br>ogrammer is wait<br>actly interpreted | puts the<br>be allowed<br>ting for a<br>as a termina- |
|-----------------------------------------------------------------------------------------------|----------------------------------------------------------------------------------------------------|----------------------------------------------------------------------------------------------------|--------------------------------------------------------------|----------------------------------------------------------------------|-------------------------------------------------------------------------|-------------------------------------------------------|
| Import<br>termin<br>tor or<br>Task<br>Restar<br>(Quit)                                        | tant! The Quit comn<br>nator (BCC or 'CR').<br>datum.<br>Data Flow                                                                              | nand is not per<br>In this situation                                                                 | rmitted while<br>n, the Quit w                               | the Handy Provould be incorre                                        | grammer is wait<br>actly interpreted                                    | ting for a<br>as a termina-                           |
| Task<br>Restar<br>(Quit)                                                                      | Data Flow                                                                                                    |                                                                                                    |                                                              | 1                                                                    |                                                                         |                                                       |
| Restar<br>(Quit)                                                                              | + from host s                                                                                                    |                                                                                                    | Command                                                      | Terminator                                                           | Acknowledge                                                             | Terminator                                            |
| (Quit)                                                                                        | τ ποιπποσεο                                                                                                    | from host system to BIS 'C                                                                           |                                                              | BCC or'CR'                                                           |                                                                         |                                                       |
| (call)                                                                                        | from BIS to                                                                                                    | host system                                                                                          |                                                              |                                                                      | 'Q'                                                                     | BCC or'CR'                                            |
| 1) The (                                                                                      | Quit command is not pe                                                                                                    | mitted at this p                                                                                     | ooint.                                                       |                                                                      | 1)                                                                      |                                                       |
| Telegram example with Put the                                                                 | e Handy Programm                                                                                                    | er into the gro                                                                                      | ound state.                                                  |                                                                      |                                                                         |                                                       |
| BCC block check: The ho                                                                       | ost sends                                                                                                    |                                                                                                    |                                                              | 'Q Q'                                                                | BCC (51 Hex                                                             | )                                                     |
| The Ha                                                                                        | andy Programmer a                                                                                                    | .cknowledges                                                                                         | with                                                         | 'Q Q'                                                                | BCC (51 Hex                                                             | )                                                     |
| Data                                                                                          | within angle brack                                                                                                    | ets are contr                                                                                        |                                                              | rs                                                                   |                                                                         |                                                       |
| Value                                                                                         | s inside apostroph                                                                                                    | ets are contri<br>es represent t                                                                     | the respecti                                                 | ve character(s                                                       | ) in ASCII code                                                         | э.                                                    |

| This tele                     | gram initia<br>gram must      | lizes a<br>also b | a data carrier<br>be send again                                | located at t<br>if a CRC erro                               | he active<br>or results | read/w<br>from a  | rite head failed write | or use o<br>operati        | of CRC_16 data<br>on, i.e., the data                               | chec<br>carrie    | king.<br>er must be |
|-------------------------------|-------------------------------|-------------------|----------------------------------------------------------------|-------------------------------------------------------------|-------------------------|-------------------|------------------------|----------------------------|--------------------------------------------------------------------|-------------------|---------------------|
| reinitializ                   | ed in order                   | to us             | e it again.                                                    |                                                             |                         |                   |                        |                            |                                                                    |                   |                     |
| plus nur                      | note the tal                  | es mus            | t not exceed th                                                | e data carrier                                              | of usable to memory c   | apacity           | lust not be e          | xceedeo                    | I, I.e., the sum of s                                              | start a           | aaress              |
|                               |                               | -                 | I                                                              |                                                             |                         | 1                 |                        |                            | 1                                                                  | I= .              |                     |
| Task                          | Data Flow                     | Com-<br>mand      | Start address<br>of first byte to<br>be sent                   | Number of<br>bytes to be<br>sent                            |                         | End               | Acknow-<br>ledge 2)    | Start<br>trans-<br>mission | Data (from start<br>address to start<br>address + no. of<br>bytes) | End               | Acknow-<br>ledge 2) |
| Initialize<br>CRC_16<br>range | from host<br>system to<br>BIS | 'Z'               | A3 A2 A1 A0<br>'0 0 0 0'<br>to<br>usable bytes<br>using CRC -1 | L3 L2 L1 L0<br>'0 0 0 1'<br>to<br>usable bytes<br>using CRC | '1' '0'                 | BCC<br>or<br>'CR' |                        | <stx></stx>                | D1 D2 D3 Dn                                                        | BCC<br>or<br>'CR' |                     |
|                               | from BIS                      |                   |                                                                | <u> </u>                                                    |                         |                   | <ack>'0'</ack>         |                            |                                                                    |                   | <ack>'0'</ack>      |
|                               | system                        |                   |                                                                |                                                             |                         |                   | + Error-No.            |                            |                                                                    |                   | + Error-No          |
|                               |                               |                   |                                                                | 1)                                                          |                         |                   |                        |                            | 1)                                                                 |                   |                     |

| Error numbers | The | BIS M-81_ always output<br>icated in the following tak                          | its an error number. The meaning of<br>ble.                                                                               | these error numbers is                                     |  |  |  |
|---------------|-----|---------------------------------------------------------------------------------|----------------------------------------------------------------------------------------------------|------------------------------------------------------------|--|--|--|
|               | No  | Error Description                                                               | Effect                                                                                                    |                                                            |  |  |  |
|               | 2   | 2 Read error Read telegram aborted,<br>Handy Programmer goes into ground state. |                                                                                                    |                                                            |  |  |  |
|               | 3   | Read aborted, since the data carrier was removed                                | Handy Programmer goes into ground s                                                                                       | tate.                                                      |  |  |  |
|               | 4   | Write error                                                                     | Write telegram aborted, Handy<br>Programmer goes into ground state.                                                       | CAUTION:<br>An aborted write could                         |  |  |  |
|               | 5   | Writing aborted, since the data carrier was removed                             | Handy Programmer goes into ground state.                                                                                  | written to the data carrier<br>which may be incomplete!    |  |  |  |
|               | 6   | Interface error                                                                 | Handy Programmer goes into ground state.<br>(parity or stop bit error)                                                    |                                                            |  |  |  |
|               | 7   | Telegram format error                                                           | Handy Programmer goes into ground s<br>- Command is not 'L', 'P', 'Q', 'C' or 'Z<br>Start address or number of bytes exce | tate. Possible format errors:<br>"<br>ed permissible range |  |  |  |
|               | 8   | BCC error, the trans-<br>mitted BCC is wrong                                    | Telegram is aborted,<br>Handy Programmer goes into ground s                                                               | tate.                                                      |  |  |  |
|               | E   | CRC error                                                                       | The CRC for the read data does not ag<br>carrier.                                                                         | ree with the CRC on the data                               |  |  |  |

| 41          |                                                                                            |                   |                   |                 |
|-------------|--------------------------------------------------------------------------------------------|-------------------|-------------------|-----------------|
|             | Reading / Writing over the se<br>Read/Write Times                                          | rial interfac     | e                 |                 |
| Read times  | Data corrier with each 16 bytes/black                                                      |                   | DIE M 1 00        |                 |
|             | Time for data carrier recognition/serial ID                                                | < 20 ms           | < 30 ms           |                 |
|             | Bead bytes 0 to 15                                                                         | < 20 ms           | <u>&lt;</u> 30 ms |                 |
|             | For each additional 16 bytes add another                                                   | < 10 ms           | < 15 ms           |                 |
|             |                                                                                            |                   |                   |                 |
| Write times | Data carrier with each 16 bytes/block                                                      | BIS M-101         | BIS M-102         |                 |
|             | Time for data carrier recognition/serial ID                                                | <u>&lt;</u> 20 ms | <u>&lt;</u> 30 ms |                 |
|             | Write bytes 0 to 15                                                                        | <u>≤</u> 40 ms    | <u>≤</u> 65 ms    |                 |
|             | For each additional 16 bytes add another                                                   | <u>≤</u> 30 ms    | <u>≤</u> 45 ms    |                 |
|             | Fluctuations in the ms range are possible.<br>Electrical noise may increase the read/write | e time.           | eng               | Jish BALLUFF 41 |

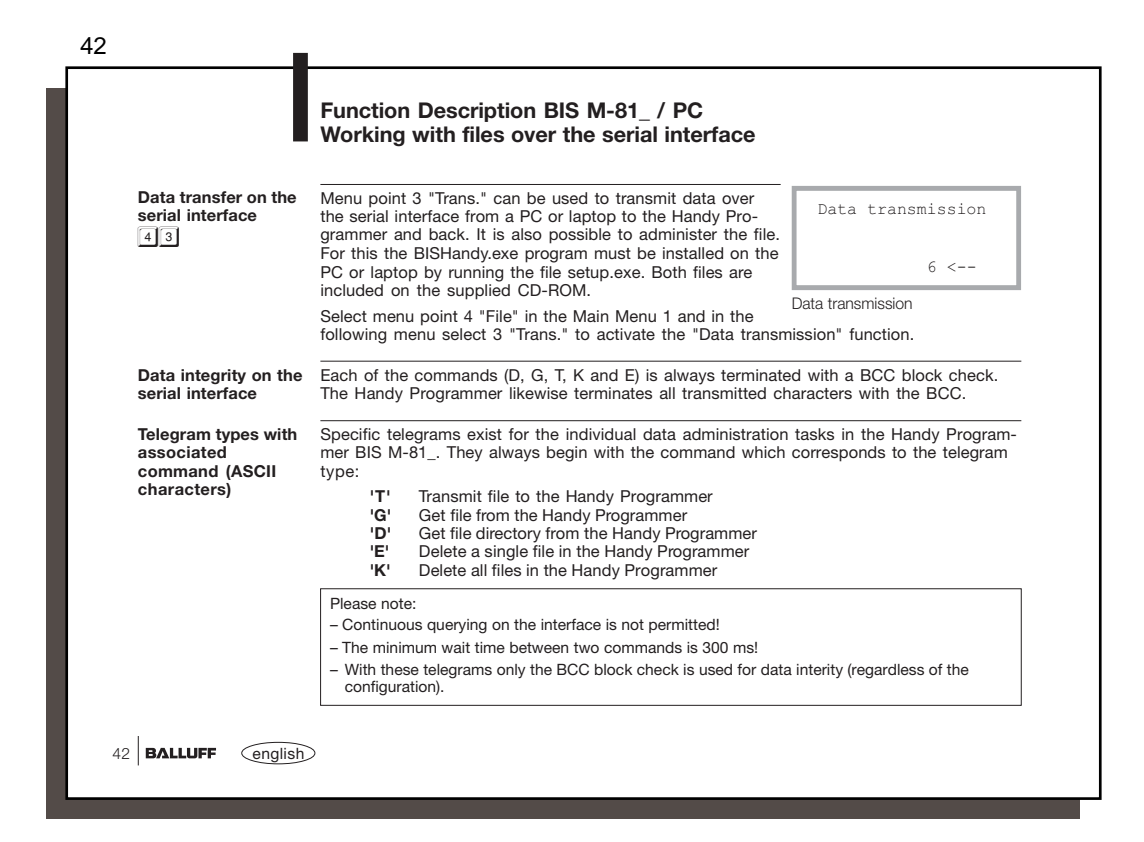

| This comm                                                                      | and is use                                    | d to s                          | end a file st                                         | ored in a P                                             | C or laptop                                          | to the               | Handy P                                           | rogrami                               | ner.                                                               |     |                                                 |
|--------------------------------------------------------------------------------|-----------------------------------------------|---------------------------------|-------------------------------------------------------|---------------------------------------------------------|------------------------------------------------------|----------------------|---------------------------------------------------|---------------------------------------|--------------------------------------------------------------------|-----|-------------------------------------------------|
| Task                                                                           | Data Flow                                     | Com-<br>mand                    | File name 3)                                          | Start address<br>on the data<br>carrier                 | No. of bytes<br>on the data<br>carrier               | End                  | Acknow-<br>ledge 2)                               | Start<br>trans-<br>mission            | Data (from start<br>address to start<br>address + no. of<br>bytes) | End | Acknow-<br>ledge 2)                             |
| Send file to<br>the Handy<br>Programmer                                        | from host<br>system to<br>BIS                 | ידי                             | 'D7 D0'<br>'MUSTER'                                   | A3 A2 A1 A0<br>'0 0 0 0'<br>to<br>memory<br>capacity -1 | L3 L2 L1 L0<br>'0 0 0 1'<br>to<br>memory<br>capacity | BCC                  |                                                   | <stx></stx>                           | D1 D2 D3 Dn                                                        | BCC |                                                 |
|                                                                                | from BIS to<br>host<br>system                 |                                 |                                                       | oupdoity !                                              | oupdony                                              |                      | <ack>'0'<br/>or <nak><br/>+ Error-No.</nak></ack> |                                       |                                                                    |     | <ack>'0'<br/>or <nak><br/>+ Error-N</nak></ack> |
|                                                                                |                                               |                                 |                                                       | 1)                                                      |                                                      |                      |                                                   |                                       | 1)                                                                 |     |                                                 |
| <ol> <li>The Quit c</li> <li><ack> '0'</ack></li> <li>If the file n</li> </ol> | ommand is n<br>is returned a<br>ame is shorte | ot perm<br>s ackno<br>er than i | itted at this po<br>wledgement if<br>3 characters, it | int.<br>there is no erro<br>must be filled              | or, or <nak> +<br/>out to 8 chara</nak>              | ⊦ 'Error<br>acters ι | No.' if an err<br>ising spaces                    | ror occurs<br>s (20 <sub>Hex</sub> ). |                                                                    |     |                                                 |

| This comma                                                          | and is used                          | to read              | d out a file st                       | ored in                   | the Handy                                         | Program                     | nmer.                                                   |                                                      |                                                                    |     |
|---------------------------------------------------------------------|--------------------------------------|----------------------|---------------------------------------|---------------------------|---------------------------------------------------|-----------------------------|---------------------------------------------------------|------------------------------------------------------|--------------------------------------------------------------------|-----|
| Task                                                                | Data Flow                            | Com-<br>mand         | File name 3)                          | End                       | Acknow-<br>ledge 2)                               | Start<br>trans-<br>mission  | Start<br>address on<br>the data<br>carrier              | No. of bytes<br>on the data<br>carrier               | Data (from start<br>address to start<br>address + no. of<br>bytes) | End |
| Read file<br>from the<br>Handy                                      | from host<br>system to<br>BIS        | 'G'                  | 'D7 D0'<br>'MUSTER'                   | BCC                       |                                                   | <stx></stx>                 |                                                         |                                                      |                                                                    | 1   |
| Programmer                                                          | from BIS to<br>host<br>system        |                      |                                       |                           | <ack>'0'<br/>or <nak><br/>+ Error-No.</nak></ack> |                             | A3 A2 A1 A0<br>'0 0 0 0'<br>to<br>memory<br>capacity -1 | L3 L2 L1 L0<br>'0 0 0 1'<br>to<br>memory<br>capacity | D1 D2 D3 Dn                                                        | BCC |
| 1) The Quit co                                                      | mmand is not                         | permitte             | 1)<br>ed at this point.               |                           |                                                   |                             |                                                         | 1                                                    | )                                                                  |     |
| <ol> <li>2) <ack> '0' i</ack></li> <li>3) If the file na</li> </ol> | is returned as a<br>ame is shorter f | acknowle<br>than 8 c | edgement if then<br>haracters, it mus | e is no er<br>st be fille | ror, or <nak:<br>d out to 8 ch</nak:<br>          | > + 'Error N<br>aracters us | lo.' if an error o<br>sing spaces (20                   | CCU <b>r</b> S.<br>Hex).                             |                                                                    |     |

| Telegram example<br>for ☐ 43:                                  | Send file MUSTER1 to the Handy Programmer. Write 5 bytes to the data carrier starting with Address 27.                                                                                                    |
|----------------------------------------------------------------|----------------------------------------------------------------------------------------------------|
| Send file to the<br>Handy Programmer<br>with BCC block check   | The host sends         'T         MUSTER1_         0 0 2 7         0 0 0 5         M'         BCC (4D Hex)                                                                                                    |
|                                                                | File name (filled out to 8 bytes) *) Address of the first byte on the data carrier Number of bytes                                                                                                    |
|                                                                | The Handy Programmer acknowledges with <ack> '0'         The host gives the start command and data       <stx> '12345 3' BCC (33 Hex)         The Handy Programmer acknowledges with       <ack> '0'</ack></stx></ack> |
| Telegram example<br>for 144:                                   | Read file MUSTER1 from the Handy Programmer. Read 5 bytes on the data carrier starting with Address 27.                                                                                                    |
| Read file from the<br>Handy Programmer<br>with BCC block check | The host sends 'G MUSTER1_ ^' BCC (5E Hex)                                                                                                    |
|                                                                | File name (filled out to 8 bytes) *)                                                                                                    |
|                                                                | The Handy Programmer acknowledges with<br>The host sends<br><ck> '0'<br/><stx></stx></ck>                                                                                                    |
|                                                                | The Handy Programmer sends '0027000512345 1' BCC (33 Hex)                                                                                                    |
|                                                                | ") A space $_{\mbox{\tiny Ln}}$ used for filling out the file name must also be accounted for in the BCC.                                                                                                    |
|                                                                |                                                                                                    |

| Read file directory<br>from Handy                                                            | This command is used to read the file directory stored in the Handy Programmer.           Task         Data Flow         Command         End         Acknowledge 2)         Start transmission         Data         End |                                                                                       |            |      |                                                                          |                                                            |                                                           |         |  |
|----------------------------------------------------------------------------------------------|----------------------------------------------------------------------------------------------------|---------------------------------------------------------------------------------------|------------|------|--------------------------------------------------------------------------|------------------------------------------------------------|-----------------------------------------------------------|---------|--|
| from Handy<br>Programmer to PC /                                                             | Task                                                                                                    | Data Flow                                                                             | Command    | End  | Acknowledge 2)                                                           | Start transmission                                         | Data                                                      | End     |  |
| Laptop                                                                                       | Read directory                                                                                                    | from host<br>system to BIS                                                            | 'D'        | BCC  |                                                                          | <stx></stx>                                                |                                                           |         |  |
|                                                                                              | from Handy<br>Programmer                                                                                                    | from BIS to<br>host system                                                            |            |      | <ack>'0' or<br/><nak> + Error-No.</nak></ack>                            |                                                            | D1 D2 D3 Dn                                               | BCC     |  |
|                                                                                              |                                                                                                    |                                                                                       |            | 1)   |                                                                          |                                                            | 1)                                                        |         |  |
| Telegram example:<br>Read file directory                                                     | Read the fil                                                                                                    | le directory fi                                                                       | acknowledg | andy | if there is no error, o<br>Programmer. Tw                                | or <nak> + 'Error No.</nak>                                | ' if an error occurs.<br>in the Handy Pr                  | -<br>D- |  |
| Telegram example:<br>Read file directory<br>from Handy<br>Programmer                         | Read the fil<br>grammer.<br>The host se                                                                                                    | le directory fi                                                                       | rom the H  | andy | Programmer. Tw                                                           | or <nak> + 'Error No.<br/>o files are stored<br/>ex)</nak> | ' if an error occurs.<br>in the Handy Pr                  | 0-      |  |
| Telegram example:<br>Read file directory<br>from Handy<br>Programmer<br>with BCC block check | Read the fil<br>grammer.<br>The host se<br>The Handy<br>acknowled<br>The host se<br>The Handy                                                                                                    | le directory fi<br>ends<br>Programmer<br>ges with<br>ends<br>Programmer<br>Programmer | rom the H  | andy | Programmer. Tw<br>'D D' BCC (44 He<br>CACK> '0'<br>STX><br>'0002MUSTER1. | o files are stored                                         | ' if an error occurs.<br>in the Handy Pr<br>'ER2_00350012 | o-      |  |

| Leiele a lile in (Ne                                                                    | This comman                                                | d is used to delete a fil                                                        | le stored ir                                | n the Handy P                | rogrammer             |                                               |
|-----------------------------------------------------------------------------------------|------------------------------------------------------------|----------------------------------------------------------------------------------|---------------------------------------------|------------------------------|-----------------------|-----------------------------------------------|
| Handy Programmer                                                                        | Task                                                       | Data Flow                                                                        | Command                                     | Dateiname 3)                 | End                   | Acknowledge 2)                                |
|                                                                                         | Delete a file in<br>the Handy                              | from host system to BIS                                                          | 'E'                                         | 'D7 D0'<br>'MUSTER'          | BCC                   |                                               |
|                                                                                         | Programmer                                                 | from BIS to host system                                                          |                                             |                              |                       | <ack>'0' or<br/><nak> + Error-No.</nak></ack> |
|                                                                                         |                                                            |                                                                                  |                                             |                              | 1)                    |                                               |
| T-1                                                                                     |                                                            |                                                                                  |                                             |                              |                       |                                               |
| Telegram example:<br><b>Delete file in Handv</b>                                        | Delete file MU                                             | JSTER1 from the direct                                                           | tory in the                                 | Handy Progra                 | ammer.                |                                               |
| Telegram example:<br>Delete file in Handy<br>Programme                                  | Delete file ML<br>The host send                            | JSTER1 from the direct                                                           | tory in the<br>'E MU                        | Handy Progra                 | ammer.<br>CC (5C Hex) |                                               |
| Telegram example:<br><b>Delete file in Handy<br/>Programmer</b><br>with BCC block check | Delete file ML<br>The host senc<br>File na                 | JSTER1 from the direct<br>is<br>ime (filled out to 8 byte                        | tory in the<br>'E MU<br>es) *)              | Handy Progra                 | ammer.<br>CC (5C Hex) |                                               |
| Telegram example:<br>Delete file in Handy<br>Programmer<br>with BCC block check         | Delete file MU<br>The host send<br>File na<br>The Handy Pr | JSTER1 from the direct<br>is<br>ime (filled out to 8 byte<br>ogrammer acknowledg | tory in the<br>'E MU:<br>es) *)<br>ges with | Handy Progra<br>STER1. \' BO | ammer.<br>CC (5C Hex) |                                               |

| Handy Programmer                             | This command is u      | in the Han              | dy Pro                                                     | ogrammer. |                                               |  |
|----------------------------------------------|------------------------|-------------------------|------------------------------------------------------------|-----------|-----------------------------------------------|--|
| nanuy Programmer                             | Task                   | Data Flow               | Command                                                    | End       | Acknowledge 2)                                |  |
|                                              | Delete all files in    | from host system to BIS | 'K'                                                        | BCC       |                                               |  |
|                                              | Handy Programmer       | from BIS to host system |                                                            |           | <ack>'0' or<br/><nak> + Error-No.</nak></ack> |  |
|                                              |                        |                         |                                                            | 1)        | divito i Endi itali                           |  |
| lelegram example:<br>Delete all files in the | Delete all files in tr | ne Handy Programmer     |                                                            |           |                                               |  |
| Handy Programmer                             | The host sends         |                         | K K' BCC                                                   | C (4B F   | Hex)                                          |  |
| WITH BCC DIOCK CHECK                         | The Handy Progra       | mmer acknowledges v     | vith <ac< td=""><td>K&gt; '0</td><td>I</td><td></td></ac<> | K> '0     | I                                             |  |
|                                              |                        |                         |                                                            |           |                                               |  |
|                                              |                        |                         |                                                            |           |                                               |  |
|                                              |                        |                         |                                                            |           |                                               |  |
|                                              |                        |                         |                                                            |           |                                               |  |

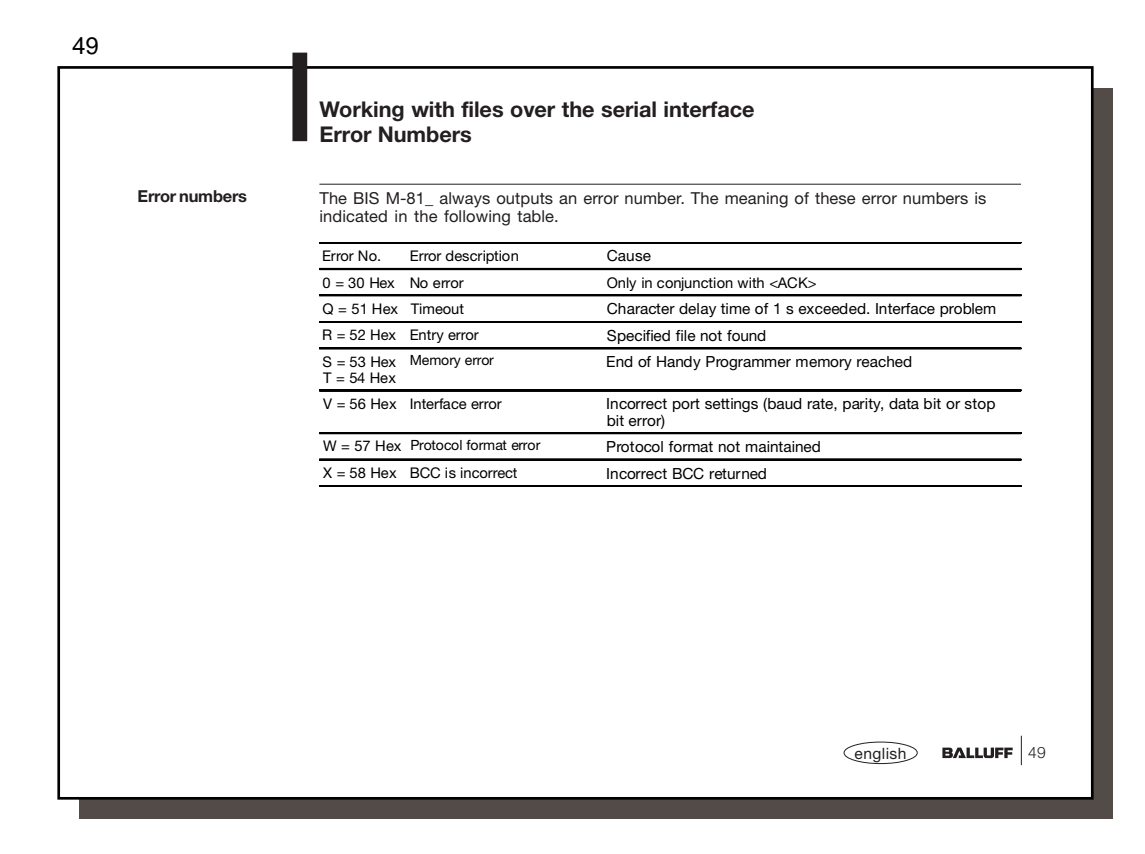

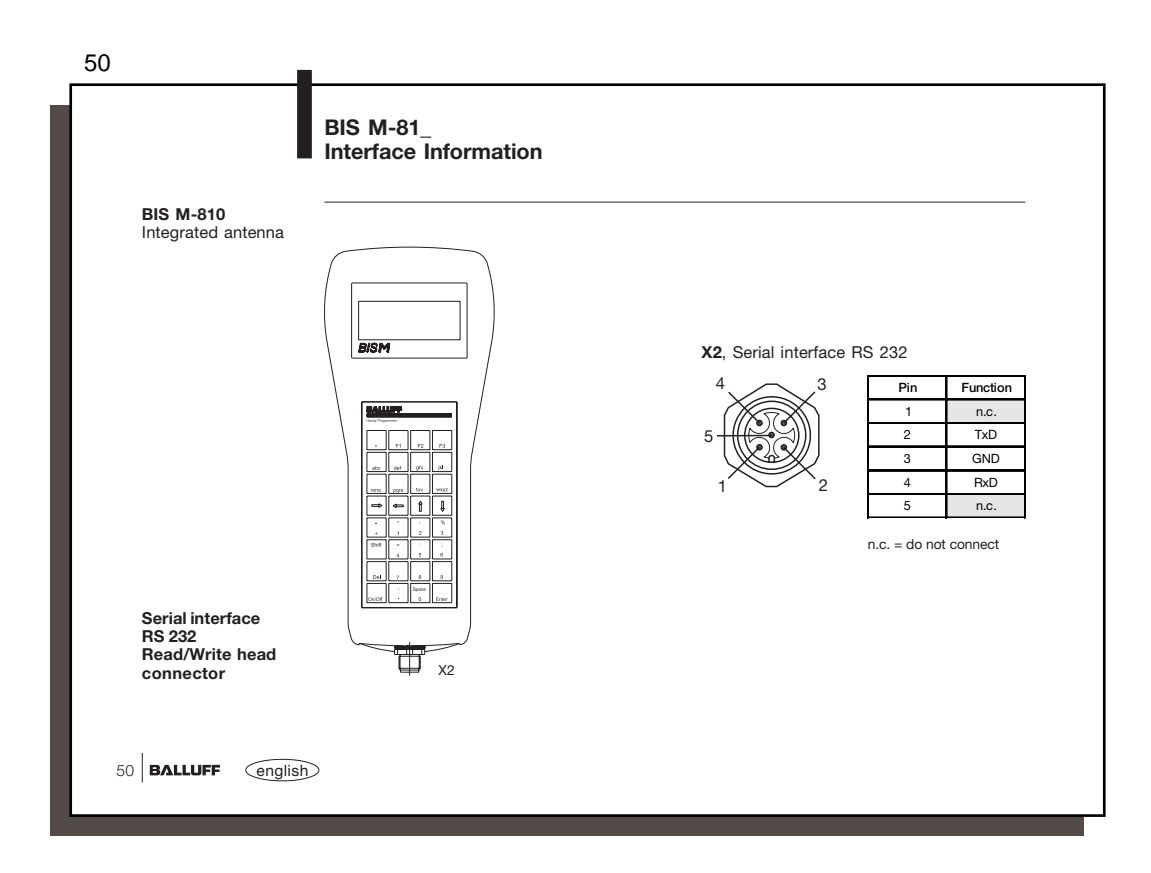

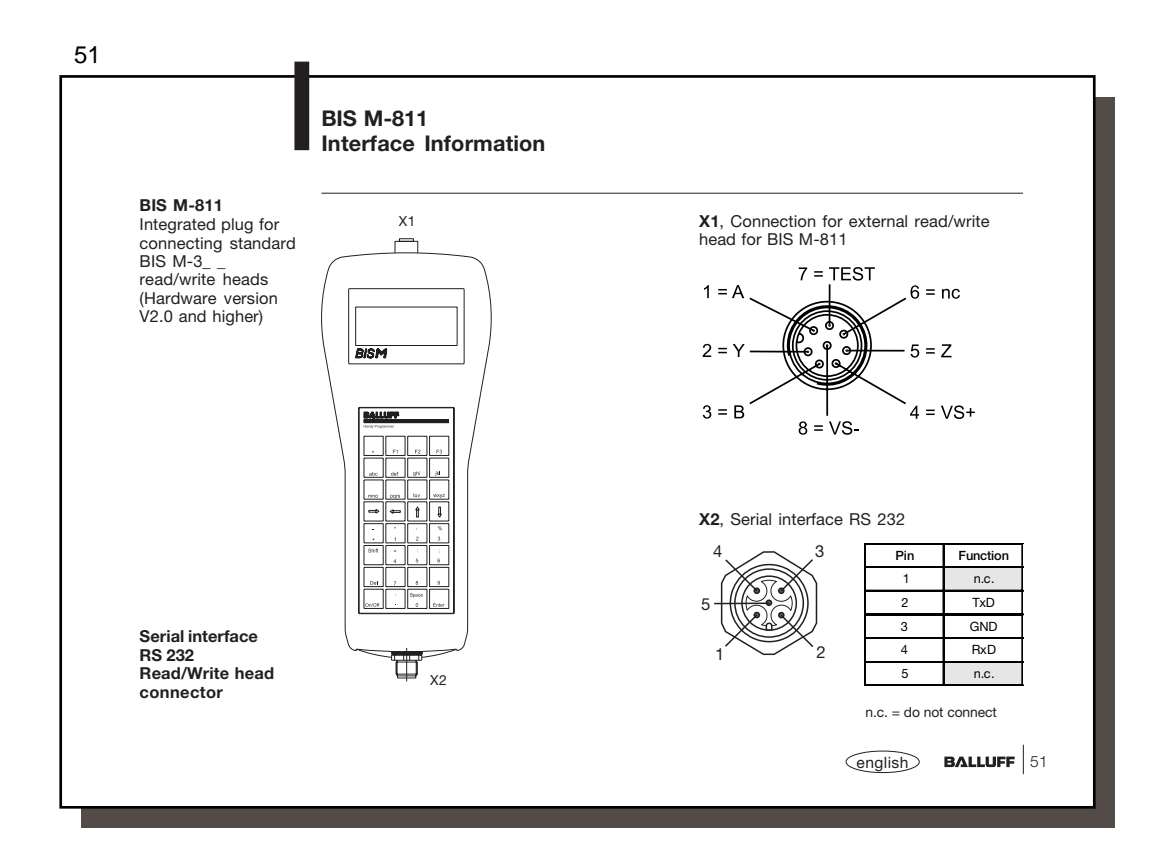

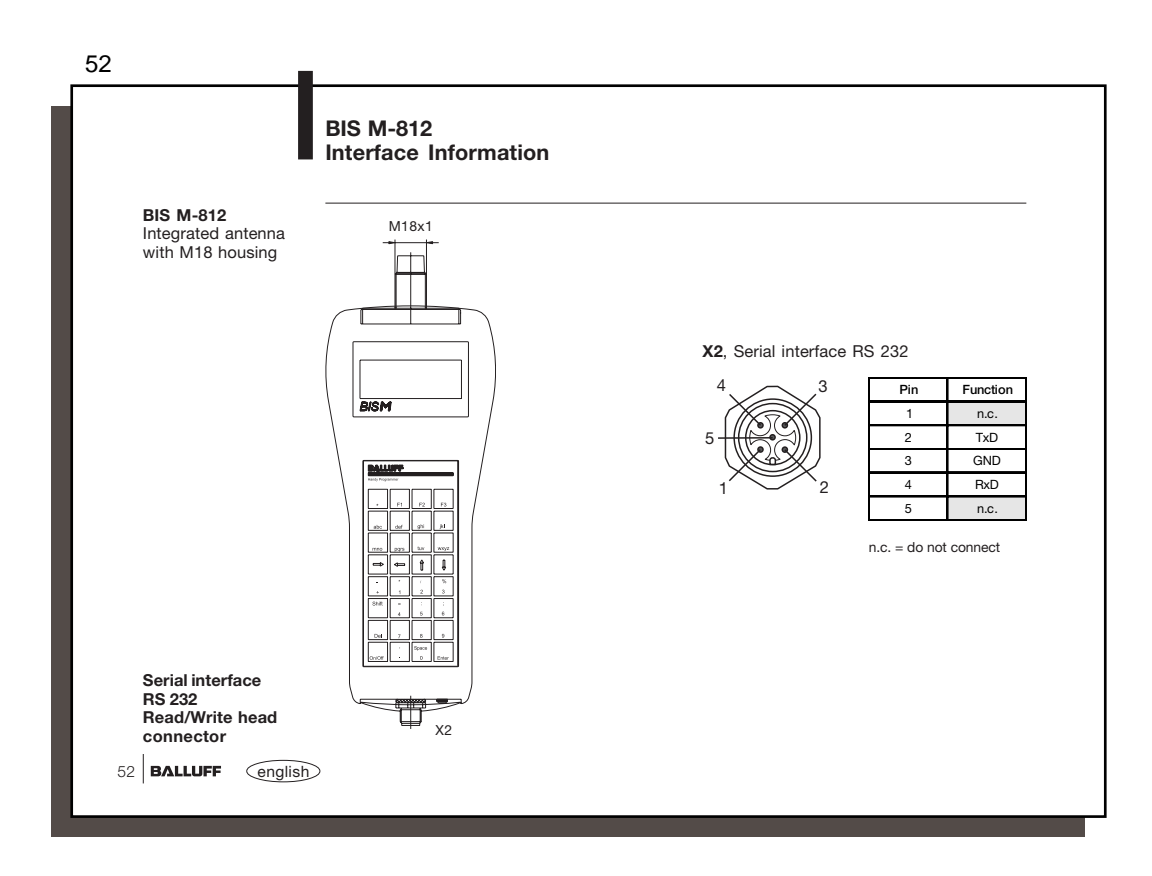

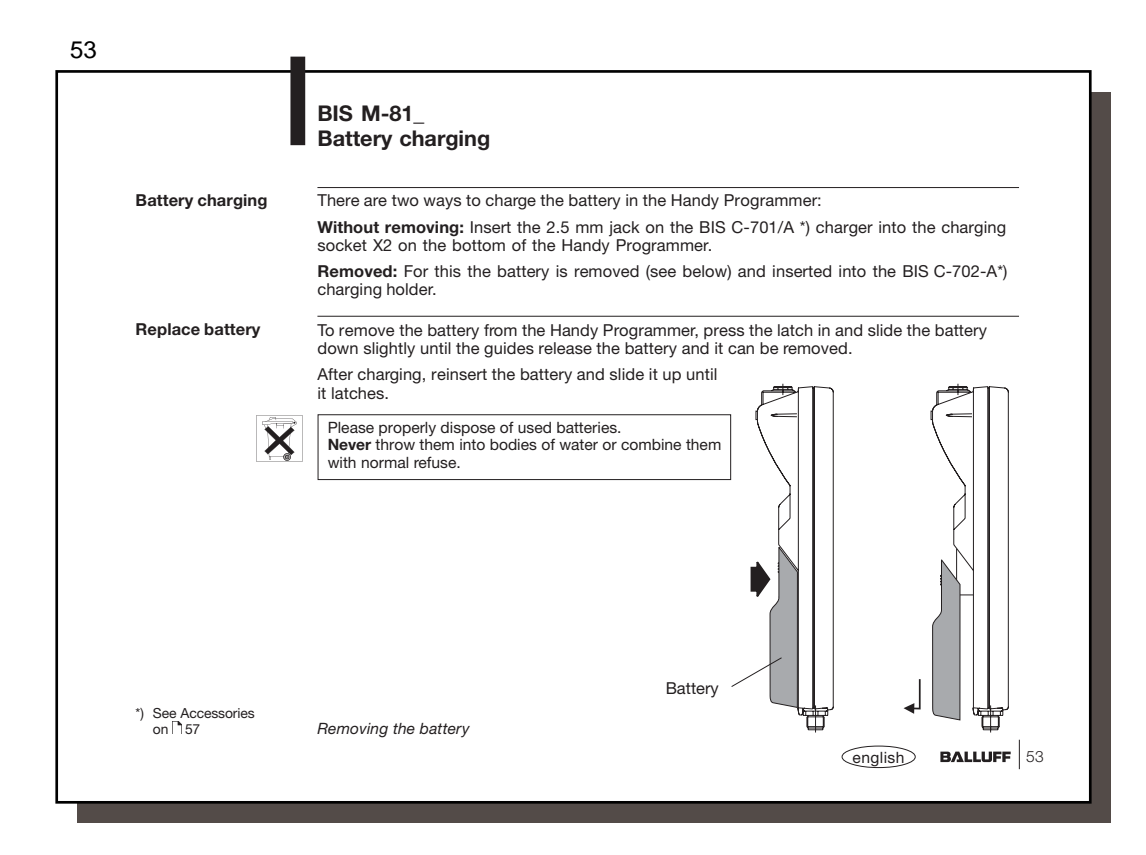

| Housing     | Housing material<br>Dimensions<br>Weight incl. battery |                                     | ABS<br>approx. 97 × 232 × 55 mm<br>approx. 420 g                             |
|-------------|--------------------------------------------------------|-------------------------------------|------------------------------------------------------------------------------|
| I           | Keypad                                                 |                                     | 32 keys, $4 \times 8$ mm, alphanumeric and special characters                |
| I           | Display                                                |                                     | LCD-Display, 80 characters / 4 lines                                         |
| Connections | RS 232 serial port                                     |                                     | 5-pin round connector                                                        |
| I           | Read/Write head                                        | BIS M-810<br>BIS M-811<br>BIS M-812 | internal antenna<br>8-pin round connector<br>internal antenna in M18 housing |
| (           | Charging socket                                        |                                     | 2.5 mm jack<br>designed for BIS C-701-A                                      |
|             | Enclosure rating                                       |                                     | IP 40 (when connected)                                                       |
|             | Ambient temperature                                    |                                     | 0 °C to +50 °C                                                               |
|             |                                                        |                                     |                                                                              |
|             |                                                        |                                     |                                                                              |

|                 | BIS M-81_<br>Technical Data                                                                                                    |                                                                                                    |
|-----------------|----------------------------------------------------------------------------------------------------|----------------------------------------------------------------------------------------------------|
|                 |                                                                                                    |                                                                                                    |
| Electrical data | Power supply<br>Capacity                                                                                                    | 2.4 V NIMH rechargeable battery                                                                                                    |
|                 | max. charge voltage                                                                                                    | 5 – 10 V, internally limited                                                                                                    |
|                 | Charging current                                                                                                    | approx. 400 mA                                                                                                    |
|                 | Charging time                                                                                                    | approx. 4 h                                                                                                    |
| Current draw    | Current draw, normal operation                                                                                                    | approx. 65 mA                                                                                                    |
|                 | Current draw, reading/writing                                                                                                    | approx. 275 mA                                                                                                    |
|                 | and the EMC Law. It has been verified in<br>DATech for Testing of Electromagnetic C<br>requirements of the Harmonized Standar<br>EN 61000-6-4 (Emission), El | our EMC Laboratory, which is accredited by the<br>ompatibility, that Balluff products meet the EMC<br>d<br>I 61000-6-2 (Noise Immunity) |
|                 |                                                                                                    |                                                                                                    |
|                 |                                                                                                    |                                                                                                    |

| 56                 |                                                                                                    |
|--------------------|----------------------------------------------------------------------------------------------------|
|                    | BIS M-81_<br>Ordering Information                                                                                                    |
| Ordering code      | BIS M-810-003                                                                                                    |
|                    | Balluff Identification System         Series M         Hardware type         810 = internal antenna<br>with keypad and display, for connecting to PC<br>or laptop with 9-pin SUB-D connector (serial)         811 = 8-pin connector for connecting standard read/write heads<br>BIS M-3 (Hardware version V2.0 and higher )over cable,<br>with keypad         812 = internal antenna in M18 housing<br>with keypad and display, for connecting to PC or<br>laptop with 9-pin SUB_D plug (serial)         Interface         0 = RS 232 (V.24 Interface)         Software type         003 = Balluff software for BIS M-81 |
| 56 BALLUFF (englis | h)                                                                                                    |

|                             | BIS M-81_<br>Accessories                                                                     |            |                                      |  |  |  |  |  |
|-----------------------------|----------------------------------------------------------------------------------------------|------------|--------------------------------------|--|--|--|--|--|
| Accessories<br>(included)   | The hand-held readers include a carrying case.                                               |            |                                      |  |  |  |  |  |
| Accessories                 | Article                                                                                      |            | Ordering code                        |  |  |  |  |  |
| (optional,<br>not included) | Charger (see 🗅 58)                                                                           |            | BIS C-701-A                          |  |  |  |  |  |
|                             | Charge holder (see 1159)                                                                     |            | BIS C-702-A                          |  |  |  |  |  |
|                             | for connecting the BIS M-81_ Handy Programmer<br>to a 9-pin SUB-D COM port on a laptop or PC | 2 m<br>3 m | BIS C-522-PVC-02<br>BIS C-522-PVC-03 |  |  |  |  |  |
|                             | Additional battery (see 1760)                                                                |            | 125997                               |  |  |  |  |  |
|                             | For BIS M-811                                                                                |            |                                      |  |  |  |  |  |
|                             | Round connector for read/write heads<br>BIS M-3 (without cable)                              |            | BKS-S117-00                          |  |  |  |  |  |
|                             | Connector cable for read/write heads<br>BIS M-3 (max. 2 m) *)                                |            | BKS-S115-PU-02                       |  |  |  |  |  |
|                             |                                                                                              |            |                                      |  |  |  |  |  |
|                             | Read heads BIS M-3 (see catalog)<br>Hardware version V2.0 and higher                         |            |                                      |  |  |  |  |  |

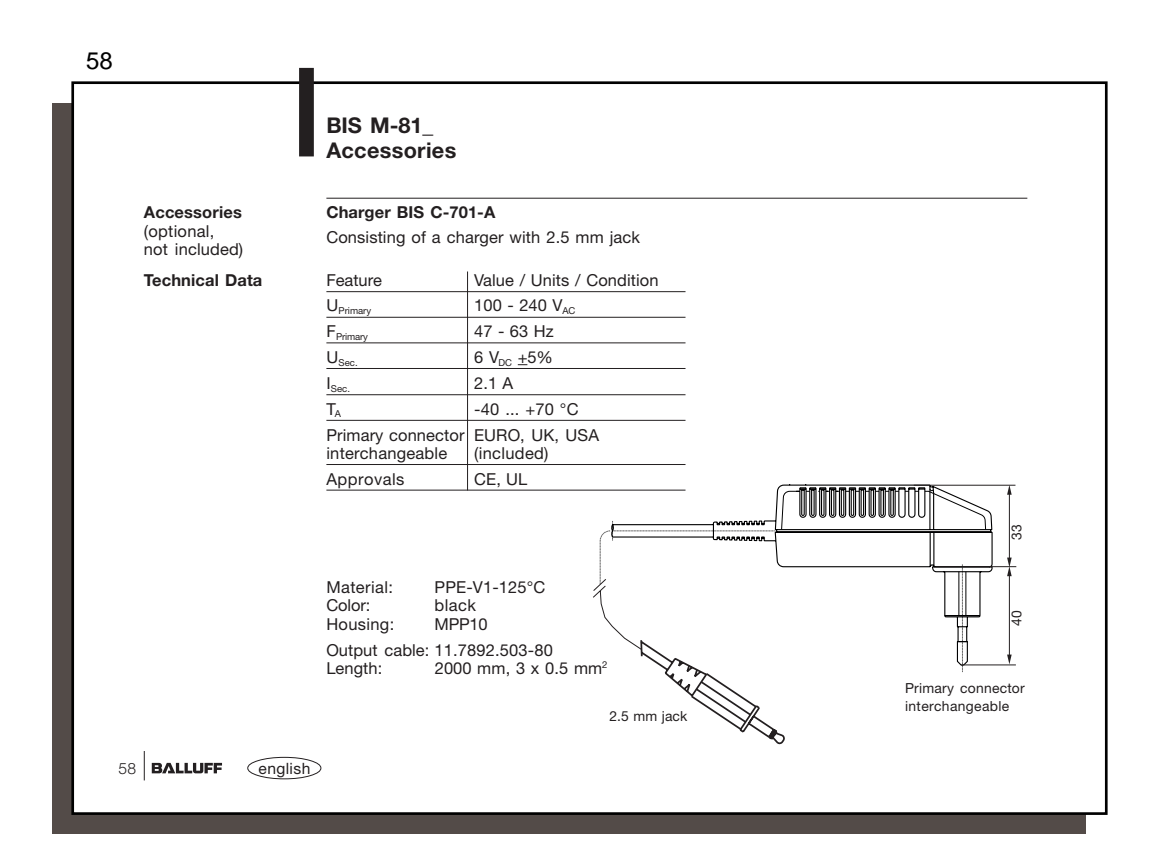

|                             | BIS M-81_<br>Accessories                                                          |                                                                                      |                                              |  |  |  |  |  |  |  |  |
|-----------------------------|-----------------------------------------------------------------------------------|--------------------------------------------------------------------------------------|----------------------------------------------|--|--|--|--|--|--|--|--|
| Accessories                 | Charge holder BIS C-702-A                                                         |                                                                                      |                                              |  |  |  |  |  |  |  |  |
| (optional,<br>not included) | Consisting of a charger with charging status indicator and base                   |                                                                                      |                                              |  |  |  |  |  |  |  |  |
| Technical Data              | Feature                                                                           | Value / Units / Condition                                                            | n                                            |  |  |  |  |  |  |  |  |
|                             | UPrimary                                                                          | 100 - 240 V <sub>AC</sub>                                                            | Charging state indicator:                    |  |  |  |  |  |  |  |  |
|                             | F <sub>Primary</sub>                                                              | 50 - 60 Hz                                                                           | LED red flashing Charging                    |  |  |  |  |  |  |  |  |
|                             | U <sub>Sec.</sub>                                                                 | 10 V <sub>DC</sub> <u>+</u> 5%                                                       |                                              |  |  |  |  |  |  |  |  |
|                             | I <sub>Sec.</sub>                                                                 | 800 mA                                                                               |                                              |  |  |  |  |  |  |  |  |
|                             | T <sub>A</sub>                                                                    | -40 +70 °C                                                                           |                                              |  |  |  |  |  |  |  |  |
|                             | Primary connector<br>interchangeable                                              | EURO, UK, USA<br>(included)                                                          | Charging state Vent slit closed              |  |  |  |  |  |  |  |  |
|                             | Approvals                                                                         | CE, UL                                                                               |                                              |  |  |  |  |  |  |  |  |
|                             | Material: PPE<br>Color: blac<br>Housing: MPF<br>Output cable: 11.7<br>Length: 200 | E-V1-125°C<br>:k<br>210<br>2892.503-80<br>0 mm, 3 x 0.5 mm <sup>2</sup><br>Cc<br>vie | Primary<br>connector<br>interchangeable<br>W |  |  |  |  |  |  |  |  |
|                             |                                                                                   |                                                                                      | english BALLUFF                              |  |  |  |  |  |  |  |  |

| 60                             |                       |                                                     |                                |  |
|--------------------------------|-----------------------|-----------------------------------------------------|--------------------------------|--|
|                                |                       | BIS M-81_<br>Accessories                            |                                |  |
| Access<br>(optiona<br>not incl | a <b>i</b> ,<br>uded) | Additional battery<br>Power supply pack<br>Capacity | 2.4 V NiMH battery<br>1650 mAh |  |
|                                |                       |                                                     |                                |  |
|                                |                       |                                                     |                                |  |
|                                |                       |                                                     |                                |  |
|                                |                       |                                                     |                                |  |
| 60 <b>BALLU</b>                | IFF english           | >                                                   |                                |  |

|             |     |                 |       | Арр          | end | lix, A          |       | Table        |     |       |              |     |       |              |     |       |              |     |      |
|-------------|-----|-----------------|-------|--------------|-----|-----------------|-------|--------------|-----|-------|--------------|-----|-------|--------------|-----|-------|--------------|-----|------|
| Deci<br>mal | Hex | Control<br>Code | ASCII | Deci-<br>mal | Hex | Control<br>Code | ASCII | Deci-<br>mal | Hex | ASCII | Deci-<br>mal | Hex | ASCII | Deci-<br>mal | Hex | ASCII | Deci-<br>mal | Hex | ASCI |
| 0           | 00  | Ctrl @          | NUL   | 22           | 16  | Ctrl V          | SYN   | 44           | 2C  | ,     | 65           | 41  | А     | 86           | 56  | V     | 107          | 6B  | k    |
| 1           | 01  | Ctrl A          | SOH   | 23           | 17  | Ctrl W          | ETB   | 45           | 2D  | -     | 66           | 42  | В     | 87           | 57  | W     | 108          | 6C  | 1    |
| 2           | 02  | Ctrl B          | STX   | 24           | 18  | Ctrl X          | CAN   | 46           | 2E  |       | 67           | 43  | С     | 88           | 58  | Х     | 109          | 6D  | m    |
| 3           | 03  | Ctrl C          | ETX   | 25           | 19  | Ctrl Y          | EM    | 47           | 2F  | /     | 68           | 44  | D     | 89           | 59  | Y     | 110          | 6E  | n    |
| 4           | 04  | Ctrl D          | EOT   | 26           | 1A  | Ctrl Z          | SUB   | 48           | 30  | 0     | 69           | 45  | Е     | 90           | 5A  | Z     | 111          | 6F  | 0    |
| 5           | 05  | Ctrl E          | ENQ   | 27           | 1B  | Ctrl [          | ESC   | 49           | 31  | 1     | 70           | 46  | F     | 91           | 5B  | [     | 112          | 70  | р    |
| 6           | 06  | Ctrl F          | ACK   | 28           | 1C  | Ctrl \          | FS    | 50           | 32  | 2     | 71           | 47  | G     | 92           | 5C  | \     | 113          | 71  | q    |
| 7           | 07  | Ctrl G          | BEL   | 29           | 1D  | Ctrl ]          | GS    | 51           | 33  | 3     | 72           | 48  | Н     | 93           | 5D  | ]     | 114          | 72  | r    |
| 8           | 08  | Ctrl H          | BS    | 30           | 1E  | Ctrl ^          | RS    | 52           | 34  | 4     | 73           | 49  | 1     | 94           | 5E  | ^     | 115          | 73  | s    |
| 9           | 09  | Ctrl I          | HT    | 31           | 1F  | Ctrl _          | US    | 53           | 35  | 5     | 74           | 4A  | J     | 95           | 5F  |       | 116          | 74  | t    |
| 10          | 0A  | Ctrl J          | LF    | 32           | 20  |                 | SP    | 54           | 36  | 6     | 75           | 4B  | К     | 96           | 60  | `     | 117          | 75  | u    |
| 11          | 0B  | Ctrl K          | VT    | 33           | 21  |                 | !     | 55           | 37  | 7     | 76           | 4C  | L     | 97           | 61  | а     | 118          | 76  | v    |
| 12          | 0C  | Ctrl L          | FF    | 34           | 22  |                 |       | 56           | 38  | 8     | 77           | 4D  | М     | 98           | 62  | b     | 119          | 77  | w    |
| 13          | 0D  | Ctrl M          | CR    | 35           | 23  |                 | #     | 57           | 39  | 9     | 78           | 4E  | Ν     | 99           | 63  | С     | 120          | 78  | х    |
| 14          | 0E  | Ctrl N          | SO    | 36           | 24  |                 | \$    | 58           | ЗA  | :     | 79           | 4F  | 0     | 100          | 64  | d     | 121          | 79  | у    |
| 15          | 0F  | Ctrl O          | SI    | 37           | 25  |                 | %     | 59           | 3B  | ;     | 80           | 50  | Р     | 101          | 65  | е     | 122          | 7A  | z    |
| 16          | 10  | Ctrl P          | DLE   | 38           | 26  |                 | &     | 60           | 3C  | <     | 81           | 51  | Q     | 102          | 66  | f     | 123          | 7B  | {    |
| 17          | 11  | Ctrl Q          | DC1   | 39           | 27  |                 | '     | 61           | 3D  | =     | 82           | 52  | R     | 103          | 67  | g     | 124          | 7C  |      |
| 18          | 12  | Ctrl R          | DC2   | 40           | 28  |                 | (     | 62           | 3E  | >     | 83           | 53  | S     | 104          | 68  | h     | 125          | 7D  | }    |
| 19          | 13  | Ctrl S          | DC3   | 41           | 29  |                 | )     | 63           | 3F  | ?     | 84           | 54  | Т     | 105          | 69  | i     | 126          | 7E  | ~    |
| 20          | 14  | Ctrl T          | DC4   | 42           | 2A  |                 | *     | 64           | 40  | @     | 85           | 55  | U     | 106          | 6A  | j     | 127          | 7F  | DEL  |